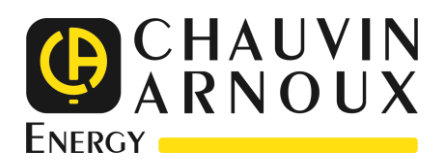

# **ULYS MCM**

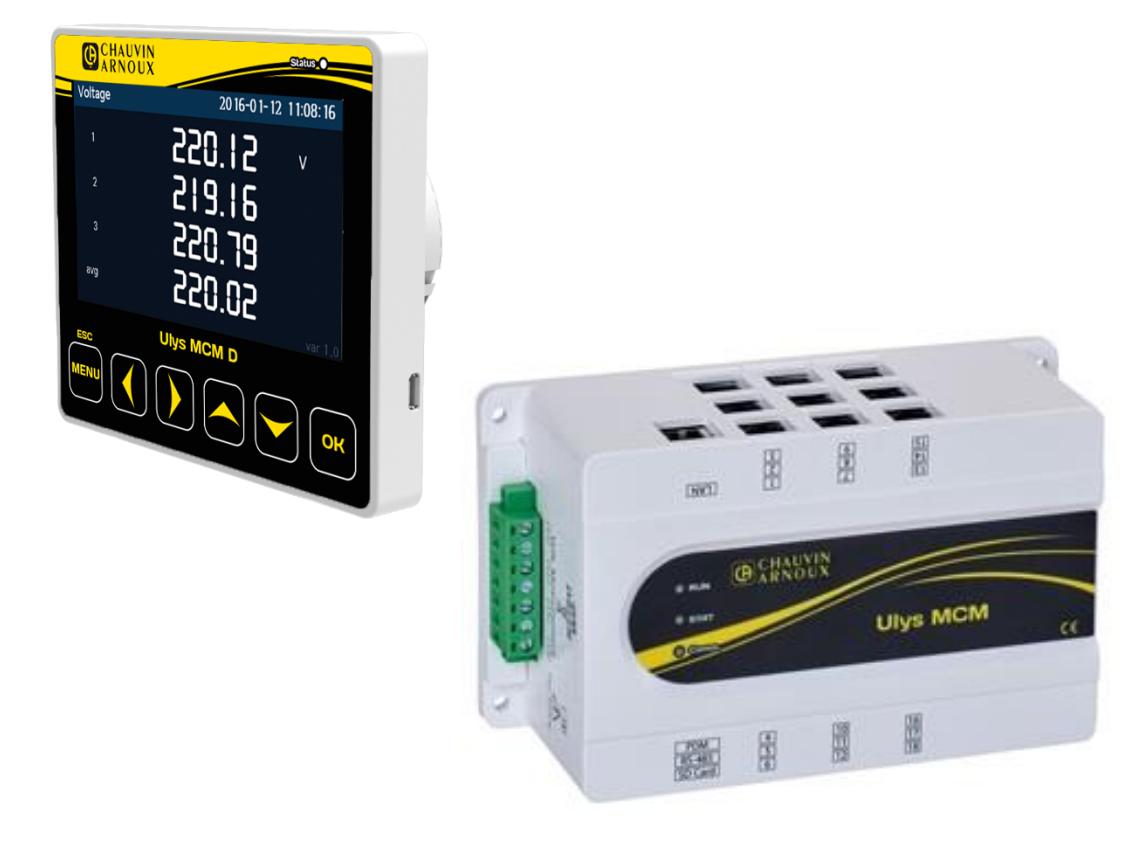

Centrale de mesure et comptage d'énergie multi-voies

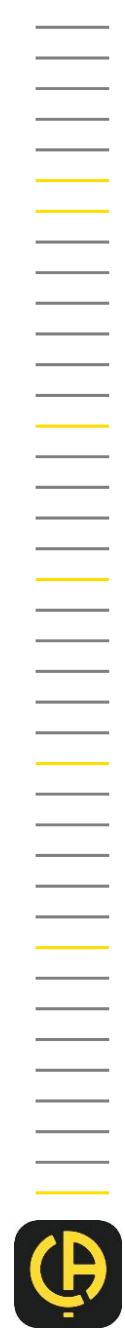

Vous venez d'acquérir l'**ULYS MCM**, une centrale de mesure et de comptage de puissance numérique triphasée, et nous vous remercions de votre confiance. Pour obtenir le meilleur service de votre appareil :

- lisez attentivement ce manuel utilisateur avant d'installer et d'utiliser l'appareil ;
- respectez les précautions d'emploi.

|   | ATTENTION, risque de danger ! L'opérateur doit<br>consulter le présent manuel à chaque fois que ce<br>symbole de danger est rencontré.                                                                                            | $\otimes$ | Application ou retrait non autorisé sur les<br>conducteurs sous tension dangereuse.<br>Capteur de courant type B selon CEI 61010 2 032.              |
|---|----------------------------------------------------------------------------------------------------|-----------|----------------------------------------------------------------------------------------------------|
|   | Appareil entièrement protégé par une double isolation ou isolation renforcée.                                                                                                    | ~         | Courant alternatif : circuit à courant alternatif monophasé.                                                                                         |
| X | La poubelle barrée signifie que, dans l'Union<br>Européenne, le produit fait l'objet d'une collecte<br>sélective conformément à la directive DEEE<br>2012/19/UE : ce matériel ne doit pas être traité<br>comme un déchet ménager. | CE        | Le marquage CE indique la conformité aux<br>exigences (directives et règlements) de l'Union<br>européenne « DBT », « CEM », « RoHS » et<br>« DEEE ». |

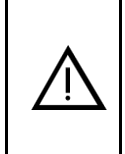

#### DANGER

Ce symbole est un signal d'alerte qui vous prévient qu'ignorer une instruction ou effectuer une action incorrecte peut entraîner un décès ou des blessures graves.

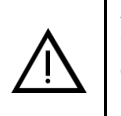

#### ATTENTION

Ce symbole est un signal d'alerte qui vous prévient qu'ignorer une instruction ou effectuer une action incorrecte peut entraîner des blessures mineures ou endommager le produit.

# 1 PRECAUTIONS D'EMPLOI

Cet appareil est conforme à la norme de sécurité CEI 61010-2-030, pour des tensions jusqu'à 300 V en catégorie de surtension II et pour des tensions jusqu'à 600 V en catégorie de mesure III. Les capteurs de courant sont conformes à la norme CEI 61010-2-032, pour des tensions jusqu'à 1 000 V en catégorie III.

Le non-respect des consignes de sécurité peut entraîner un risque de choc électrique, de feu, d'explosion, de destruction de l'appareil et des installations.

- L'opérateur et/ou l'autorité responsable doit lire attentivement et avoir une bonne compréhension des différentes précautions d'emploi. Une bonne connaissance et une pleine conscience des risques des dangers électriques est indispensable pour toute utilisation de cet appareil.
- Si vous utilisez cet instrument d'une façon qui n'est pas spécifiée, la protection qu'il assure peut être compromise, vous mettant par conséquent en danger.
- Avant chaque utilisation, vérifiez le bon état des isolants des boîtiers, du tore des capteurs de courant et accessoires. Tout élément dont l'isolant est détérioré (même partiellement) doit être consigné pour réparation ou pour mise au rebut.
- N'utilisez pas l'appareil sur des réseaux de tensions ou de catégories de surtension et/ou de mesure supérieures à celles mentionnées.
- N'utilisez pas l'appareil s'il semble endommagé, incomplet ou mal fermé.
- Utilisez systématiquement des protections individuelles de sécurité.
- Ne gardez pas les mains à proximité des bornes de l'appareil.
- L'appareil ne permet pas de vérifier l'absence de tension sur un réseau. Pour cela utilisez un outil adapté (un VAT) avant toute intervention sur l'installation.
- Respectez les conditions environnementales.
- Les capteurs de courant sont spécifiquement conçus pour fonctionner en association avec cet appareil.
- Ne modifiez pas l'appareil. Toute procédure de dépannage ou de vérification métrologique doit être effectuée par du personnel compétent et agréé.

# 

Toute manipulation incorrecte des tensions lors de l'installation et du fonctionnement du produit est susceptible de provoquer des blessures graves ou la mort.

- Lorsque l'appareil est sous tension, des tensions dangereuses sont accessibles au niveau du bornier d'entrée de mesure de tension, du bornier d'entrée/sortie TOR et du bornier d'alimentation auxiliaire.
- Lors de l'installation et de la maintenance du produit, veillez à respecter les instructions de sécurité du Guide de démarrage rapide et du Manuel utilisateur. Conservez à portée de main les spécifications techniques et les réglementations électriques.
- Veillez à ne pas toucher les bornes et le blindage des câbles une fois le câblage terminé.

# 

La catégorie de mesure IV est réservée aux mesurages réalisés à la source de l'installation du réseau basse tension du bâtiment.

La catégorie de mesure III est réservée aux mesurages réalisés aux parties de l'installation du réseau basse tension du bâtiment.

La catégorie de mesure II est réservée aux mesurages réalisés sur les circuits connectés directement aux points d'utilisation du réseau basse tension.

# NETTOYAGE

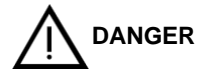

Déconnectez tout branchement de l'appareil.

Essuyez en utilisant un chiffon doux, propre et sec. N'utilisez pas d'alcool, de solvant ou d'hydrocarbure.

Pour les capteurs de courant :

- Veillez à ce qu'aucun corps étranger ne vienne entraver le fonctionnement du dispositif d'encliquetage du capteur.
- Maintenez les entrefers des capteurs de courant en parfait état de propreté.

La sécurité de tout système intégrant l'appareil est de la responsabilité de l'assembleur du système.

# SOMMAIRE

| JLYS MCM1                                                          |          |  |  |
|--------------------------------------------------------------------|----------|--|--|
| 1 PRECAUTIONS D'EMPLOI                                             | 3        |  |  |
| SOMMAIRE                                                           | 5        |  |  |
| 2 DESCRIPTION MATERIELLE                                           | 7        |  |  |
| 2.1 Présentation générale                                          | 7        |  |  |
| 2.1.1 Déballage                                                    | 7        |  |  |
| 2.1.2 Accessoires                                                  | 7        |  |  |
| 2.1.3 Introduction                                                 | 8        |  |  |
| 2.1.4 Caractéristiques générales                                   | 8        |  |  |
| 2.1.5 Specifications techniques.                                   | 9<br>Q   |  |  |
| 2.1.7 Caractéristiques des performances de mesure                  | 10       |  |  |
| 2.1.8 Grandeurs électriques                                        | 11       |  |  |
| 2.2 Installation MÉCANIQUE                                         | 12       |  |  |
| 2.2.1 Conditions d'installation                                    | 12       |  |  |
| 2.2.2 Procedure d'Installation                                     | 12       |  |  |
| 2.3 Installation electrique                                        | 13       |  |  |
| 2.3.2 Raccordement.                                                | 13       |  |  |
| 2.3.2.1 Alimentation auxiliaire du produit                         | 14       |  |  |
| 2.3.2.2 Entrée de mesure de tension                                | 14       |  |  |
| 2.3.2.3 Entrées de mesure de courant                               | 15       |  |  |
| 2.3.2.3.1 Frecautoris de emploi                                    | 15<br>16 |  |  |
| 2.3.3 Voyants d'État                                               | 19       |  |  |
| 2.3.4 Bornes                                                       | 19       |  |  |
| 2.3.4.1 Bornes d'entrée et de sortie TOR                           | 19       |  |  |
| 2.3.5 Ports                                                        | 19       |  |  |
| 2.3.5.1 Port Ethernet (« LAN »)                                    | 20       |  |  |
| 2.3.5.3 Ports PDM (RS-232)                                         | 20       |  |  |
| 2.3.6 Capteur de température                                       | 21       |  |  |
| 3 ULYS MCM D                                                       | 22       |  |  |
| 3.1 Descriptif de l'ULYS MCM D                                     | 22       |  |  |
| 3.1.1 CARACTÉRISTIQUES de l'ULYS MCM D                             | 22       |  |  |
| 3.1.2 Spécifications techniques                                    | 22       |  |  |
| 3.1.3 Dimensions de l'écran déporté ULYS MCM D                     | 23       |  |  |
| 3.1.4 Conditions et méthodes d'installation                        | 23       |  |  |
| 3.2 Comportement de l'ULYS MCM D et disposition des menus          | 24<br>25 |  |  |
| 3.2.1 Usages de l'écran déporté                                    | 25       |  |  |
| 3.2.2 Disposition des menus                                        | 25       |  |  |
| 3.2.2.1 Disposition de l'écran                                     | 25       |  |  |
| 3.2.2.2 Disposition des menus de visualisation et de configuration | 26       |  |  |
| 3.3 MENUS DE VISUAIISATION                                         | 21<br>27 |  |  |
| 3.3.2 Menu Branch                                                  | 28       |  |  |
| 3.3.2.1 Modes Auto et Hold                                         | 28       |  |  |
| 3.3.3 Menu Category                                                | 29       |  |  |
| 3.4 MENUS de CONFIGURATION                                         | 30       |  |  |
| 3.4.1 Menu Common setup                                            | 30       |  |  |
| 3.4.1.2 Enregistrement des réglages                                | 30       |  |  |
| 3.4.2 Menu Branch Setup                                            | 32       |  |  |
| 3.4.2.1 Modification des réglages                                  | 32       |  |  |
| 3.4.2.2 Enregistrement des réglages                                | 32       |  |  |
| 3.5 Menu ROM Save                                                  | 33       |  |  |

| 4 | ULYS MCM UTILITY                                                                                  | 34       |
|---|---------------------------------------------------------------------------------------------------|----------|
|   | 4.1 Présentation rapide                                                                           | 34<br>34 |
|   | 4.2 Fonctions du logiciel                                                                         | 34       |
|   | 4.2.1 Description des menus déroulants                                                            | 35       |
|   | 4.2.2 Description des options de l'arborescence                                                   | 35       |
|   | 4.2.3 Description des options du menu contextuel                                                  | 36       |
|   | 4.3 Connexion et déconnexion à L'ULYS MCM                                                         | 36       |
|   | 4.3.1 Prérequis                                                                                   | 36       |
|   | 4.3.2 Mode opératoire                                                                             | 37       |
|   | 4.4 Programmation DE L'ULYS MCM                                                                   | 38       |
|   | 4.4.1 Description de l'onglet Main Setting                                                        | 39       |
|   | 4.4.1.1 Description des réglages CONFIG                                                           | 39       |
|   | 4.4.1.2 Description des réglages ETC                                                              | 40       |
|   | 4.4.1.3 Descriptions des réglages COMMUNICATION                                                   | 43       |
|   | 4.4.2 Description de l'onglet Feeder Setting                                                      | 43       |
|   | 4.5 Visualisation des valeurs mesurées                                                            | 45       |
|   | 4.5.1 Description de l'option Status All                                                          | 45       |
|   | 4.5.2 Description des options Real lime Trend et Historical Trend                                 | 45       |
| 5 | MAPPING MODBUS                                                                                    | 47       |
|   | 5.1 Mapping des valeurs Modbus ULYS MCM                                                           | 47       |
|   | 5.2 Mots d'états                                                                                  | 48       |
|   | 5.2.1 Table 1                                                                                     | 48       |
|   | 5.2.2 Variables creux de tension (T-Sag, S-Sag, R-Sag) et surtensions (T-Swell, S-Swell, R-Swell) | 49       |
|   | 5.2.3 Table 2                                                                                     | 49       |
|   | 5.3 Mots de commande                                                                              | 50       |
|   | 5.4 Types des variables du mapping                                                                | 51       |
|   | 5.5 Mapping des valeurs Modbus de l'ULYS MCM                                                      | 52       |
| 6 | GARANTIE, RESPONSABILITE ET PROPRIETE                                                             | 67       |
|   | 6.1 Garantie                                                                                      | 67       |
|   | 6.2 Droits de propriété                                                                           | 67       |
|   | 6.3 Copyright                                                                                     | 67       |
|   | 6.4 Marques déposées                                                                              | 67       |
|   | 6.5 Fin de vie des appareils                                                                      | 67       |
|   |                                                                                                   |          |

# 2.1 PRESENTATION GENERALE

# 2.1.1 DEBALLAGE

| Désignation                             | Quantité |
|-----------------------------------------|----------|
| ULYS MCM                                | 1        |
| Bornier à visser (monté sur l'appareil) | 3        |
| Carte Micro SD 8 Go (dans l'appareil)   | 1        |
| Capteur de température                  | 1        |
| Guide démarrage rapide                  | 1        |

# 2.1.2 ACCESSOIRES

Nos capteurs de courant ouvrant :

Les capteurs de courant flexible ouvrant (bobine de Rogowski) et les transformateurs de courant ouvrant permettent de mesurer le courant circulant dans un câble sans avoir à ouvrir le circuit. Ils permettent aussi d'isoler l'utilisateur des tensions dangereuses présentes dans le circuit.

Vous devez utiliser des transformateurs de courant homologués et/ou compatibles pour L'ULYS MCM et conformes aux normes CEI.

Afin de vous aider à choisir les références produits dont vous aurez besoin, il vous faudra répondre aux questions ci-après :

| Quels | capteurs | choisir | selon le | départ | électrique | ? |
|-------|----------|---------|----------|--------|------------|---|
|       |          |         |          |        |            |   |

| Référence | Désignation<br>(fournis par pack de 3) | Ratio (ou courant primaire) | Diamètre d'enserrage |
|-----------|----------------------------------------|-----------------------------|----------------------|
| P01379631 | MF300                                  | 600 A                       | 70 mm                |
| P01379633 | MF3000                                 | 3 000 A                     | 200 mm               |
| P01379616 | TCC V 105                              | 5 A / 333 mV                | 10 mm                |
| P01379626 | TCC V 1050                             | 50 A / 333 mV               | 10 mm                |
| P01379619 | TCC V 161                              | 100 A / 333 mV              | 16 mm                |
| P01379620 | TCC V 242                              | 250 A / 333 mV              | 24 mm                |
| P01379622 | TCC V 364                              | 400 A / 333 mV              | 36 mm                |
| P01379624 | TCC V 366                              | 600 A / 333 mV              | 36 mm                |

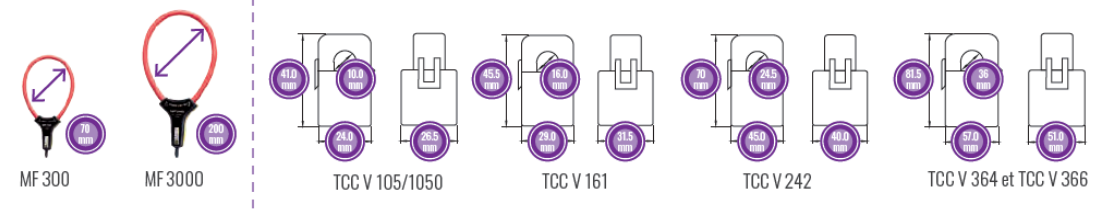

Nos capteurs de flexible ouvrant (bobine de Rogowski)

Nos transformateurs de courant ouvrant

Quelle est la distance des câbles entre votre ULYS MCM et vos capteurs selon le départ électrique ?

| Référence | Désignation   | Longueur   |  |
|-----------|---------------|------------|--|
| P01379641 | RJ12M-RJ12M M | ≤ 3 mètres |  |
| P01379642 | RJ12M-RJ12M L | ≤ 9 mètres |  |

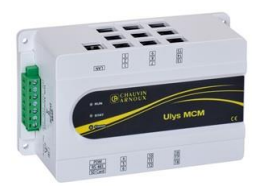

Avez-vous besoin d'équiper votre ULYS MCM d'un écran déporté ?

| Référence | Désignation   | Description         |  |
|-----------|---------------|---------------------|--|
| P01331065 | ULYS MCM D    | Écran               |  |
| P01379640 | RJ45M-RJ45M M | Câble de connexion* |  |

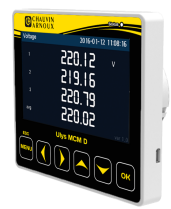

\*Câble requis pour connecter l'écran

### 2.1.3 INTRODUCTION

Installé à l'intérieur d'une armoire ou d'un panneau électrique, l'ULYS MCM permet de mesurer et de surveiller plusieurs charges électriques au sein de vos chaînes de production ou des équipements de vos installations pour une analyse et des diagnostiques détaillés de votre consommation énergétique. L'ULYS MCM s'avère un outil précieux pour améliorer les processus des installations électriques et réaliser des économies d'énergie. L'ensemble des informations concernant l'alimentation électrique sont transmises à l'hôte via Ethernet et/ou une communication série (RS-485). Les mesures électriques peuvent être effectuées sur un maximum de 54 alimentations monophasées ou 18 départs électriques pour des circuits triphasés à 3 ou 4 fils ou pour des circuits monophasés. Grâce à cette flexibilité de réglages, l'ULYS MCM vous offre un système efficace pour surveiller et enregistrer les données des réseaux électriques dans divers environnements tels que des usines, des centres de données, des immeubles de bureaux ou des centres commerciaux. Il vous permet également de procéder à des analyses énergétiques et des contrôles de consommation électrique des éclairages et des systèmes de chauffage, de ventilation et de climatisation afin de réaliser de réelles économies d'énergie, mais aussi de détecter les défaillances éventuelles pour des interventions proactives.

# 2.1.4 CARACTERISTIQUES GENERALES

Les principales caractéristiques de l'ULYS MCM sont :

- Mesure et de surveillance de plusieurs charges électriques.
- Mesure électrique sur un maximum de 54 alimentations monophasées ou 18 départs électriques 3P4F Flexibilité des réglages pour tous les départs électriques.
- Grandeurs électriques mesurées : V, U, I, F, PF, Déséquilibres tension et courant, Puissance (P,Q,S) et Énergies (Ea, Er, Eap).
- Classe de précision 1,0/0,5 pour des mesures électriques conformes aux normes CEI 62053-21 / CEI 62053-22.
- Compatibilité avec les capteurs de courant : flexible ouvrant (bobine de Rogowski) et transformateurs de courant ouvrant 1/3 V.
- Déclenchement de la sortie numérique (DO) sur les alarmes : creux de tension / surtension / surintensité / température / puissance moyenne.
- Mesure de la température : 1 borne d'entrée analogique (CTN ou 4-20 mA).
- Prise en charge des communications série RS232 / RS485 (Modbus RTU) et Ethernet (Modbus TCP).

# 2.1.5 SPECIFICATIONS TECHNIQUES

| Désignation                |                       | Spécification                                                  |  |
|----------------------------|-----------------------|----------------------------------------------------------------|--|
| Sys                        | tème électrique       | 1P2F, 3P3F, 3P4F                                               |  |
|                            | Tension (Umin – Umax) | 43-690 V~ entre phases                                         |  |
|                            | Tension (Vmin – Vmax) | 25-400 V~ entre phases et neutre                               |  |
| Spécifications             | Catégorie mesure      | 600 V Cat III                                                  |  |
| nominales                  | Fréquence             | 45-65 Hz                                                       |  |
| des entrées                | Courant               | 0-333 mV (max 0,5 V p-p)   Impédance : 20 kΩ                   |  |
|                            | TOR (DI)              | 1 point, 80-250 V~, alimentation externe                       |  |
|                            | Température CTN       | 25°C, 10 kΩ, (β(25/85)=3 970°k)                                |  |
|                            | Tension               | 100-240 V~                                                     |  |
|                            | Fréquence             | 50-60 Hz                                                       |  |
| Alimentation<br>auxiliaire | Tension max (L-N)     | Court terme : 1 440 V~ - Long terme : 490 V~                   |  |
|                            | Consommation          | 0,05-0,08 A                                                    |  |
|                            | Catégorie surtension  | 300 V Cat II                                                   |  |
|                            |                       | Modbus RS485                                                   |  |
| C                          | ommunication          | Modbus TCP                                                     |  |
|                            |                       | R\$232                                                         |  |
| Contac                     | ct sortie TOR (DO)    | 1 NO (normalement ouvert) SPST (unipolaire et unidirectionnel) |  |

# 2.1.6 CARACTERISTIQUES NORMATIVES

Le tableau ci-dessous détaille la conformité normative du produit aux différentes normes de sécurité et CEM en vigueur :

| Essais sécuritaires                       |                                                                     |  |  |  |
|-------------------------------------------|---------------------------------------------------------------------|--|--|--|
| Protection contre les dangers électriques | CEI 61010-1 : 2010<br>CEI 61010-2-030 : 2010<br>CEI 61557-12 : 2018 |  |  |  |
| Essais d'immunité (CEM)                   |                                                                     |  |  |  |
| Décharges électrostatiques                | CEI 61000-4-2 : 2008                                                |  |  |  |
| Ondes de choc                             | CEI 61000-4-5 : 2014                                                |  |  |  |
| Essais d'émission (CEM)                   |                                                                     |  |  |  |
| Émissions conduites                       | CISPR 11 : 2009/A1 : 2010                                           |  |  |  |
| Émissions rayonnées                       | CISPR 11 : 2009/A1 : 2010                                           |  |  |  |

# 2.1.7 CARACTERISTIQUES DES PERFORMANCES DE MESURE

Le tableau ci-dessous indique la classe de précision des mesures électriques de l'ULYS MCM en fonction des capteurs auxquels il peut être raccordé :

| Grandeur                                                              | Norme                                                             | ULYS MCM | ULYS MCM et<br>MF300/MF3000 |
|-----------------------------------------------------------------------|-------------------------------------------------------------------|----------|-----------------------------|
| Mesures de la puissance active (P)                                    | CEI 61557-12 : 2018                                               | 0,5      | 1                           |
| Énergie Active (Ea)                                                   | CEI 61557-12 : 2018<br>CEI 62053-21 : 2003<br>CEI 62053-22 : 2003 | 0,5      | 1                           |
| Mesures de la puissance réactive (Q)                                  | CEI 61557-12 : 2018                                               | 1        | 2                           |
| Énergie réactive (Er)                                                 | CEI 61557-12 : 2018<br>CEI 62053-23 : 2003                        | 2        | 2                           |
| Mesures de la puissance apparente (S) et de l'énergie apparente (Eap) | CEI 61557-12 : 2018                                               | 1        | 2                           |
| Mesures de la fréquence (f)                                           | CEI 61557-12 : 2018                                               | 0,1      | 0,1                         |
| Mesures en valeur efficace du courant de phase (I)                    | CEI 61557-12 : 2018                                               | 0,2      | 0,5                         |
| Mesures de la tension efficace (U/V)                                  | CEI 61557-12 : 2018                                               | 0,1      | 0,1                         |
| Mesures du facteur de puissance (PF)                                  | CEI 61557-12 : 2018                                               | 1        | 2                           |

# 2.1.8 GRANDEURS ELECTRIQUES

| Désignation                  | Unité | Grandeur            | Remarque                                                                            |
|------------------------------|-------|---------------------|-------------------------------------------------------------------------------------|
| Tension simple               | V     | 0,00 - 9 999 999,99 |                                                                                     |
| Tension composée             | V     | 0,00 - 9 999 999,99 |                                                                                     |
| Intensité                    | А     | 0,00 - 9 999 999,99 |                                                                                     |
| Puissance active             | W     | ±0 - 999 999 999    | (1)                                                                                 |
| Puissance réactive           | Var   | ±0 - 999 999 999    | (2)                                                                                 |
| Puissance apparente          | VA    | 0 - 999 999 999     | (3)                                                                                 |
| Fréquence                    | Hz    | 45,00 - 65,00       |                                                                                     |
| Facteur de puissance         | %     | ± 100,00            | (7)                                                                                 |
| Température CTN              | °C    | -20,0 - 100,00      |                                                                                     |
| Déséquilibre en tension      | %     | 0,0 - 100,00        | Déséquilibre d'une phase en tension = $\frac{ v - v_{moy} }{v_{moy}} \times 100 \%$ |
| Déséquilibre en courant      | %     | 0,0 - 100,00        | Déséquilibre du courant d'une phase = $\frac{ I - I_{moy} }{I_{moy}} \times 100 \%$ |
| Angle de déphasage           | o     | 0,0 - 360,00        | Angle de phase entre courant et intensité                                           |
| Taux de pollution harmonique | %     | 0,0 - 100,00        | (4) (5) (6) (8)                                                                     |
| Énergie active               | KWh   | 0,0 - 99 999 999,9  |                                                                                     |
| Énergie réactive             | KVarh | 0,0 - 99 999 999,9  |                                                                                     |
| Énergie apparente            | KVAh  | 0,0 - 99 999 999,9  |                                                                                     |

Le tableau ci-dessus indique les grandeurs électriques mesurées et leur résolution :

(1) Total  $W = \sum Phase Watt$ 

(2) Total Var =  $\sum Phase Var$ 

(3) Total  $VA = \sum Phase VA$ 

(4) Total fundamental  $W = \sum Phase fundamental Watt$ 

(5) Total fundamental  $Var = \sum Phase fundamental Var$ 

(6) Total fundamental  $VA = \sqrt{Total fundamental W^2 + Total fundamental Var^2}$ 

(7) Total 
$$PF = \frac{Total W}{Total VA} \times 100 \%$$

(8) Total THD =  $\frac{\sqrt{Total VA^2 + Total fundamental VA^2}}{Total fundamental VA} \times 100 \%$ 

# 2.2 INSTALLATION MÉCANIQUE

#### 2.2.1 CONDITIONS D'INSTALLATION

Veuillez éviter tout emplacement soumis à des interférences directes, à des températures élevées ou à un champ électromagnétique.

Vérifiez les conditions environnementales indiquées ci-dessous afin de garantir le bon fonctionnement de l'ULYS MCM.

| Description        | Condition                                                                            |
|--------------------|--------------------------------------------------------------------------------------|
| Température        | -10°C à +55°C (domaine nominal d'utilisation)<br>-25°C à +70°C (domaine de stockage) |
| Humidité relative  | 5-80 % HR sans condensation                                                          |
| Altitude           | ≤ 2 000 m                                                                            |
| Degré de pollution | 2                                                                                    |
| Emplacement        | Intérieur                                                                            |

#### 2.2.2 PROCEDURE D'INSTALLATION

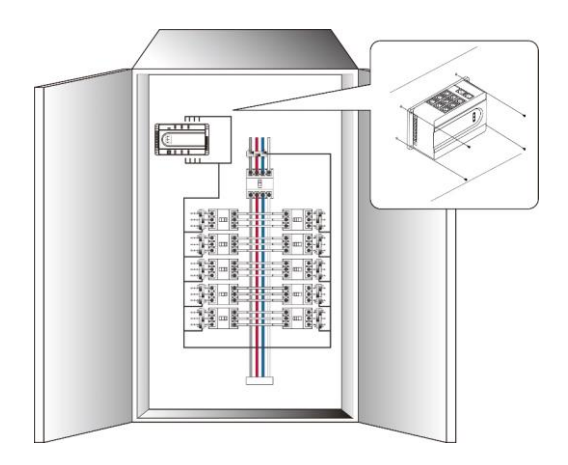

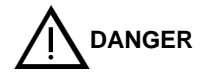

L'ULYS MCM doit être installé à l'intérieur d'une armoire ou d'un panneau électrique pour empêcher tout accès après son installation. Il a été conçu pour une utilisation en intérieur et il faut donc veiller à ne pas l'exposer directement à l'environnement extérieur.

À réception de l'appareil, vérifiez qu'il n'a pas été endommagé pendant le transport. En cas de problème, contactez le service après-vente pour une réparation ou un remplacement éventuel. (Ne pas procéder au raccordement de l'appareil.)

L'ULYS MCM est normalement monté en position verticale.

Procédez à la fixation de l'ULYS MCM à l'aide de 4 vis d'un diamètre de 4 mm.

Les dimensions générales du produit sont indiquées ci-dessous.

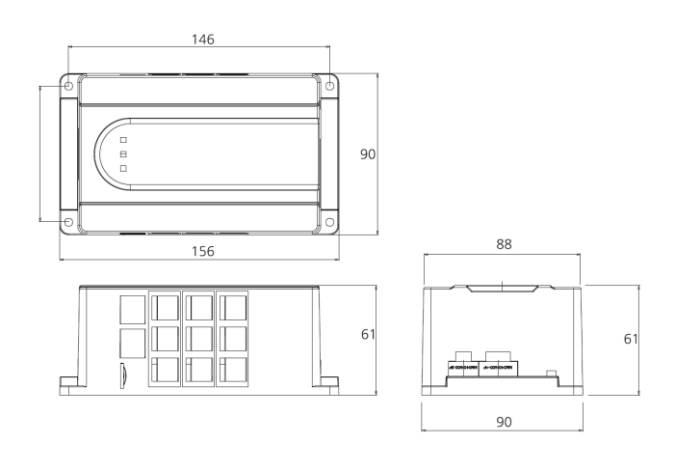

# 2.3 INSTALLATION ELECTRIQUE

# 2.3.1 VERIFICATIONS PREALABLES

#### Avant d'installer l'appareil :

- Vérifiez que le réseau électrique est déconnecté et sécurisé conformément aux réglementations en matière de sécurité électrique.
- Vérifiez que la tension d'utilisation et du réseau électrique sont identiques.

Le câblage doit être effectué selon les règles de l'art. Les lignes de communication et les entrées/sorties numériques/analogiques doivent être séparées des lignes d'alimentation. Selon l'installation, des câbles blindés doivent être utilisés pour les signaux de bas niveau, reliant le blindage au potentiel de référence.

# 2.3.2 RACCORDEMENT

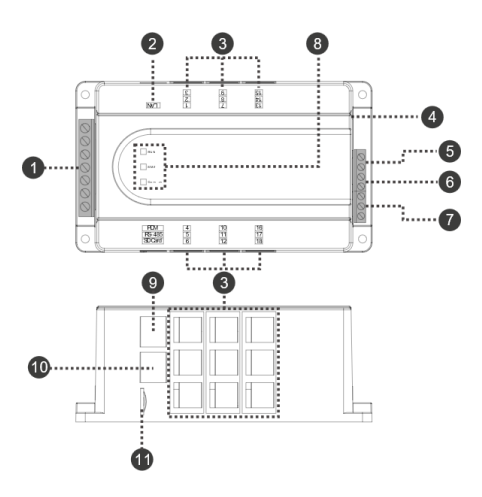

| N° | Désignation                             | Description                                                                                                    | Réf.    |
|----|-----------------------------------------|----------------------------------------------------------------------------------------------------|---------|
| 1  | Tension d'entrée*<br>Volt Measurement   | Borne de tension d'entrée pour les mesures                                                                                           |         |
| 2  | Port Ethernet<br>LAN                    | Communication avec maître (esclave Modbus)       2         Protocole : Modbus TCP/IP       2         Vitesse : 10/100 Mbit/s       2 |         |
| 3  | Port TC 1 à 18                          | Connecteurs RJ12 pour raccordement au capteur de courant                                                                             | 2.3.2.3 |
| 4  | Capteur de température<br>NTC           | Capteur de température CTN (mesure la température par CTN au niveau du port) 2                                                       |         |
| 5  | Sortie TOR*<br>DO (A/B)                 | Borne de sortie TOR         2           Spécifications nominales : 250 V~/5 A, 30 VCC/5A résistive         2                         |         |
| 6  | Entrée TOR*<br>DI (A/B)                 | Borne d'entrée TOR         2           Spécifications nominales : tension d'entrée de verrouillage de 80-250 V~ requise         2    |         |
| 7  | Alimentation auxiliaire*<br>POWER (N/L) | Fourniture de l'alimentation auxiliaire de l'ULYS MCM                                                                                |         |
| 8  | LED de statut<br>RUN / STAT / Comm      | RUN : fonctionnement normal<br>STAT : comptage normal<br>Comm : communication normale (LED clignotante en statut normal)             | 2.3.3   |
| 9  | Port RS232<br>PDM                       | Communication avec l'ordinateur ou l'écran déporté ULYS MCM D                                                                        | 2.3.5.3 |
| 10 | Port RS485<br><i>RS-485</i>             | Port RS485 pour raccorder l'ordinateur ou un automate externe                                                                        | 2.3.5.2 |
| 11 | Logement carte SD                       | Ne pas déconnecter la carte : usage système                                                                                          |         |

\* La section des câbles de raccordement doit être de 0,5 mm<sup>2</sup> à 2,5 mm<sup>2</sup> (minimum : AWG 26, maximum : AWG 12) Le couple de serrage est de 0,4 Nm.

#### 2.3.2.1 Alimentation auxiliaire du produit

L'ULYS MCM ne comporte pas d'interrupteur.

Un dispositif de sectionnement (interrupteur ou disjoncteur) doit être prévu dans l'installation électrique. L'appareil ne doit pas être positionné de manière à rendre difficile la manœuvre du dispositif de sectionnement.

L'installation électrique doit :

- garantir que les entrées d'alimentation (alimentation auxiliaire et entre TOR) sont protégées par des fusibles (un sur la phase et un sur le neutre) ou un disjoncteur (2 A);
- garantir que les fusibles, le disjoncteur ou l'interrupteur sont correctement positionnés et facilement accessibles ;
- prévoir le marquage des fusibles, du disjoncteur ou de l'interrupteur comme dispositif de déconnexion de l'appareil.

L'ULYS MCM peut être alimenté par une tension alternative allant de 100 à 240 V~, et le raccordement électrique doit être effectué tel qu'indiqué ci-dessous :

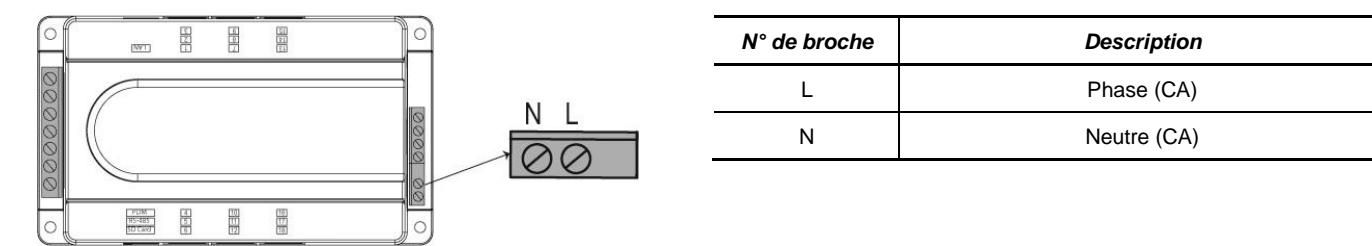

### 2.3.2.2 Entrée de mesure de tension

L'installation électrique doit garantir que les entrées de mesure sont protégées par des fusibles ou un disjoncteur.

Avant toute mise sous tension des entrées de mesure vérifiez que le niveau de tension à connecter est bien compatible avec les caractéristiques électriques du produit évoquées dans les Spécifications techniques (voir section 2.1.5).

Pour mesurer correctement la tension, le phasage de tension doit être respecté.

Le schéma de raccordement 3P4F et 3P3F dépend de la position des interrupteurs en face arrière du produit.

Vous trouverez ci-dessous les principaux schémas de raccordement :

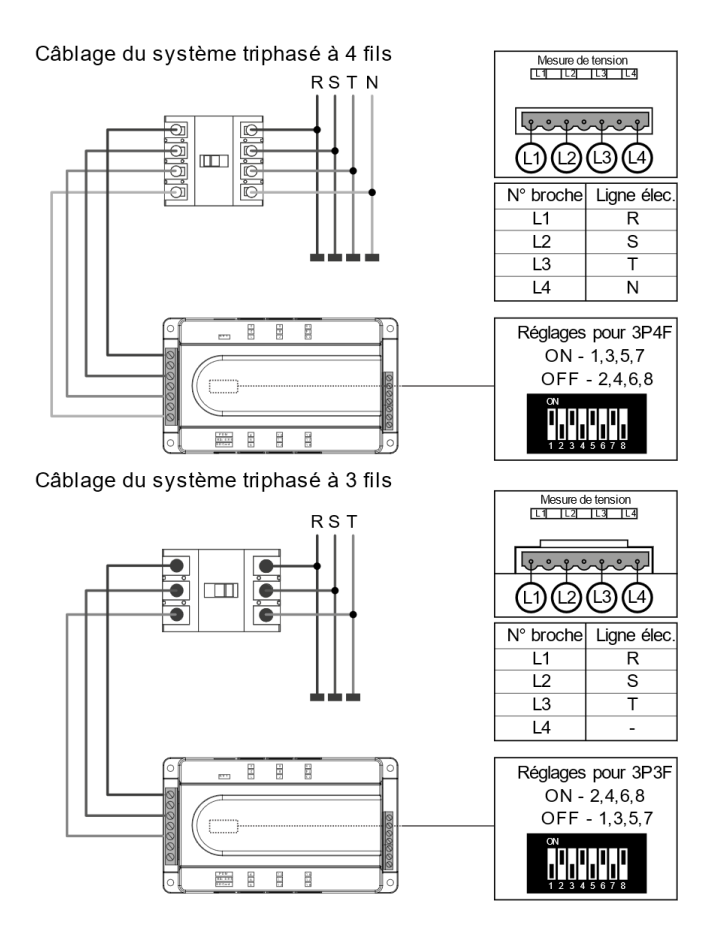

#### 2.3.2.3 Entrées de mesure de courant

#### 2.3.2.3.1 Précautions d'emploi

L'ULYS MCM peut être raccordé à différents types de capteurs de courant (voir section 2.3.2.3.2).

L'ULYS MCM devra être configuré depuis l'écran déporté ULYS MCM D ou depuis le logiciel Ulys MCM Utility pour sélectionner le type de capteur pour chaque voie.

L'ULYS MCM peut accueillir jusqu'à 54 départs électriques monophasés (3 par voie), ou jusqu'à 18 départs électriques triphasés (1 par voie). Pour chaque départ électrique les capteurs de courant doivent être de même type.

Une voie est représentée physiquement par un connecteur RJ12 tel qu'indiqué sur les vues de côté du produit ci-dessous (exemple de l'ULYS MCM 18 qui dispose de 18 ports physiques (9 de chaque côté)) :

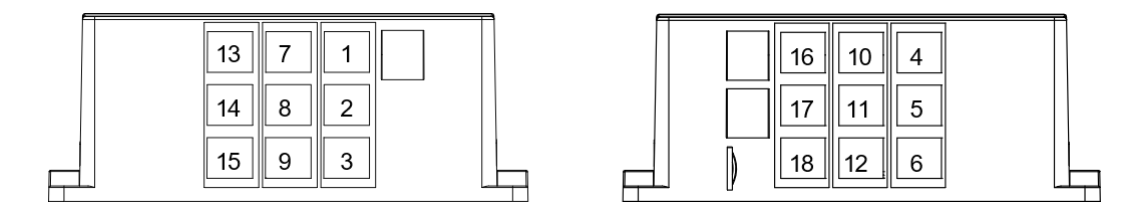

Le numéro de voie est indiqué en face supérieure de l'ULYS MCM (les voies de mesure les plus proches de la face avant démarrent la numérotation). Pour l'ULYS MCM 9 les voies de 10 à 18 sont condamnées.

Pour la connexion de capteurs de courant instrumentant un départ électrique triphasé, la chaîne de mesure suivante est suggérée :

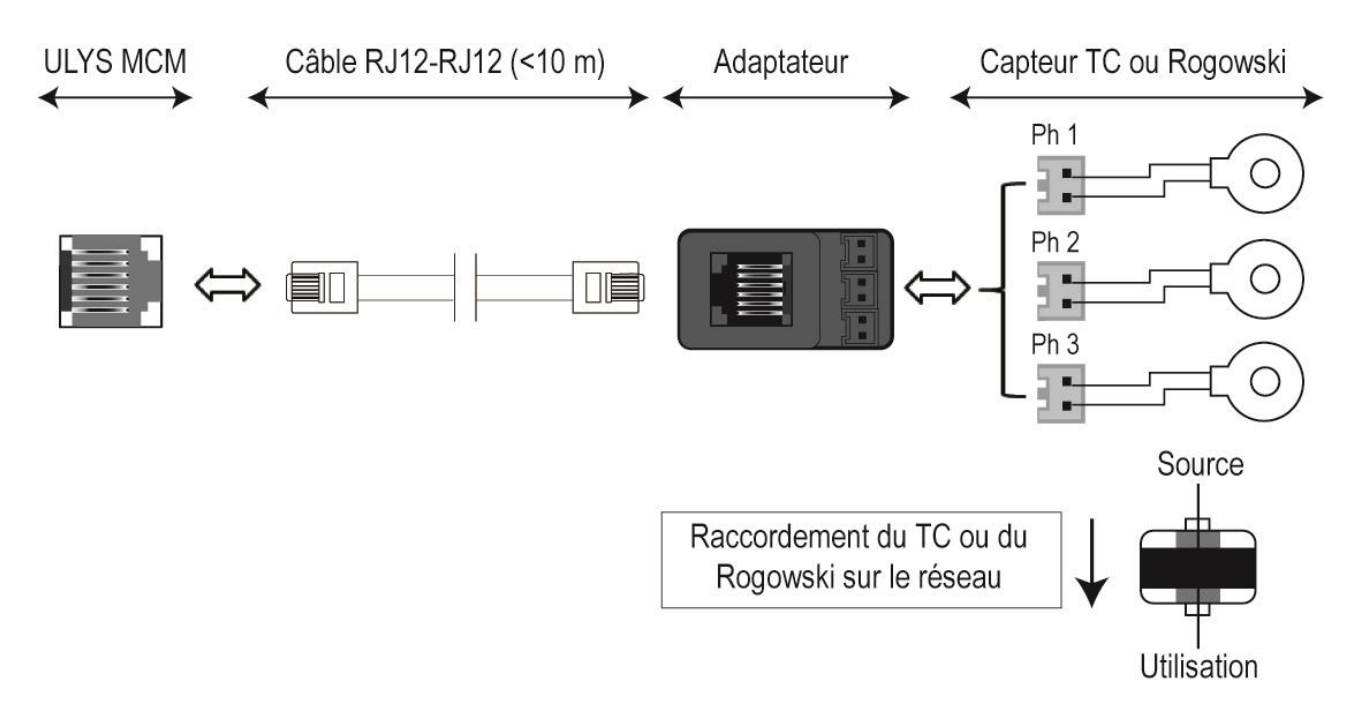

Les câbles de raccordement RJ12 sont proposés par Chauvin Arnoux Energy en version 3 m (réf. P01379641) et 9 m (réf. P01379642). Pour des dispositions particulières présentant une longueur supérieure à 10 mètres, veuillez nous consulter.

Les capteurs de courant compatibles avec l'ULYS MCM sont directement livrés avec les connecteurs compatibles avec l'adaptateur RJ12).

Les connecteurs sont équipés d'un détrompeur permettant d'éviter les erreurs de connexion.

Il est important de respecter les consignes suivantes pour assurer une mesure cohérente par le produit :

- Dans le cas d'un raccordement triphasé, il est important de respecter l'ordre des phases dans l'installation des capteurs de courant en cohérence avec l'ordre de phase des tensions câblées précédemment (bien veiller à suivre la numérotation 1, 2 et 3 sur l'adaptateur).
- Dans le cas d'un raccordement monophasé, il faut raccorder la phase sur la borne numérotée 1 sur l'adaptateur.
- Le sens de pose des capteurs de courant autour des conducteurs à mesurer doit être respecté (suivre le sens de la flèche indiqué sur le produit et le schéma ci-dessus).

# 2.3.2.3.2 Capteurs de courant à utiliser avec l'ULYS MCM

#### Capteurs de courant flexible ouvrant (bobine de Rogowski) de type MF300 et MF3000 :

#### **UTILISATION**

Appuyez sur le dispositif d'ouverture jaune pour ouvrir le tore flexible.

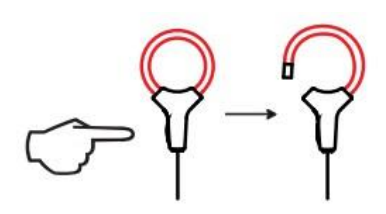

- Ouvrez-le, puis placez-le autour du conducteur parcouru par le courant à mesurer (un seul conducteur dans le capteur).
- Veillez à orienter la direction de la flèche gravée sur le côté du tore flexible dans le sens d'écoulement du courant dans le câble.

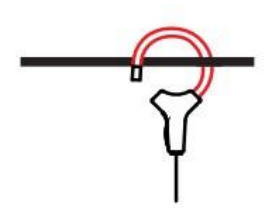

 Refermez le tore. Afin d'optimiser la qualité de la mesure, il convient de centrer le conducteur dans le tore et de donner au tore la forme la plus circulaire possible.

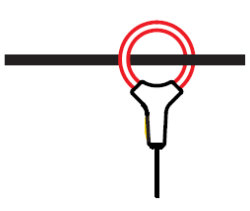

# CARACTÉRISTIQUES GENERALE

| Plage de mesure               | MF300 : 2,4 A à 600 A                                                            |
|-------------------------------|----------------------------------------------------------------------------------|
|                               | MF3000 : 2,4 A à 3 000 A                                                         |
| Diamètre maximal d'enserrage  | MF300 : longueur = 250 mm ; Ø = 70 mm                                            |
|                               | MF3000 : longueur = 700 mm ; Ø = 200 mm                                          |
| Sortie                        | 39,1 µV/A                                                                        |
| Précision (mesure de courant) | Classe 0,5 selon CEI 61557-12<br>(chaîne de mesure complète ULYS MCM et bobines) |
| Connectique de sortie         | Туре НҮ-Ү                                                                        |

# CONDITIONS ENVIRONNEMENTALES

| Température        | -10°C à +55°C (domaine nominal d'utilisation)<br>-40°C à +70°C (domaine de stockage)   |
|--------------------|----------------------------------------------------------------------------------------|
| Humidité relative  | 10 % à 85 % HR (domaine nominal d'utilisation)<br>10 % à 90 % HR (domaine de stockage) |
| Altitude           | ≤ 2 000 m                                                                              |
| Degré de pollution | 2                                                                                      |

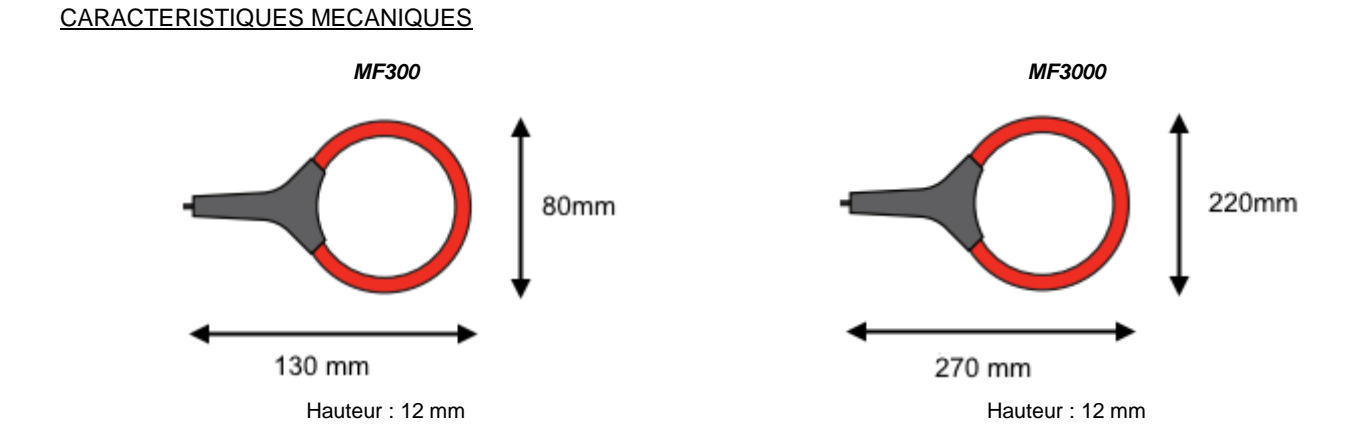

|                                                                               | MF300 : longueur = 250 mm ; Ø = 70 mm   |  |
|-------------------------------------------------------------------------------|-----------------------------------------|--|
|                                                                               | MF3000 : longueur = 350 mm ; Ø = 100 mm |  |
| Longueur du câble de liaison<br>(entre la connectique de sortie et la bobine) | 1,5 mètre                               |  |
| Degré de protection procuré par les enveloppes                                | IP50 selon CEI 60529                    |  |
| Degré de protection contre les impacts mécaniques                             | IK04                                    |  |
|                                                                               | MF300 : 60 g environ                    |  |
| Masse                                                                         | MF3000 : 90 g environ                   |  |

# SECURITE ELECTRIQUE

| Conformité à la norme | CEI 61010-2-032 |
|-----------------------|-----------------|
| Catégorie de mesure   | 1 000 V CAT III |

# COMPATIBILITE ELECTROMAGNETIQUE

| Conformité à la norme CEI 61326-1 (Émission et immunité en milieu industriel) |
|-------------------------------------------------------------------------------|
|-------------------------------------------------------------------------------|

Capteurs TC CLIP de type TCC V 105, TCC V 1050, TCC V 161, TCC V 242, TCC V 364, TCC V 366 :

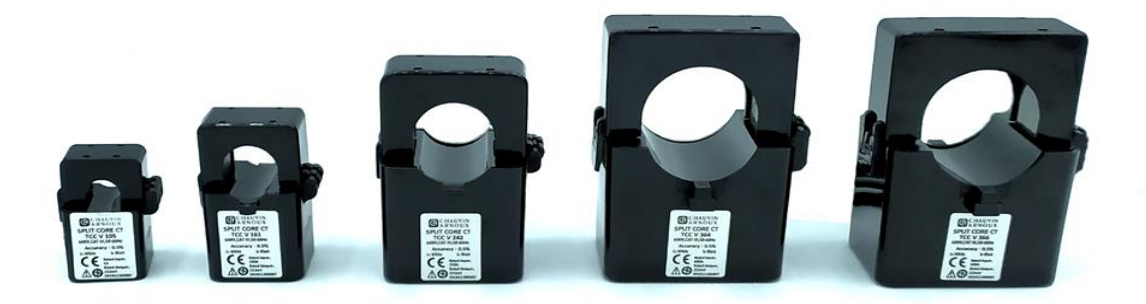

# **UTILISATION**

- Déclipsez le dispositif d'ouverture du TC.
- Ouvrez-le, puis placez-le autour du conducteur parcouru par le courant à mesurer (un seul conducteur dans le capteur).

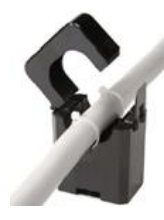

 Refermez le primaire du TC en s'assurant que celui-ci est bien clipsé. Veillez à orienter la direction de la flèche gravée sur le côté du TC dans le sens d'écoulement du courant dans le câble.

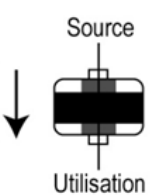

|  |                               | TCC V 105 : 5 A                                                                   |
|--|-------------------------------|-----------------------------------------------------------------------------------|
|  | Courant nominal (In)          | TCC V 1050 : 50 A                                                                 |
|  |                               | TCC V 161 : 100 A                                                                 |
|  |                               | TCC V 242 : 250 A                                                                 |
|  |                               | TCC V 364 : 400 A                                                                 |
|  |                               | TCC V 366 : 600 A                                                                 |
|  | Diamètre d'enserrage          | TCC V 105 / 1050 : 10 mm                                                          |
|  |                               | TCC V 161 : 16 mm                                                                 |
|  |                               | TCC V 242 : 24 mm                                                                 |
|  |                               | TCC V 364 : 36 mm                                                                 |
|  |                               | TCC V 366 : 36 mm                                                                 |
|  | Fréquence                     | 50-60 Hz                                                                          |
|  | Sortie                        | 333 mV                                                                            |
|  | Précision (mesure de courant) | Classe 0,5 de 100 à 120 % de In selon CEI 61869-2<br>Classe 1 de 20 à 120 % de In |
|  | Connectique de sortie         | Type HY-Y                                                                         |

# CARACTERISTIQUES GENERALES

# CONDITIONS ENVIRONNEMENTALES

| Température de fonctionnement | -15°C à +60°C |
|-------------------------------|---------------|
| Humidité relative             | < 85 %        |

# CARACTERISTIQUES MECANIQUES

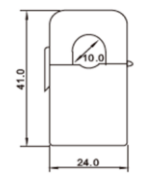

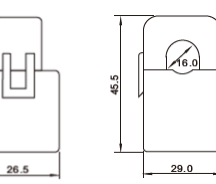

TCC V 105 / 1050

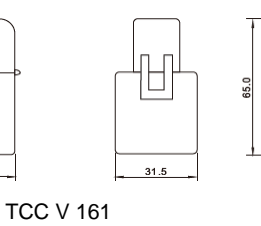

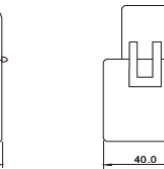

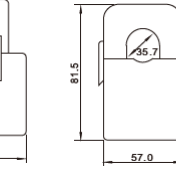

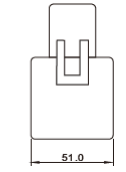

TCC V 364, TCC V 366

#### SECURITE ELECTRIQUE

| Tension d'isolement | 600 V~        |
|---------------------|---------------|
| Catégorie de mesure | 600 V CAT III |

45.0

TCC V 242

# 2.3.3 VOYANTS D'ÉTAT

L'ULYS MCM est équipé de 3 voyants lumineux donnant les informations suivantes concernant le bon fonctionnement de l'appareil :

| LED                                     | RUN<br>(gauche) | STAT<br>(centre) | Comm.<br>(droite) |
|-----------------------------------------|-----------------|------------------|-------------------|
| Raccordement à l'alimentation           |                 | Allumée          |                   |
| Communication numérique avec le produit | Éteinte         | Éteinte          | Allumée           |
| Comptage de l'énergie                   | Éteinte         | Allumée          | Éteinte           |
| Mise à jour du firmware                 |                 | Clignotante      |                   |

# 2.3.4 BORNES

#### 2.3.4.1 Bornes d'entrée et de sortie TOR

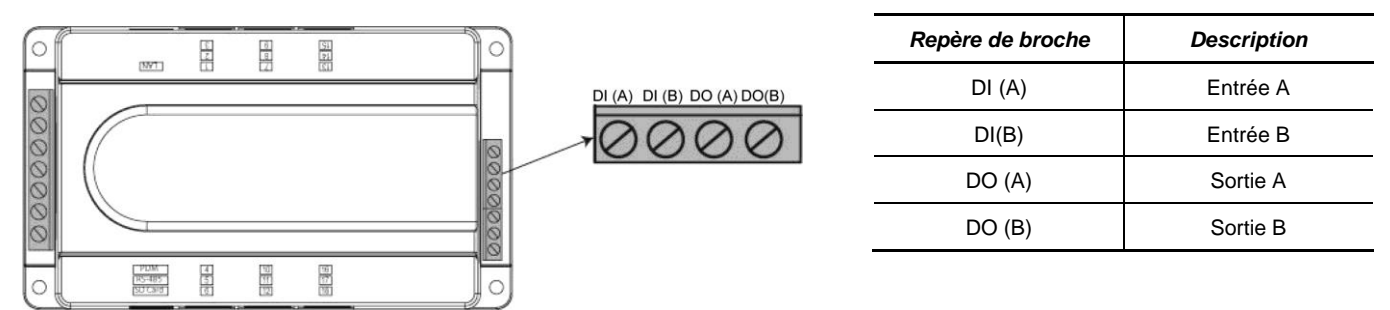

La borne de sortie TOR peut être utilisée comme :

- Alarme de température : si la température est maintenue à son niveau le plus élevé pendant 5 secondes.
- Alarme d'événement : en cas d'événement de creux de tension, de surtension ou de dépassement de seuil de température.
- Alarme de dépassement de la puissance moyenne.
- Pilotage à distance.

La sortie TOR est réinitialisée dans les cas suivants :

- Changement du statut de l'événement.
- Réinitialisation par la borne d'entrée TOR (DI).

L'entrée TOR peut être utilisée comme détection d'un changement d'état. L'information du changement d'état est accessible par une lecture dans le mapping Modbus et depuis le logiciel Ulys MCM Utility.

Caractéristiques techniques :

- Borne de sortie TOR : 250 V~/5 A, 30 VCC/5A résistive (état normalement ouvert au repos).
- Borne d'entrée TOR : tension d'entrée de changement d'état de 80-250 V~ requise.

# 2.3.5 PORTS

Pour échanger avec un automate ou un PC de supervision, l'ULYS MCM peut communiquer sur support Ethernet ou support RS485. Pour plus de détails, veuillez-vous référer à la table de communication (page 47).

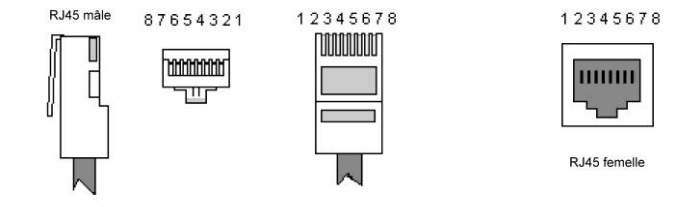

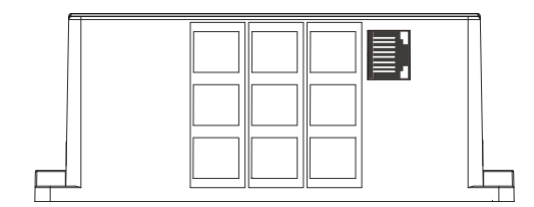

Adresse par défaut : 192.168.0.1 Port par défaut : 502 Mode : communication avec maître (esclave Modbus) Protocole : Modbus TCP/IP Vitesse : sélection automatique 10/100 Mbit/s

| N° de broche RJ-45 | Description   |
|--------------------|---------------|
| 1                  | Transmission+ |
| 2                  | Transmission- |
| 3                  | Réception+    |
| 6                  | Réception-    |

# 2.3.5.2 Port RS485 (RS-485)

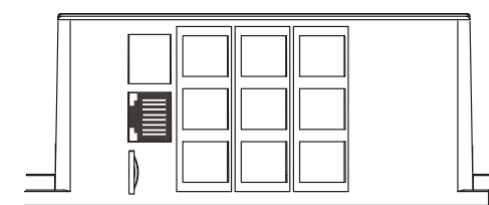

Vitesse de communication (par défaut) : 115 200 bit/s Structure binaire : 8 bits, 1 bit d'arrêt Parité : sans

| N° de broche RS-485 | Description   |  |
|---------------------|---------------|--|
| 1                   | Transmission+ |  |
| 2                   | Transmission- |  |
| 7, 8                | Terre         |  |

- Ce port permet d'établir une communication série RS485 avec un hôte en tant qu'esclave Modbus.
- Les réglages de communication peuvent être effectués à l'aide de l'écran déporté ULYS MCM D.

# 2.3.5.3 Ports PDM (RS-232)

Ce port permet le raccordement de l'écran déporté ULYS MCM D pour afficher les données de mesure et les valeurs de réglage.

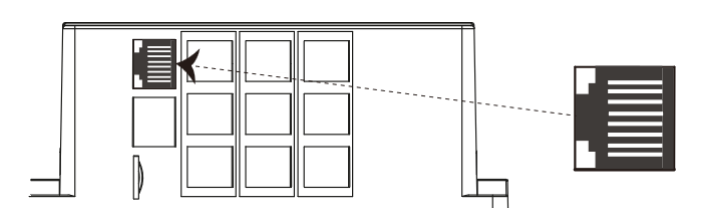

# Type de communication série : RS-232C

Structure binaire : 8 bits, 1 bit de départ, 1 bit d'arrêt Parité : sans Vitesse de communication : 115 200 bit/s

ID Modbus : 1

| N° de broche RJ-45 | Description  |  |
|--------------------|--------------|--|
| 3, 6               | Terre        |  |
| 4                  | Transmission |  |
| 5                  | Réception    |  |

# 2.3.6 CAPTEUR DE TEMPERATURE

Le capteur de température mesure la température par CTN ou par une entrée de signal de 4~20 mA au niveau du port.

| Type de capteur | N° de broche |  |
|-----------------|--------------|--|
| CTN             | 1, 2         |  |
| 4.20 mA         | 2:+          |  |
| 4~20 MA         | 3:-          |  |

Les réglages de la température peuvent être réalisés à l'aide de l'option *Temp Ai Type* du logiciel Ulys MCM Utility. Pour plus d'informations, reportez-vous à la section « 4.4.1.1 Description des réglages CONFIG » à la page 39.

Lors de l'utilisation du capteur CTN, les caractéristiques ci-dessous doivent être respectées :

| Température | Résistance |  |
|-------------|------------|--|
| 0°C         | 32,65 kΩ   |  |
| 50°C        | 3,603 kΩ   |  |
| 100°C       | 0,68 kΩ    |  |

Lors de l'entrée du signal 4~20 mA, les réglages de températures ci-dessous doivent être respectés :

| Désignation | Description                                     |  |
|-------------|-------------------------------------------------|--|
| MinTemp     | La température minimale doit être égale à 4 mA  |  |
| MaxTemp     | La température maximale doit être égale à 20 mA |  |

# 3.1 DESCRIPTIF DE L'ULYS MCM D

L'ULYS MCM peut être associé à un écran déporté ULYS MCM D pour l'affichage de l'ensemble des mesures et la configuration du produit. Il est directement auto-alimenté par l'ULYS MCM.

Cet écran est portable et mobile, ce qui permet de l'utiliser de manière flexible en fonction de l'environnement de travail de l'utilisateur et de se connecter à plusieurs ULYS MCM successivement.

# 3.1.1 CARACTÉRISTIQUES DE L'ULYS MCM D

- L'écran déporté ULYS MCM D sert à l'affichage sur le terrain des équipements électriques surveillés. Il permet d'afficher les grandeurs de jusqu'à 54 départs électriques monophasés (3 par voie), ou jusqu'à 18 départs électriques triphasés (1 par voie).
- Affichage clair des informations grâce à un écran LCD TFT 4,3" haute définition.
- Fonctionnement intuitif à l'aide des touches frontales tactiles.
- Installation rapide en façade avec des dispositifs de fixation conformes aux normes internationales.
- Mise à jour du firmware avec le port USB latéral.

#### 3.1.2 SPECIFICATIONS TECHNIQUES

| Désignation              |                    | Spécification                                                                                                    |  |
|--------------------------|--------------------|----------------------------------------------------------------------------------------------------|--|
| Alimentation             |                    | 5 Vcc (auto-alimenté par l'ULYS MCM)                                                                                                    |  |
| Consor                   | nmation électrique | 1,2 W                                                                                                    |  |
| Din                      | nensions (mm)      | 120 (L) x 105 (H) x 50 (P)                                                                                                    |  |
|                          | Masse              | 196 g                                                                                                    |  |
|                          | Montage            | Fixation sur armoire électrique / Utilisation portable                                                                                                    |  |
| Conditions d'utilisation |                    | Température de fonctionnement : -10°C à +55°C<br>Température de stockage : -25°C à +70°C<br>Plage d'humidité : 5 à 80 % sans condensation<br>Altitude : $\leq$ 2 000 m |  |
|                          | Écran              | LCD TFT 4,3 pouces (480 (L) x 272 (H) mm                                                                                                    |  |
|                          | ESC / MENU         | Accéder au menu précédent ou annuler / Accéder au menu des paramètres                                                                                                  |  |
|                          | GAUCHE             | Se déplacer vers la gauche                                                                                                    |  |
| Tauaha                   | DROITE             | Se déplacer vers la droite                                                                                                    |  |
| Ioucne                   | HAUT               | Se déplacer vers le haut                                                                                                    |  |
|                          | BAS                | Se déplacer vers le bas                                                                                                    |  |
|                          | ОК                 | Modifier la sélection ou le mode d'affichage de la voie                                                                                                    |  |

# 3.1.3 DIMENSIONS DE L'ECRAN DEPORTE ULYS MCM D

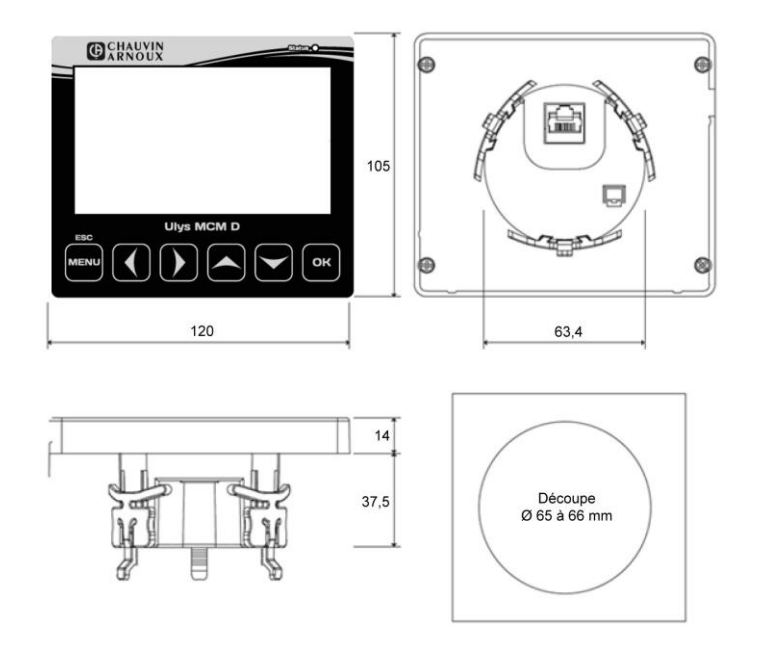

## 3.1.4 CONDITIONS ET METHODES D'INSTALLATION

L'ULYS MCM D doit être installé exclusivement en intérieur. Évitez les environnements aux températures élevées et la présence de champs électriques forts.

Veuillez-vous reporter au schéma ci-dessous lors du montage de l'écran déporté sur une armoire électrique.

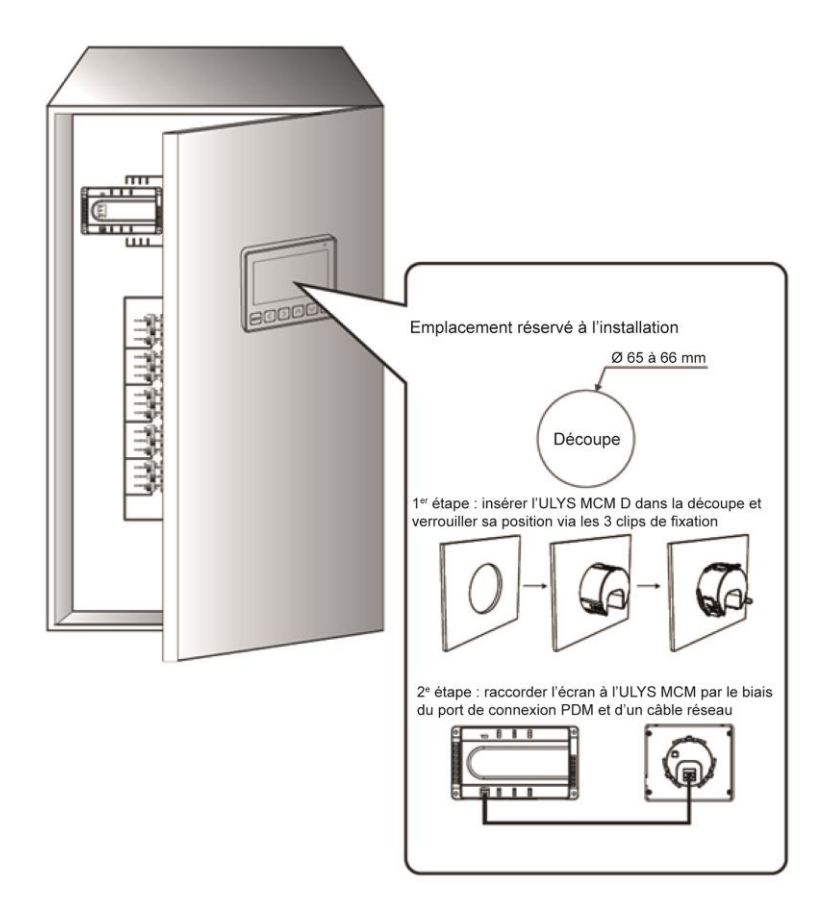

# 3.1.5 DESCRIPTIF

L'écran déporté ULYS MCM D est composé des éléments suivants :

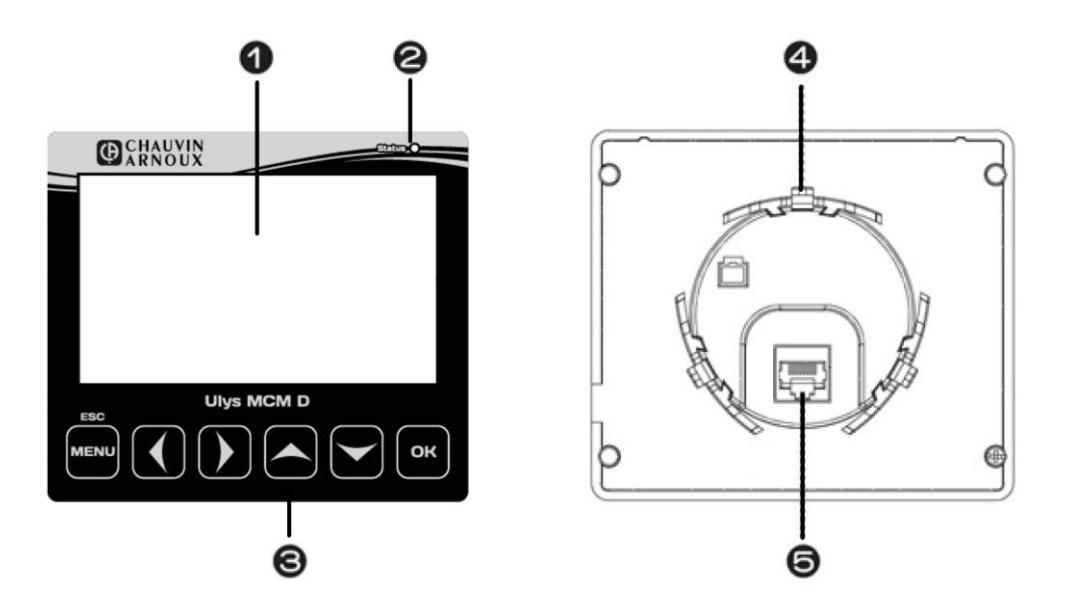

| N° | Désignation           | Description                               |
|----|-----------------------|-------------------------------------------|
| 1  | Écran LCD             | LCD couleur TFT 4,3"                      |
| 2  | LED de statut         | Affichage de l'état de fonctionnement     |
| 3  | Touches               | Touches tactiles de fonctionnement        |
| 4  | Clip de fixation      | Pour la fixation à une armoire électrique |
| 5  | Port de communication | Pour la connexion à l'ULYS MCM            |

# 3.2 COMPORTEMENT DE L'ULYS MCM D ET DISPOSITION DES MENUS

# 3.2.1 USAGES DE L'ECRAN DEPORTE

Lorsqu'il est connecté à l'ULYS MCM, l'écran déporté permet d'effectuer les opérations suivantes :

| Désignation                |                           |                    | Description                                                                                    |
|----------------------------|---------------------------|--------------------|------------------------------------------------------------------------------------------------|
|                            |                           | Tension            | Mesure des tensions simple et composée                                                         |
|                            |                           | Température        | Mesure de la température CTN                                                                   |
|                            |                           | Fréquence          | Mesure de la fréquence                                                                         |
|                            | Commun                    | Entrée TOR         | Affichage de l'état ON/OFF                                                                     |
| Surveillance<br>temps réel |                           | Creux de tension   | Affichage des événements (R / S / T)                                                           |
|                            |                           | Surtension         | Affichage des événements (R / S / T)                                                           |
|                            |                           | Courant électrique | Courant instantané                                                                             |
|                            | Spécifique à chaque       | Puissance          | Puissance active / réactive / apparente par phase                                              |
|                            |                           | Énergie            | Puissance active cumulée                                                                       |
|                            | Communication             | ID                 | ID Modbus liaison série RS485                                                                  |
|                            |                           | Port LAN           | Port de communication TCP Modbus                                                               |
|                            |                           | IP/GW/SM           | Adresse IP / Passerelle / Masque de sous-réseau                                                |
|                            |                           | MAC                | Adresse MAC                                                                                    |
|                            | Туре                      |                    | Nom du modèle                                                                                  |
|                            | Nb de voies               |                    | Nombre de voies utilisées                                                                      |
| Configuration /            | Fréquenc                  | ce utilisée        | Fréquence de l'installation                                                                    |
|                            | Alarme de température     |                    | Une alarme retentit lorsque la valeur mesurée est élevée par<br>rapport à la valeur configurée |
|                            | Courant de démarrage      |                    | Lorsque la valeur mesurée est inférieure ou égale au courant de démarrage, un zéro s'affiche   |
|                            | Rapp                      | ort TC             | Informations du transformateur de courant à utiliser                                           |
|                            | Niveau / Cycle            | creux de tension   | Indication du creux de tension                                                                 |
|                            | Niveau / Cycle surtension |                    | Indiction de la surtension                                                                     |

# 3.2.2 DISPOSITION DES MENUS

Les menus de l'écran déporté ULYS MCM D permettent de visualiser les différentes valeurs mesurées et de configurer le produit.

# 3.2.2.1 Disposition de l'écran

Lorsque la communication est établie avec l'ULYS MCM, l'écran ci-dessous apparaît avant d'afficher l'écran des menus.

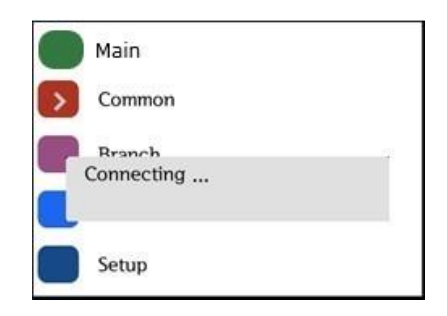

Pour accéder ensuite à l'écran des menus, appuyez sur la touche MENU, puis sélectionnez un élément à l'aide de la touche Haut ou Bas.

Déplacez-vous avec les flèches haut et bas pour sélectionner un menu, puis sur la touche OK pour y accéder.

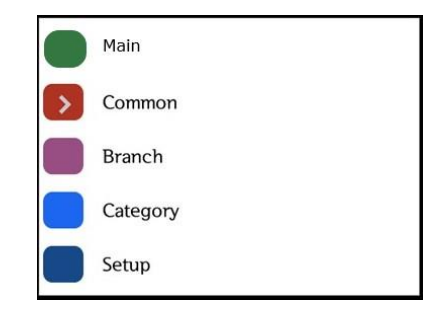

### 3.2.2.2 Disposition des menus de visualisation et de configuration

Veuillez trouver ci-dessous la composition des menus de visualisation et de configuration.

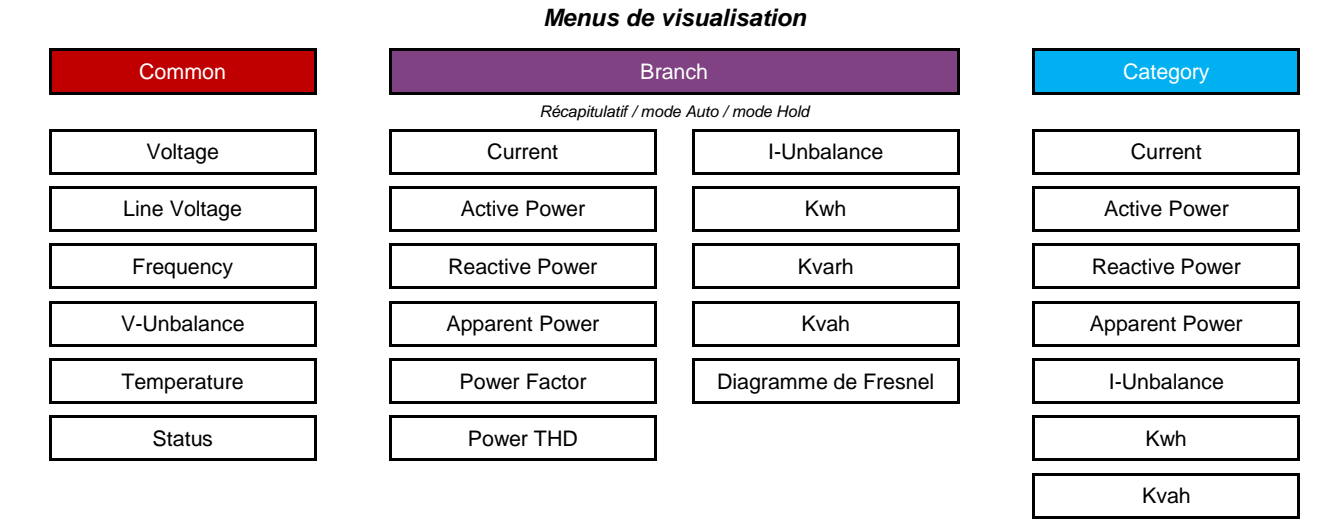

Common : visualisation des grandeurs communes à toutes les voies de mesure.

Branch : visualisation des grandeurs mesurées par phase et total pour chaque voie de mesure.

Category : visualisation des grandeurs mesurées par catégorie pour toutes les voies de mesure simultanément.

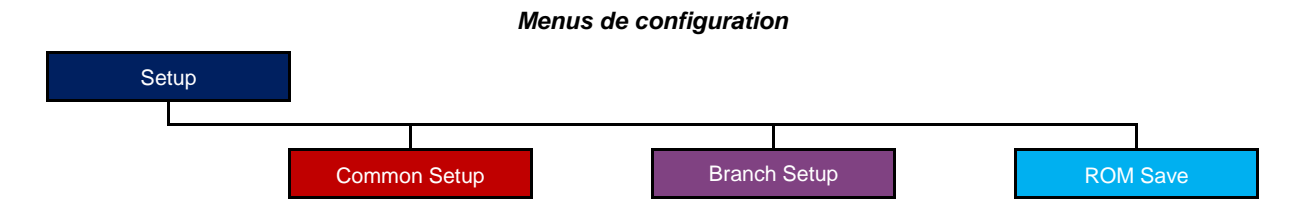

Common Setup : configuration des paramètres communs à toutes les voies de mesure.

*Branch Setup* : configuration des paramètres spécifiques à chaque voie de mesure.

ROM Save : sauvegarde et transfert de la configuration vers l'ULYS MCM. À effectuer à chaque modification.

# 3.3 MENUS DE VISUALISATION

#### 3.3.1 MENU COMMON

Appuyez sur la touche MENU pour accéder à l'écran des menus, puis appuyez sur la touche Bas pour sélectionner le menu Common et appuyez sur OK pour valider.

Le menu Common reprend l'ensemble des grandeurs qui ne sont pas spécifiques à chaque voie. Il affiche les valeurs mesurées telles que les tensions simple et composée, la fréquence, le déséquilibre des tensions, la température et le statut des événements. Passez d'un type de mesure à l'autre avec la touche Gauche ou Droite.

| _ | А       |   | В              |               |          |
|---|---------|---|----------------|---------------|----------|
| l | Voltage |   | <del>+ +</del> | 20 16-0 1- 12 | 11:08:16 |
| - | 1       | 2 | 25             | 51.6          | V        |
|   | 2       | 2 |                | 8.16          |          |
|   | 3       | 2 | 25             | ).79          |          |
|   | avg     | 2 | 25             | 9.02          | var 1.0  |

- A: indique le type d'élément mesuré
- B: indique les touches fléchées disponibles

| Désignation  | Description                                                                               |  |  |
|--------------|-------------------------------------------------------------------------------------------|--|--|
| Voltage      | Affiche les mesures de tension simple triphasées                                          |  |  |
| Line Voltage | Affiche les mesures de tension composée triphasées                                        |  |  |
| Frequency    | Affiche la fréquence actuellement configurée                                              |  |  |
| V-Unbalance  | Affiche le taux de déséquilibre de tension pour chaque phase                              |  |  |
| Temperature  | Affiche la température actuelle                                                           |  |  |
| Status       | Affiche le statut des événements de l'entrée TOR, des creux de tension et des surtensions |  |  |

#### 3.3.2 MENU BRANCH

Appuyez sur la touche MENU pour accéder à l'écran des menus, puis appuyez sur la touche Bas pour sélectionner le menu Branch et appuyez sur OK pour valider.

Le menu Branch donne toutes les grandeurs spécifiques à chaque voie de mesure.

L'ensemble des valeurs de la voie sont regroupées sur un même écran. Il existe autant d'écrans que de voies définies sur le produit.

| A           |       | В       | 1             |          |
|-------------|-------|---------|---------------|----------|
| #4          |       | + + ± + | 20 16-0 1- 12 | 17:52:02 |
|             | 1     | 2       | 3             | tot      |
| I(A)        | 50,60 | 50,23   | 50, 16        | 150,99   |
| P(kW)       | 10,02 | 8,69    | 9,26          | 27,97    |
| Q(kvar)     | 5,11  | 6,55    | 6,01          | 17,67    |
| S(kVA)      | 11,25 | 10,88   | 11,04         | 33, 17   |
| PF(%)       | 89,10 | 79,86   | 83,86         | 84.32    |
| P_THD(%)    | 0.00  | 0.00    | 0,00          | 0.00     |
| l Unbal (%) | 0,53  | 0,19    | 0,33          | 0.53     |

- A : indique le numéro de la voie. Appuyez sur la touche Gauche ou Droite pour changer de voie.
- B: indique les touches fléchées disponibles.
- C: affiche l'ensemble des informations de la voie.

Dans le tableau de valeurs de chaque départ ou voie, déplacez-vous vers le bas à l'aide de la touche Bas afin d'afficher le « diagramme de Fresnel », un écran qui propose une représentation vectorielle du réseau triphasé (tension et courant de chaque phase avec déphasages associés).

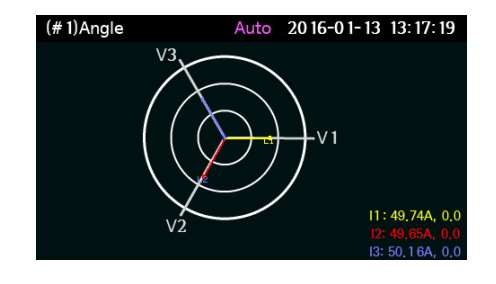

### 3.3.2.1 Modes Auto et Hold

Lorsque vous êtes dans le menu Branch et que vous appuyez sur la touche OK, les valeurs mesurées de la voie correspondante défilent en mode Auto. Appuyez de nouveau sur OK pour passer en mode Hold et maintenir affichée un écran spécifique.

| А              | B                        |                |                          |
|----------------|--------------------------|----------------|--------------------------|
|                |                          |                |                          |
| (NO. 1)Voltage | Auto 0000-00-00 00:00:00 | (NO, 1)Voltage | Hold 0000-00-00 00:00:00 |
| А              | <b>0.000</b> v           | А              | <b>0.000</b> v           |
| В              | 0.000                    | В              | 0.000                    |
| с              | 0.000                    | с              | 0.000                    |
| avg            | <b>0.000</b>             | avg            | <b>0.000</b>             |

- A : indique le type d'écran. En mode Auto, l'écran change automatiquement. En mode Hold, appuyez sur la touche Gauche ou Droite pour changer d'écran.
- B: affiche le mode actuel. Appuyez sur la touche OK pour changer de mode.

| Désignation    | Description                                          |
|----------------|------------------------------------------------------|
| Voltage        | Affiche les mesures de tension simple                |
| Line Voltage   | Affiche les mesures de tension composée              |
| Current        | Affiche l'intensité du courant électrique            |
| Active Power   | Affiche la puissance active                          |
| Reactive Power | Affiche la puissance réactive                        |
| Apparent Power | Affiche la puissance apparente                       |
| Power Factor   | Affiche le facteur de puissance                      |
| Power THD      | Affiche le taux de pollution harmonique en puissance |
| I-Unbalance    | Affiche le taux de déséquilibre en courant           |
| Energy         | Affiche la quantité d'énergie                        |

# 3.3.3 MENU CATEGORY

Appuyez sur la touche MENU pour accéder à l'écran des menus, puis appuyez sur la touche Bas pour sélectionner le menu Category et appuyez sur OK pour valider.

Ce menu permet d'afficher les valeurs mesurées de toutes les voies par catégorie. Pour passer à la page suivante de valeurs, appuyez sur la touche Bas. Pour passer à la page précédente de valeurs, appuyez sur la touche Haut. Pour changer de catégorie, appuyez sur la touche Gauche ou Droite.

| С | urrent   |    |        |    | 20 16-0 1- | · 12 | 11:30:05 |
|---|----------|----|--------|----|------------|------|----------|
| 1 | 15 1, 13 |    | 148,61 | 15 | 15 1,09    |      |          |
| 2 | 150,92   |    | 150,27 |    | 149,65     |      |          |
| 3 | 15 1,03  | 10 | 148,70 | 17 | 150,72     |      |          |
| 4 | 15 1,68  |    | 149,00 |    | 149,81     |      |          |
| 5 | 150,92   | 12 | 150,75 |    |            |      |          |
| 6 | 150,50   | 13 | 150,23 |    |            |      |          |
| 7 | 148,58   | 14 | 149,76 |    |            |      |          |

| Désignation Description                                |                                           |  |  |
|--------------------------------------------------------|-------------------------------------------|--|--|
| Current                                                | Affiche l'intensité du courant électrique |  |  |
| Active Power Affiche la puissance active               |                                           |  |  |
| Reactive Power                                         | Affiche la puissance réactive             |  |  |
| Apparent Power                                         | Affiche la puissance apparente            |  |  |
| I-Unbalance Affiche le taux de déséquilibre en courant |                                           |  |  |
| kWh                                                    | Affiche l'énergie active                  |  |  |
| kvarh                                                  | Affiche l'énergie réactive consommée      |  |  |
| kVAh                                                   | Affiche l'énergie apparente               |  |  |

# 3.4 MENUS DE CONFIGURATION

Appuyez sur la touche MENU pour accéder à l'écran des menus, puis appuyez sur la touche Bas pour sélectionner le menu Setup et appuyez sur OK pour valider.

Si vous souhaitez seulement consulter les réglages de configuration, appuyez sur OK.

Pour les modifier, vous devez saisir le mot de passe de l'écran déporté ULYS MCM D. Le mot de passe, « 1234 », est défini en usine et ne peut pas être modifié. En cas d'erreur de saisie, le message « Read Only » s'affiche en bas et à droite de l'écran et vous pourrez seulement visualiser les réglages.

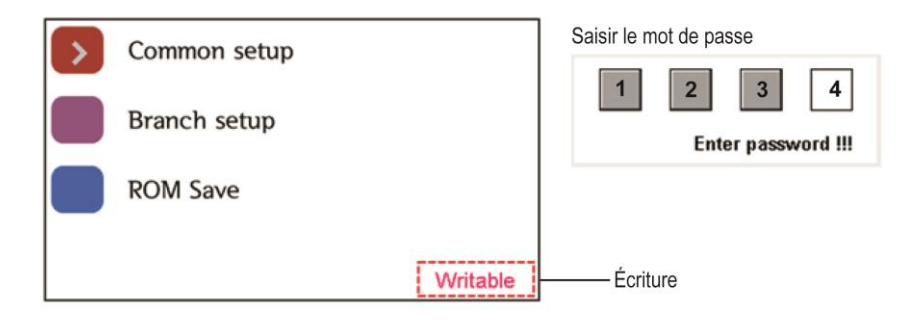

Pour saisir le mot de passe, appuyez sur la touche Haut à plusieurs reprises jusqu'à afficher le chiffre « 1 ». Appuyez ensuite sur la touche Droite pour sélectionner la deuxième case, puis appuyez à nouveau sur la touche Haut à plusieurs reprises jusqu'à afficher le chiffre « 2 ». Continuez ainsi jusqu'à ce que la saisie du mot de passe soit terminée et appuyez sur OK pour valider. Le message « Writable » s'affiche en bas et à droite de l'écran pour indiquer que vous pouvez modifier les réglages.

#### 3.4.1 MENU COMMON SETUP

Sélectionnez le menu Common setup et appuyez sur OK pour valider. Ce menu est constitué d'un total de quatre écrans.

| ID          | 0        |     |
|-------------|----------|-----|
| Port        | 0        |     |
| IP          | 0.0.0    |     |
| Gate way    | 0.0.0.0  |     |
| Subnet mask | 0.0.0.0  |     |
| MAC addr.   | 0:0:0:0  |     |
| RS485       | Not Used |     |
| Baudrate    | 9600     |     |
| Common S    | Setup    | 1/3 |

| Protocol     | standard  |
|--------------|-----------|
| Model        | 3500      |
| Feeder count | 0         |
| Line freq.   | 60        |
| Wiring mode  | 3P4W      |
| PT1          | 0         |
| PT2          | 0         |
| PF sign      | IEC       |
| Common S     | Setup 2/3 |

## 3.4.1.1 Modification des réglages

Accédez au paramètre à modifier à l'aide de la touche Haut ou Bas et appuyez sur OK pour le sélectionner. Vous pouvez modifier le réglage dans la fenêtre contextuelle qui apparaît. Saisissez la valeur souhaitée à l'aide de la touche Haut ou Bas et appuyez sur OK pour valider. Appuyez sur la touche MENU pour annuler. Sélectionnez ensuite le menu ROM Save et appuyez sur OK si vous souhaitez transférer définitivement les nouveaux paramétrages dans l'ULYS MCM.

#### 3.4.1.2 Enregistrement des réglages

Une fois les réglages terminés, appuyez sur la touche MENU pour afficher l'écran d'enregistrement ci-dessous. Sélectionnez Exit pour quitter sans enregistrer. Sélectionnez Save pour enregistrer et revenir au menu précédent.

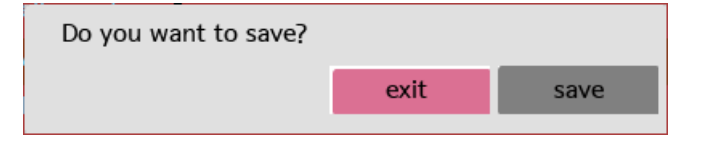

| Désignation    | Description                                                                                                    |
|----------------|----------------------------------------------------------------------------------------------------|
| ID             | Afficher / Modifier I'ID (adresse modbus)                                                                       |
| Port           | Vérifier / Modifier le port Ethernet                                                                            |
| IP             | Vérifier / Modifier l'adresse IP                                                                                |
| Subnet mask    | Vérifier / Modifier le masque de sous-réseau                                                                    |
| Gateway        | Vérifier / Modifier la passerelle                                                                               |
| MAC addr.      | Afficher l'adresse MAC                                                                                          |
| RS485          | Vérifier / Modifier le type de réseau                                                                           |
| Baudrate       | Vérifier / Modifier la vitesse du réseau RS485 (9600, 19200, 38400, 57600, 115200)                              |
| Protocol       | Vérifier / Modifier le protocole (standard ou non-standard)                                                     |
| Model          | Afficher le code constructeur du modèle (3500)                                                                  |
| Feeder count   | Configurer le nombre de voies à utiliser                                                                        |
| Line Freq.     | Vérifier / Modifier la fréquence nominale du réseau                                                             |
| Wiring Mode    | Vérifier / Modifier le mode de câblage (3P4W, 3P3W, 1P3W)                                                       |
| PT1            | Vérifier / Modifier la tension primaire                                                                         |
| PT2            | Vérifier / Modifier la tension secondaire                                                                       |
| PF sign        | Vérifier / Modifier le référentiel de calcul du facteur de puissance (CEI, IEEE)                                |
| Sag level(V)   | Vérifier / Modifier la valeur du seuil de creux de tension                                                      |
| Sag count      | Vérifier / Modifier le nombre de demi-cycles (10 ms pour 50 Hz) de creux de tension (durée du creux de tension) |
| Swell level(V) | Vérifier / Modifier la valeur du seuil de surtension                                                            |
| Swell count    | Vérifier / Modifier le nombre de demi-cycles (10 ms pour 50 Hz) de surtension (durée de la surtension)          |
| VA type        | Afficher le type de puissance apparente / Modifier la méthode de calcul                                         |
| Backlight(min) | Vérifier / Modifier la durée de rétroéclairage en minutes                                                       |
| Rotation(sec)  | Vérifier / Modifier la durée de mise à jour automatique en secondes                                             |
| Brightness(%)  | Vérifier / Modifier la luminosité de l'écran LCD en pourcentage                                                 |
| Temp AI type   | Vérifier / Modifier le type de calcul de l'intensité totale (somme ou moyenne)                                  |
| SNTP use       | Vérifier / Modifier l'utilisation du protocole SNTP                                                             |
| SNTP IP1       | Vérifier / Modifier le réglage SNTP IP1                                                                         |
| SNTP TZ        | Vérifier / Modifier le réglage SNTP TZ                                                                          |
|                |                                                                                                    |

#### 3.4.2 MENU BRANCH SETUP

Sélectionnez le menu Branch setup et appuyez sur OK pour valider. Ce menu affiche les valeurs de réglage de chacune des voies. La voie est affichée en bas et à gauche de l'écran.

Appuyez sur la touche Gauche ou Droite pour changer de voie.

| Wiring Mode  | Not Used    |  |
|--------------|-------------|--|
| CT1          | 0           |  |
| CT2          | 100mA/333mV |  |
| CT Channel 1 | 0           |  |
| CT Channel 2 | 0           |  |
| CT Channel 3 | 0           |  |
| Starting     | 0.000       |  |
| OC Level     | 0           |  |
| Branch : #1  |             |  |

#### 3.4.2.1 Modification des réglages

Accédez au paramètre à modifier à l'aide de la touche Haut ou Bas et appuyez sur OK pour le sélectionner. Vous pouvez modifier le réglage dans la fenêtre contextuelle qui apparaît. Saisissez la valeur souhaitée à l'aide de la touche Haut ou Bas et appuyez sur OK pour valider. Pour changer de voie, appuyez sur la touche Gauche ou Droite. Si vous changez de voie sans avoir enregistré, la valeur modifiée est automatiquement annulée.

#### 3.4.2.2 Enregistrement des réglages

Une fois les réglages terminés, appuyez sur la touche MENU pour afficher l'écran d'enregistrement ci-dessous. Sélectionnez Exit pour quitter sans enregistrer. Sélectionnez Save pour enregistrer et revenir au menu précédent. Sélectionner Cancel pour revenir à la page de modification des paramètres. Sélectionnez ensuite le menu ROM Save et appuyez sur OK si vous souhaitez transférer définitivement les nouveaux paramétrages dans l'ULYS MCM.

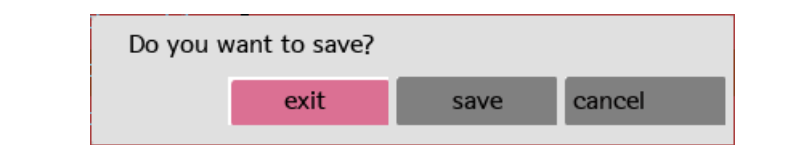

| Désignation    | Description                                                                                                    |
|----------------|----------------------------------------------------------------------------------------------------|
| Wiring Mode    | Sélectionner le mode de câblage sur le réseau électrique                                                                                                    |
| CT TYPE        | Sélectionner le type de capteur de courant :<br>ROGOWSKI : utilisation des tores souples MF300 et MF3000<br>CLAMP (mV) : utilisation des tores TC 333 mV                                      |
| CT1            | Dans le cas du transformateur de courant (CLAMP (mv) : saisir la valeur de<br>l'intensité primaire ou des TC raccordés<br>Dans le cas des bobines de Rogowski (ROGOWSKI) : ne rien renseigner |
| CT2            | Sélectionner systématiquement le type de signal à 100 mA / 333 mV                                                                                                    |
| CT channel 1   | Indiquer la voie correspondant à la phase 1*                                                                                                    |
| CT channel 2   | Indiquer la voie correspondant à la phase 2*                                                                                                    |
| CT channel 3   | Indiquer la voie correspondant à la phase 3*                                                                                                    |
| Start-I(x10mA) | Régler le courant de démarrage                                                                                                    |
| OC Level       | Régler le niveau de dépassement de courant                                                                                                    |

\* Valeurs du tableau ci-après à indiquer dans la programmation des paramètres CT channel 1, CT channel 2 et CT channel 3 selon la voie utilisée pour le raccordement des capteurs de courant. Exemple : si les 3 capteurs de courant sont raccordés sur la voie 1, la valeur à programmer pour CT channel 1 est 01, pour CT channel 2 la valeur est 02 et pour CT channel 3 la valeur est 03.

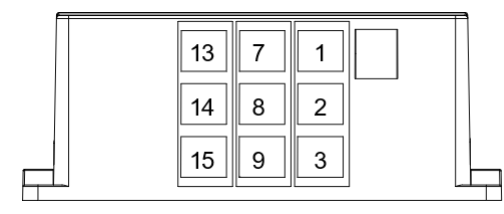

|   | 16       17       18 | 10<br>11<br>12 | 4<br>5<br>6 |  |
|---|----------------------|----------------|-------------|--|
| 5 |                      |                |             |  |

|              | Voie 1 | Voie 2 | Voie 3 | Voie 4 | Voie 5 | Voie 6 | Voie 7 | Voie 8 | Voie 9 | Voie 10 | Voie 11 | Voie 12 |
|--------------|--------|--------|--------|--------|--------|--------|--------|--------|--------|---------|---------|---------|
| CT channel 1 | 01     | 04     | 07     | 10     | 13     | 16     | 19     | 22     | 25     | 28      | 31      | 34      |
| CT channel 2 | 02     | 05     | 08     | 11     | 14     | 17     | 20     | 23     | 26     | 29      | 32      | 35      |
| CT channel 3 | 03     | 06     | 09     | 12     | 15     | 18     | 21     | 24     | 27     | 30      | 33      | 36      |

# 

Veillez à utiliser des capteurs de courants compatibles avec l'ULYS MCM (voir section 2.1.2).

# 3.5 MENU ROM SAVE

Le menu ROM Save permet d'enregistrer de manière permanente les valeurs modifiées.

# 

Si vous n'exécutez pas la fonction ROM Save, les valeurs précédentes de l'alimentation seront rétablies en cas de redémarrage de l'ULYS MCM D.

Une fois les réglages terminés, assurez-vous d'exécuter cette fonction afin d'enregistrer les réglages définitifs.

# 4.1 PRESENTATION RAPIDE

Ulys MCM Utility est le logiciel de configuration et de visualisation en temps réel de l'ULYS MCM. Il permet à l'utilisateur de configurer les réglages et de vérifier facilement les données de chacune des charges.

Il n'a pas été conçu pour collecter les données de votre système, mais vous pouvez développer votre propre logiciel de gestion à partir de notre tableau de mapping fourni au Chapitre 6.

#### 4.1.1 PREREQUIS

Le logiciel Ulys MCM Utility est compatible avec les systèmes d'exploitation suivants :

- Windows 7 (32/64 bits)
- Windows 8 (32/64 bits)
- Windows 10 (32/64 bits)

Il doit être préalablement installé sur votre PC. Le logiciel Ulys MCM Utility est disponible sur notre site Web : <u>https://www.chauvin-arnoux-energy.com/fr/support/telechargement</u>.

# 4.2 FONCTIONS DU LOGICIEL

Lorsque vous démarrez le logiciel Ulys MCM Utility, la fenêtre ci-dessous apparaît :

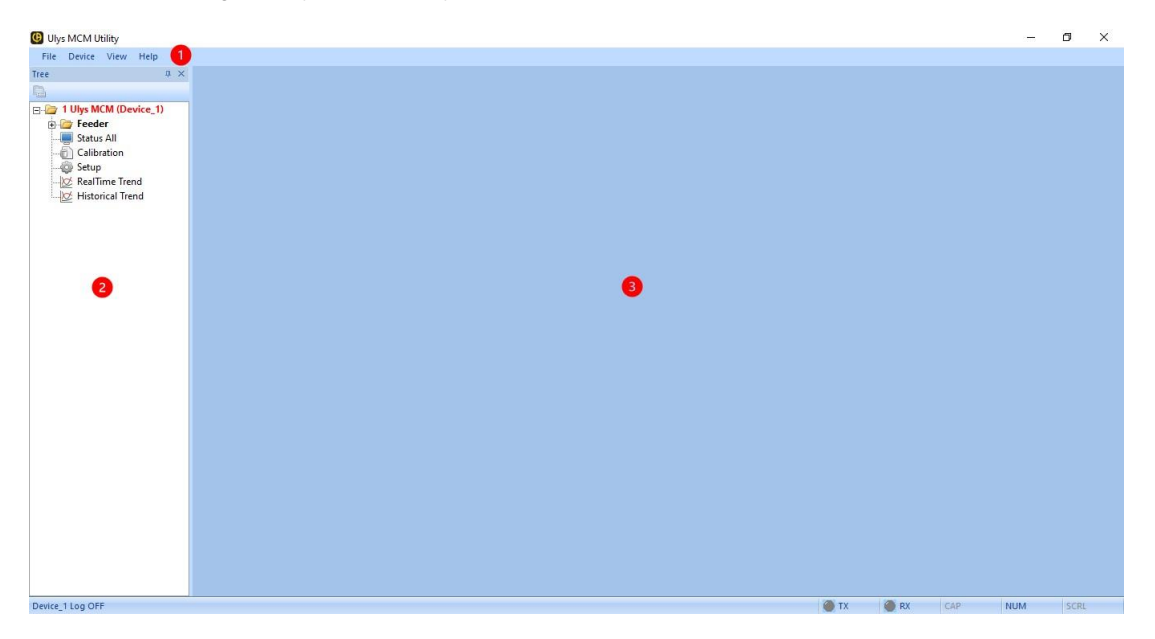

Le logiciel est composé d'une barre de menus avec quatre menus déroulants ①, d'une vue arborescente sur le volet de gauche comportant diverses options de gestion des équipements ② et d'une vue d'affichage des réglages et des informations sur le volet de droite ③.

# 4.2.1 DESCRIPTION DES MENUS DEROULANTS

Les menus déroulants du logiciel Ulys MCM Utility sont disposés comme suit :

| Menu   | Option              | Description                                                                                                    |
|--------|---------------------|----------------------------------------------------------------------------------------------------|
| File   | Config Write        | Enregistrer les paramétrages du logiciel Ulys MCM Utility (sous forme de fichier de configuration au format .ini)                                          |
|        | Config Read         | Lire et charger les informations de paramétrage d'une<br>sauvegarde réalisées avec Confif Write (à partir d'un fichier<br>de configuration au format .ini) |
|        | Font Size Change    | Modifier la taille de police et des fenêtres (refermer la fenêtre pour appliquer la modification)                                                          |
|        | Exit                | Quitter le logiciel                                                                                                    |
| Device | Add/Remove          | Ajouter ou supprimer un appareil de l'arborescence                                                                                                    |
|        | Status View         | Zone réservée au constructeur                                                                                                    |
|        | IP Finder           | Scanner le réseau pour trouver les adresses IP des appareils                                                                                               |
| View   | Communication Frame | Visualiser les trames de communication RX/TX avec les appareils                                                                                            |
| Help   |                     | Afficher la version du logiciel Ulys MCM Utility                                                                                                    |

Les logs de communication issus de l'option **Communication Frame** pourront être récupérés au niveau du sous dossier suivant : \Ulys\Log (fichier .txt généré à la date du jour).

# 4.2.2 DESCRIPTION DES OPTIONS DE L'ARBORESCENCE

Les options de l'arborescence du volet gauche de la fenêtre du logiciel Ulys MCM Utility permettent de configurer l'ULYS MCM.

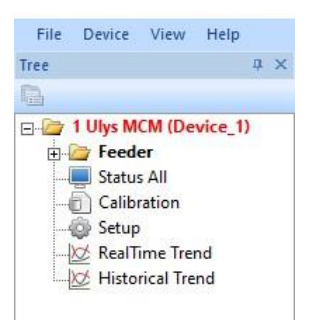

| Option              | Description                                                                                                    |
|---------------------|----------------------------------------------------------------------------------------------------|
| Ulys MCM (Device-1) | Type d'équipement installé et nom donné à l'appareil                                                                                                    |
| Feeder              | Surveiller par départ électrique les données mesurées par l'ULYS MCM. Si vous développez l'arborescence, vous pouvez consulter individuellement les informations de chaque départ (jusqu'à 54 départs monophasés ou 18 départs triphasés) (tension, intensité, énergie, facteur de puissance, puissance harmonique, taux de déséquilibre, diagramme de Fresnel, etc.) |
| Status All          | Afficher l'ensemble des grandeurs mesurées de tous les départs électriques<br>sur un seul écran                                                                                                    |
| Calibration         | Option réservée au fabricant accessible uniquement avec un compte<br>administrateur                                                                                                    |
| Setup               | Modifier les réglages de l'ULYS MCM (réglages généraux et réglages de<br>chacun des départs électriques)                                                                                                    |
| RealTime Trend      | Afficher en temps réel les principales informations sur les départs<br>électriques dans un graphique                                                                                                    |
| Historical Trend    | Afficher les informations historiques sur les départs électriques dans un graphique                                                                                                    |

#### 4.2.3 DESCRIPTION DES OPTIONS DU MENU CONTEXTUEL

Si vous cliquez à l'aide du bouton droit de la souris sur le nom de votre ULYS MCM dans la vue arborescente, un menu contextuel apparaît. Il comporte diverses options vous permettant de gérer vos équipements.

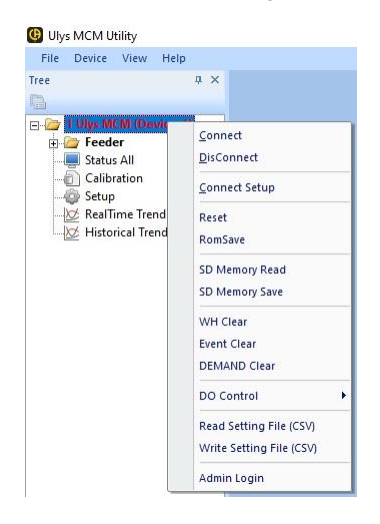

| Option                   | Description                                                                                                    |
|--------------------------|----------------------------------------------------------------------------------------------------|
| Connect                  | Établir une connexion entre l'ULYS MCM et le PC (au prochain<br>démarrage du logiciel, la connexion est automatique)             |
| DisConnect               | Déconnecter l'ULYS MCM du PC                                                                                                    |
| Connect Setup            | Paramétrer les réglages de communication                                                                                         |
| Reset                    | Rétablir les réglages usine dans l'équipement connecté                                                                           |
| RomSave                  | Enregistrer les réglages dans la mémoire de l'ULYS MCM                                                                           |
| SD Memory Read           | Lire la configuration dans la carte mémoire SD de l'ULYS MCM                                                                     |
| SD Memory Save           | Sauvegarder la configuration dans la carte mémoire SD de l'ULYS MCM                                                              |
| WH Clear                 | Remettre à zéro les index de consommation                                                                                        |
| Event Clear              | Remettre à zéro les événements, les valeurs moyennes et maximum, la variable Demand Current accumulated (saisir le mot de passe) |
| DEMAND Clear             | Remettre à zéro les valeurs moyennes et maximum, la variable<br>Demand Current accumulated                                       |
| DO Control               | Forcer l'activation de la sortie TOR DO de l'ULYS MCM : On (sortie activée) - Off (sortie désactivée)                            |
| Read Setting File (CSV)  | Lire et charger les données d'un fichier des paramètres de configuration d'un ULYS MCM (format .csv)                             |
| Write Setting File (CSV) | Créer et sauvegarder les données d'un fichier des paramètres de<br>configuration d'un ULYS MCM (format .csv)                     |
| Admin Login              | Établir une connexion administrateur (cette option est réservée au fabricant)                                                    |

# 4.3 CONNEXION ET DECONNEXION A L'ULYS MCM

Vous pouvez établir une connexion entre le logiciel Ulys MCM Utility installé sur votre PC et l'ULYS MCM à l'aide du port série ou du port LAN.

# 4.3.1 PREREQUIS

- Port série (port PDM ou port RS485)
  - Par défaut : 115 200 bits/s, aucune parité, 8 bits, 1 bit d'arrêt
- Port LAN Adresse IP par défaut : 192.168.0.1, Numéro de port : 502

# 

Pour vous connecter au produit à travers le LAN, l'adresse IP du PC ou de l'automate doit être compatible avec celle de l'ULYS MCM.

### 4.3.2 MODE OPERATOIRE

- Pour établir une connexion LAN, configurez l'adresse IP du PC sur « 192.168.0.xxx » (xxx différent de 001).
- Connectez le câble LAN entre l'ULYS MCM et le PC.
- Vérifiez la communication à l'aide de la commande Ping.
- Démarrez le logiciel Ulys MCM Utility installé sur le PC.
- Si vous utilisez le logiciel pour la première fois, sélectionnez Add/Remove dans le menu Device afin d'ajouter un appareil. La fenêtre ci-dessous apparaît :

| Device_1 Ulys MCM  V N V N V | - |
|------------------------------|---|

- **Device Name** : saisissez le nom de l'appareil. Choisissez un nom qui facilitera son identification en indiquant, par exemple, son lieu d'installation : Ulys MCM (étage1).
- Device Type : à ce jour seul l'ULYS MCM est disponible.
- Default Setting File : réservé au constructeur.
- o File Read : réservé au constructeur.
- Historic Trend : réservé au constructeur.
- Log File Save : sélectionnez « Y » pour retrouver les journaux de communication de l'appareil dans le dossier du logiciel nommé Log.
- Appuyez sur le bouton *ADD* pour ajouter un appareil. Vous pouvez enregistrer jusqu'à 100 appareils.
- Pour supprimer un appareil, appuyez sur **DELETE** après l'avoir sélectionné. Vous ne pouvez supprimer qu'un seul appareil à la fois.
- Dans le volet de gauche, cliquez sur le nom de l'appareil à l'aide du bouton droit de la souris, puis sélectionnez Connect
   Setup afin de configurer la connexion.

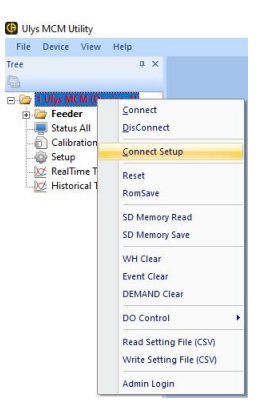

Dans la fenêtre COM SETTING qui apparaît, sélectionnez l'option LAN et saisissez l'adresse IP de l'appareil (adresse IP par défaut : 192.168.0.1, Port : 502), puis cliquez sur OK.

| OM SETTING                                                                                      |          |                                                                      |
|-------------------------------------------------------------------------------------------------|----------|----------------------------------------------------------------------|
| ModBus ID                                                                                       | 1        |                                                                      |
| Modbus Mode                                                                                     | Standard | •                                                                    |
| Scan Period                                                                                     | 5        | sec                                                                  |
| Scan Delay                                                                                      | 100      | ms                                                                   |
|                                                                                                 |          | 115000                                                               |
| PORT  <br>Parity<br>© None<br>Data Bits<br>C 7 Bits<br>© 8 Bits                                 | C Even   | C Odd<br>P Bit(s)<br>C 1 Stop Bit<br>C 2 Stop Bits                   |
| PORT  <br>Parity                                                                                | C Even   | C Odd<br>p Bit(s)<br>C 1 Stop Bit<br>C 2 Stop Bits                   |
| PORT  <br>Parity<br>© None<br>Data Bits<br>© 7 Bits<br>© 8 Bits<br>C 7 Bits<br>© 8 Bits         | C Even   | C Odd<br>p Bit(s)<br>C 1 Stop Bit<br>C 2 Stop Bits<br>PORT           |
| Port  <br>Party<br>(* None<br>Data Bits<br>(* 7 Bits<br>(* 8 Bits<br>* LAN<br>IP A<br>192 , 168 | C Even   | C Odd<br>p Bit(s)<br>C 1 Stop Bit<br>C 2 Stop Bits<br>PORT<br>74 502 |

- Dans le volet de gauche, cliquez sur le nom de l'appareil à l'aide du bouton droit de la souris, puis sélectionnez Connect afin d'établir la connexion entre le PC et l'ULYS MCM. Le nom de l'appareil passe du rouge (pas de communication) au vert (communication établie) Cliquez sur DisConnect pour le déconnecter.
- Pour vérifier l'état de la connexion, vérifiez les éléments ci-dessous à l'écran :

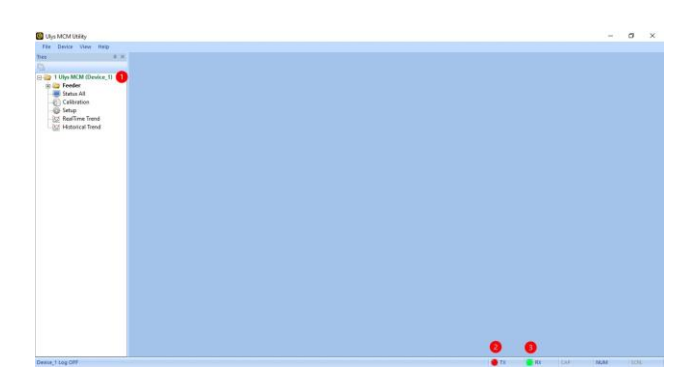

| N° | Désignation       | Connecté         | Déconnecté |
|----|-------------------|------------------|------------|
| 1  | Nom de l'appareil | Vert             | Rouge      |
| 2  | тх                | Rouge clignotant | Gris       |
| 3  | RX                | Vert clignotant  | Gris       |

# 4.4 PROGRAMMATION DE L'ULYS MCM

La programmation de l'ULYS MCM s'effectue à l'aide de l'option **Setup** de la vue arborescente du logiciel Ulys MCM Utility. Lorsque vous double-cliquez sur cette option, le volet de droite affiche les informations décrites ci-après.

| 🕑 Ulys MCM Utility - [Device_1_Si | tup]                               |                                               |                |                  |             |   |               |       |            |                |                   |      |     |     | ٥   | $\times$ |
|-----------------------------------|------------------------------------|-----------------------------------------------|----------------|------------------|-------------|---|---------------|-------|------------|----------------|-------------------|------|-----|-----|-----|----------|
| File Device View Winde            | w Help                             | (                                             |                |                  | 100         |   |               | -     |            |                | -                 |      |     |     |     | _ = >    |
| Tree 🕂                            | ×                                  | Main Setting                                  | Feeder Setting |                  | 6           |   |               | 6     |            |                | 7                 |      |     |     |     | Þ        |
| 0                                 | R                                  | EAD WRIT                                      | E Firmware     |                  | CONFIG      |   |               | ETC   |            | CON            | MUNICATION        |      |     |     |     |          |
| E 1 Ulys MCM (Device_1)           | 000                                | NEIG CONF                                     | IG Opdate      | Name             | Value       |   | Name          | Value | Unit       | Name           | Value             |      |     |     |     |          |
| Status All                        |                                    | 2 3                                           | 4              | Feeder Count     | 54          |   | Temp Alarm    | 15.0  | iÉ         | Protocol       | standard          | -    |     |     |     |          |
| Calibration                       |                                    |                                               |                | Channel Type     | Ulys MCM 18 | - | Deadband      | 5     | %          | Modbus ID      | 1                 |      |     |     |     |          |
| Setup                             |                                    |                                               |                | Frequency        | 50Hz        | - | 1st PT ratio  | 220   |            | 485 port       | not used          | -    |     |     |     |          |
| - 😥 RealTime Trend                |                                    |                                               |                | Voltage Type     | 3P4w        | - | 2nd PT ratio  | 220   |            | 485 baudrate   | 115200            | -    |     |     |     |          |
| Historical Trend                  |                                    |                                               |                | DO Alarm         | not used    | - | Sag Level     | 180.0 | V          | TCP port       | 502               |      |     |     |     |          |
|                                   |                                    |                                               |                | DO Reset         | DI input    |   | Swell Level   | 240.0 | V          | IP Address     | 192.168. 7.74     |      |     |     |     |          |
|                                   |                                    |                                               |                | PF Sign          | IEC         | - | Sag Period    | 120   | Half Cycle | Gateway        | 192.168. 7. 1     |      |     |     |     |          |
|                                   |                                    |                                               |                | VA Type          | rms         | - | Swell Period  | 120   | Half Cycle | Subnet         | 255.255.255.0     |      |     |     |     | _ d 3    |
|                                   |                                    |                                               |                | Data Update(sec) | 0           |   | OC Time       | 5     | sec        | Mac Address    | 00-1F-13-0B-0B-01 |      |     |     |     |          |
|                                   |                                    |                                               |                | Temp Ai Type     | NTC         | - | Demand Time   | 15 💌  | Min        | Dev DNS 1      | 0. 0. 0. 0        |      |     |     |     |          |
|                                   |                                    |                                               |                | MinTemp          | 0.0         |   | Alarm Level 1 | 80    | %          | Dev DNS 2      | 0. 0. 0. 0        |      |     |     |     |          |
|                                   |                                    |                                               |                | MaxTemp          | 0.0         |   | Alarm Level 2 | 90    | %          | SNTP Use       | Not Used          | -    |     |     |     |          |
|                                   |                                    |                                               |                |                  |             |   | Alarm Level 3 | 100   | %          | SNTP Server IP | 0. 0. 0. 0        |      |     |     |     |          |
|                                   |                                    |                                               |                |                  |             |   |               |       |            | SNTP Time      | UTC 00:00         |      |     |     |     |          |
|                                   | Temp<br>DI #1<br>Freque<br>Prograf | 20.4 iÉ<br>OFF<br>ncy 50.0 Hz<br>m Ver. F7.1A |                |                  |             |   |               |       |            |                |                   |      |     |     |     |          |
| Device_1 Log OFF                  | 11-5                               |                                               |                |                  |             |   |               |       |            |                | 🕘 TX              | 🕘 RX | CAP | NUM | SCR | l.       |

| N° | Option                       | Description                                                                                                    |
|----|------------------------------|----------------------------------------------------------------------------------------------------|
| 1  | Onglets pour changer d'écran | L'onglet <i>Main Setting</i> présente les principaux réglages de l'ULYS<br>MCM.<br>L'onglet <i>Feeder Setting</i> détaille les valeurs de réglage de chacun<br>des départs électriques. |
| 2  | READ CONFIG                  | Appuyez sur le bouton <b>READ CONFIG</b> pour charger les réglages actuels de l'ULYS MCM.                                                                                               |
| 3  | WRITE CONFIG                 | Appuyez sur le bouton <b>WRITE CONFIG</b> pour enregistrer temporairement les réglages dans l'ULYS MCM.                                                                                 |
| 4  | Firmware Update              | Appuyez sur le bouton <i>Firmware Update</i> pour mettre à jour le firmware de l'ULYS MCM.                                                                                              |
| 5  | CONFIG                       | Cette section permet d'afficher ou de modifier les réglages de<br>connexion des départs électriques.                                                                                    |
| 6  | ETC                          | Cette section permet d'afficher ou de modifier divers réglages tels<br>que les alarmes, les creux de tension et les surtensions.                                                        |
| 7  | COMMUNICATION                | Cette section permet d'afficher ou de modifier les réglages de<br>connexion aux différents ports de communication.                                                                      |
| 8  | Volet d'état                 | Affichage de la température (si un capteur est connecté), du statut<br>de l'entrée TOR DI, de la fréquence du réseau et de la version du<br>logiciel.                                   |

# 4.4.1 DESCRIPTION DE L'ONGLET MAIN SETTING

#### 4.4.1.1 Description des réglages CONFIG

Les réglages de connexion des départs électriques sont regroupés dans la section CONFIG.

- Feeder Count : indiquez le nombre de départs électriques pouvant être utilisés (≤ 54).
- Channel Type : sélectionnez le type d'ULYS MCM utilisé (nombre de voies).
- Frequency : sélectionnez la fréquence utilisée.
- Voltage Type : sélectionnez le type du réseau de tension (nombre de phases de tension et de fils raccordés) : 3P4W, 3P3W ou 1P3W.
- **DO Alarm** : la fermeture de la sortie TOR DO peut être associée à différents types d'événement pour être activée :
  - o not used : non utilisée.
    - temp alarm : dépassement du seuil de température.
  - sag swell, temp alarm : détection d'un événement de type creux de tension ou surtension, ou dépassement du seuil de température.

 demand alarm : dépassement d'une puissance moyenne ciblée (variable Demand total prediction en W) dont le seuil est réglé dans l'onglet Feeder Setting, colonne Target Demand (kW) x valeur réglée dans la variable Alam Level 3 dans les réglages ETC.

- **Remote Control** : pilotage à distance.
- DO Reset : indique le type de réinitialisation de la sortie TOR :

0

- Status Change : sur changement d'état.
- o DI Input : détection d'un changement d'état.
- o Comm : via la communication (voir la section 5.1 Mapping des valeurs Modus de l'ULYS MCM).
- **PF Sign** : sélectionnez le référentiel de calcul du facteur de puissance (CEI ou IEEE).
- VA Type : sélectionnez le type de puissance apparente.
  - *Rms* : le facteur de puissance est calculé en fonction de la valeur efficace de la tension du réseau d'alimentation électrique.
  - Vector : le facteur de puissance est la somme vectorielle de la puissance active (mesurée en watts (W)) et de la puissance réactive (mesurée en voltampères réactifs (VAr)) d'un circuit sans tenir compte des harmoniques.

| 0                | CONFIG      |   |
|------------------|-------------|---|
| Name             | Value       |   |
| Feeder Count     | 54          |   |
| Channel Type     | Ulys MCM 18 | - |
| Frequency        | 50Hz        | - |
| Voltage Type     | 3P4w        | - |
| DO Alarm         | not used    | - |
| DO Reset         | DI input    |   |
| PF Sign          | IEC         | - |
| VA Type          | rms         | - |
| Data Update(sec) | 0           |   |
| Temp Ai Type     | NTC         | - |
| MinTemp          | 0.0         |   |
| MaxTemp          | 0.0         |   |
|                  |             |   |

- **Temp Ai Type** : sélectionnez le type d'utilisation de l'entrée analogique (capteur de température CTN ou 4~20 mA).
- MinTemp / MaxTemp : indiquez la température minimale (à 4 mA) et maximale (à 20 mA).

# 4.4.1.2 Description des réglages ETC

Les réglages tels que les alarmes, les creux de tension et les surtensions sont regroupés dans la section ETC.

|               | ETC   |            |
|---------------|-------|------------|
| Name          | Value | Unit       |
| Temp Alarm    | 15.0  | iÉ         |
| Deadband      | 5     | %          |
| 1st PT ratio  | 220   |            |
| 2nd PT ratio  | 220   | -          |
| Sag Level     | 180.0 | V          |
| Swell Level   | 240.0 | V          |
| Sag Period    | 120   | Half Cycle |
| Swell Period  | 120   | Half Cycle |
| OC Time       | 5     | sec        |
| Demand Time   | 15 💌  | Min        |
| Alarm Level 1 | 80    | %          |
| Alarm Level 2 | 90    | %          |
| Alarm Level 3 | 100   | %          |
|               |       |            |

- Temp Alarm : indiquez la valeur de température devant déclencher une alarme. Si la température est supérieure à cette valeur définie, la sortie TOR DO est activée ; si la température est inférieure à cette valeur définie, la sortie TOR DO est désactivée (si le paramètre DO Alarm est configuré sur « temp alarm » ou « sag, swell, temp alarm » ; voir paragraphe 4.4.1.1 Description des réglages CONFIG).
- Deadband : indiquez la valeur en pourcentage de la plage d'insensibilité (hystérésis) pour le retour à l'état non active de l'alarme de température. Appliquée à la baisse pour un seuil haut.
- **1st PT ratio** : indiquez la valeur de la tension primaire (dans le cas de l'utilisation de transformateurs de potentiel).
- 2<sup>nd</sup> **PT** ratio : indiquez la valeur de la tension secondaire (dans le cas de l'utilisation de transformateurs de potentiel).
- Sag Level : indiquez le niveau de déclenchement du creux de tension (voir figures ci-dessous).
- Swell Level : indiquez le niveau de déclenchement de surtension (voir figures ci-dessous).
- Sag Period : indiquez la période minimale pour détecter un creux de tension (l'unité de période est le demi-cycle, par exemple 10 ms pour une fréquence réseau de 50 Hz).
- Swell Period : indiquez la période minimale pour détecter une surtension (l'unité de période est le demi-cycle, par exemple 10 ms pour une fréquence réseau de 50 Hz).
- OC Time : indiquez la durée autorisée pour la valeur de surintensité autorisée et paramétrée dans l'onglet Feeder Setting, colonne OC Level.
- Demand Time : sélectionnez la période d'intégration des valeurs moyennes (15/30/60 min).
- Alarm Level 1/2/3 :
  - Les valeurs de Alarm Level 1, Alarm Level 2 et Alarme Level 3 s'appliquent à la valeur cible programmée sur la grandeur Target Demand (kW) (menu Setup - onglet Feeder Setting - colonne Target Demand (kW)).
  - Le dépassement des seuils Alarm Level 1, Alarm Level 2 et Alarm Level 3 déclenche respectivement le passage de 0 à 1 des bits Alarm 1, 2 et 3 de la table 2 (Feeder Status) du mapping Modbus, si le paramètre « Demand Alarm » (menu Setup - onglet Feeder Setting - colonne Demand Alarm) est réglé sur « 1: Internal DO use ».
  - Le dépassement du seuil Alarm Level 3 déclenche la fermeture du contact de sortie DO, si le paramètre dans la section CONFIG « DO Alarm » est paramétré sur l'état « Demand Alarm ».
  - o Les seuils sont appliqués à la grandeur calculée « Demand total prediction » en W.
    - Exemple: Target Demand : 3 kW
      - Alarm Level 1 : 40 % ; seuil appliqué égal à 3 000 x 0,4 = 1 200 W
      - Alarm Level 2 : 80 % ; seuil appliqué égal à 3 000 x 0,8 = 2 400 W
      - Alarm Level 3 : 100 % ; seuil appliqué égal à 3 000 x 1,0 = 3 000 W
      - Les seuils Alarm Level 1, 2 et 3 s'appliquent à la grandeur « Demand total prediction » en W.

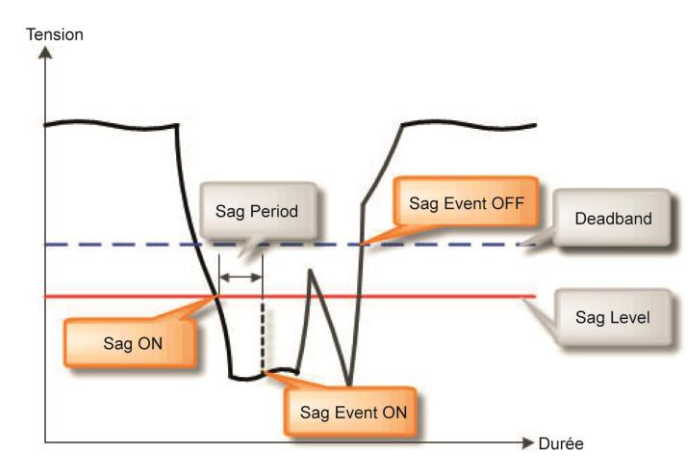

Occurrence et réinitialisation d'un événement de creux de tension

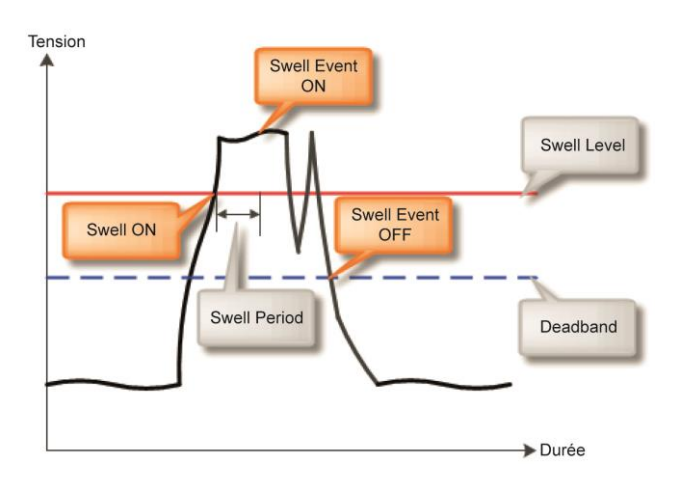

Occurrence et réinitialisation d'un événement de surtension

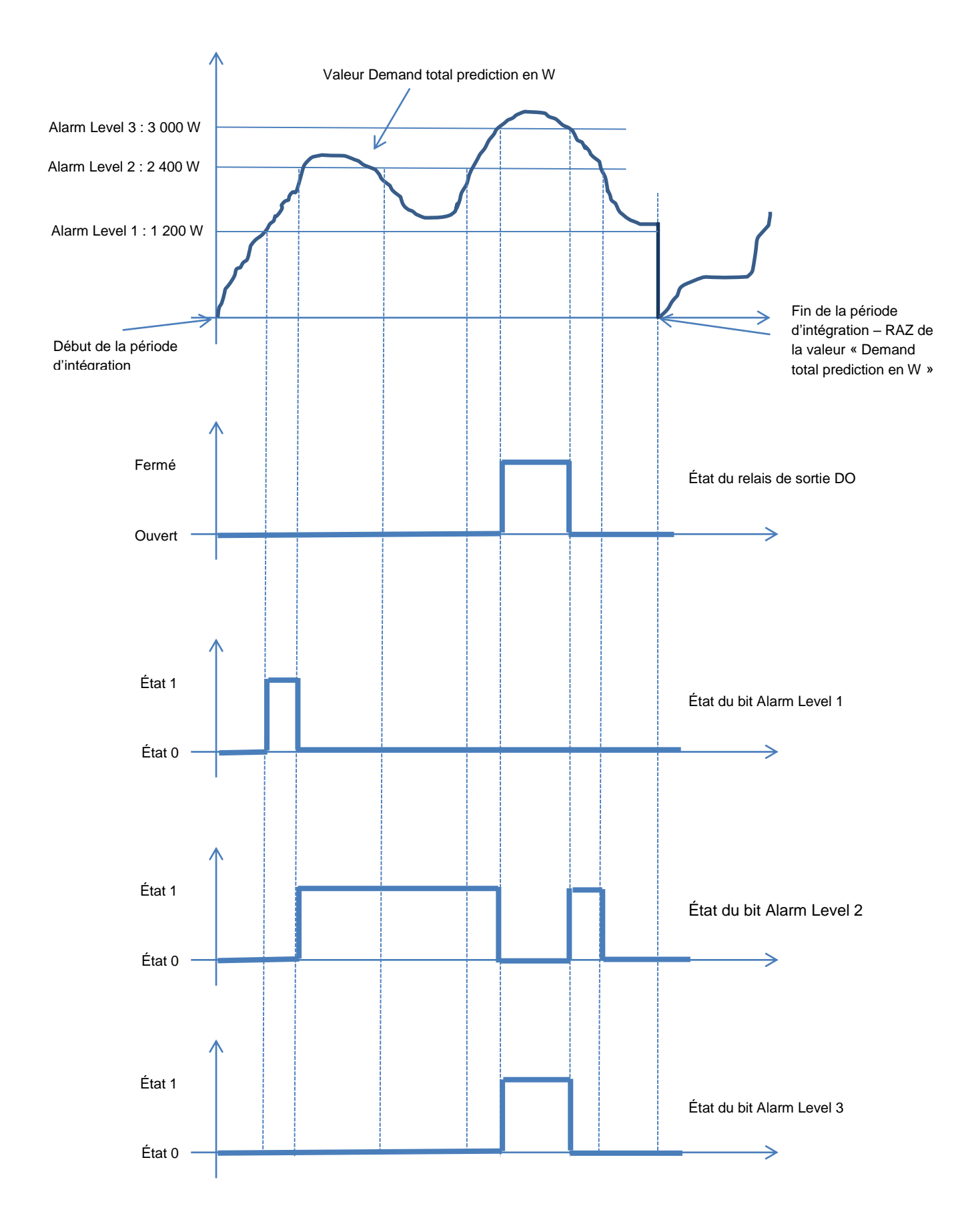

## 4.4.1.3 Descriptions des réglages COMMUNICATION

Les réglages de connexion au réseau local sont regroupés dans la section COMMUNICATION.

| CON            | MUNICATION        |
|----------------|-------------------|
| Name           | Value             |
| Protocol       | standard 💌        |
| Modbus ID      | 1                 |
| 485 port       | not used 📃 💌      |
| 485 baudrate   | 115200 💌          |
| TCP port       | 502               |
| IP Address     | 192, 168, 7, 74   |
| Gateway        | 192.168. 7. 1     |
| Subnet         | 255.255.255. 0    |
| Mac Address    | 00-1F-13-0B-0B-01 |
| Dev DNS 1      | 0. 0. 0. 0        |
| Dev DNS 2      | 0. 0. 0. 0        |
| SNTP Use       | Not Used 💌        |
| SNTP Server IP | 0. 0. 0. 0        |
| SNTP Time      | UTC 00:00         |

- Protocol : sélectionnez le protocole « standard ».
- *Modbus ID* : indiquez l'identifiant Modbus.
- 485 port : définissez l'utilisation du port RS485 :
  - o not used : le port RS485 n'est pas utilisé.
  - Ext IO : réservée au constructeur et sert à l'ajout de dispositifs externes.
  - o modbus slave : utilisation en tant qu'esclave Modbus.
  - o Ext ZCT : réservée au constructeur et sert à l'ajout de dispositifs externes.
- 485 baudrate : sélectionnez la vitesse du réseau RS485 (9600, 19200, 38400, 57600, 115200).
  - TCP port : indiquez le numéro du port TCP.
- IP Address : indiquez l'adresse IP de l'ULYS MCM.
- *Gateway* : indiquez l'adresse IP de la passerelle.
- Subnet : indiquez l'adresse IP masque du sous-réseau.
- Mac Address : consultez l'adresse MAC.
- **Dev DNS 1/2** : option est réservée au constructeur.
- SNTP Use : indiquez si le protocole SNTP doit être utilisé.
- SNTP Server IP : indiquez l'adresse IP du serveur SNTP.
- SNTP Time : définissez l'heure SNTP.

## 4.4.2 DESCRIPTION DE L'ONGLET FEEDER SETTING

Si vous cliquez sur l'onglet *Feeder Setting*, la fenêtre ci-dessous apparaît. Elle permet d'afficher et de modifier individuellement les valeurs de réglage de chacun des départs électriques.

| ά×                    | 4 Main Setting | Feeder Setting |               |   |       |               |    |   |          |    |       |   |      |   |           |            |          | Þ      |
|-----------------------|----------------|----------------|---------------|---|-------|---------------|----|---|----------|----|-------|---|------|---|-----------|------------|----------|--------|
|                       |                |                |               | _ |       | ст            | _  |   |          |    |       | _ | CH   |   |           |            |          | ^      |
| 1 Ulys MCM (Device_1) | Number         | Wire           | Туре          |   | 1st   | 2nd           | Tu | m | WireLeng | th | #1    |   | #2   |   | #3        | Starting A | OC Level | Target |
| Status All            | #01            | 3P4w           | Rogowski Coil | - |       | 100mA/333mV 🔻 | 1  | - | 10m      | -  | 01-1  | - | 01-2 | - | 01-3      | 0.05       | 3000.00  |        |
| Calibration           | #02            | 3P4w           | Rogowski Coil | - |       | 100mA/333mV - | 1  | - | 10m      | -  | 02-1  | - | 02-2 | - | 02-3      | 0.05       | 3000.00  |        |
| 👰 Setup               | #03            | 3P4w           | Clamp CT(mV)  | - | 34000 | 100mA/333mV 👻 | 1  | - | 10m      | -  | 03-1  | - | 03-2 | - | 03-3      | 0.05       | 3000.00  |        |
| 🖉 RealTime Trend      | #04            | 3P4w           | Clamp CT(mV)  | - | 10000 | 100mA/333mV 🔻 | 1  | - | 10m      | -  | 04-1  | - | 04-2 | - | 04-3      | 0.05       | 3000.00  |        |
| 💆 Historical Trend    | #05            | 3P4w           | Clamp CT(mV)  | - | 10000 | 100mA/333mV 🔻 | 1  | - | 10m      | *  | 05-1  | - | 05-2 | * | 05-3      | 0.05       | 3000.00  |        |
|                       | #06            | 3P4w           | Clamp CT(mV)  | - | 10000 | 100mA/333mV 🔻 | 1  | - | 10m      | -  | 06-1  | - | 06-2 | - | 06-3      | 0.05       | 3000.00  |        |
|                       | #07            | 3P4w           | Clamp CT(mV)  | - | 5000  | 100mA/333mV - | 1  | - | 10m      | -  | 07-1  | - | 07-2 | - | 07-3      | 0.05       | 3000.00  |        |
|                       | #08            | 3P4w           | Clamp CT(mV)  | - | 5000  | 100mA/333mV - | 1  | - | 10m      | -  | 08-1  | - | 08-2 | - | 08-3      | 0.05       | 3000.00  |        |
|                       | #09            | 3P4w           | Clamp CT(mV)  | - | 5000  | 100mA/333mV - | 1  | - | 10m      | -  | 09-1  | - | 09-2 | - | 09-3      | 0.05       | 3000.00  |        |
|                       | #10            | 3P4w           | Clamp CT(mV)  | - | 500   | 100mA/333mV - | 1  | - | 10m      | -  | 10-1  | - | 10-2 | - | 10-3      | 0.05       | 3000.00  |        |
|                       | #11            | 3P4w           | Clamp CT(mV)  | - | 500   | 100mA/333mV - | 1  | - | 10m      | -  | 11-1  | - | 11-2 | - | 11-3      | 0.05       | 3000.00  |        |
|                       | #12            | 3P4w           | Clamp CT(mV)  | - | 500   | 100mA/333mV - | 1  | - | 10m      | -  | 12-1  | - | 12-2 | - | 12-3      | 0.05       | 3000.00  |        |
|                       | #13            | 3P4w           | Clamp CT(mV)  | - | 1000  | 100mA/333mV 🔻 | 1  | - | 10m      | -  | 13-1  | - | 13-2 | - | 13-3      | 0.05       | 3000.00  |        |
|                       | #14            | 3P4w           | Clamp CT(mV)  | - | 1000  | 100mA/333mV - | 1  | - | 10m      | -  | 14-1  | - | 14-2 | - | 14-3      | 0.05       | 3000.00  |        |
|                       | #15            | 3P4w           | Clamp CT(mV)  | - | 1000  | 100mA/333mV - | 1  | - | 10m      | -  | 15-1  | - | 15-2 | - | 15-3      | 0.05       | 3000.00  |        |
|                       | #16            | 3P4w           | Clamp CT(mV)  | - | 3000  | 100mA/333mV - | 1  | - | 10m      | -  | 16-1  | - | 16-2 | - | 16-3      | 0.05       | 3000.00  |        |
|                       | #17            | 3P4w           | Clamp CT(mV)  | - | 3000  | 100mA/333mV - | 1  | - | 10m      | -  | 17-1  | - | 17-2 | - | 17-3      | 0.05       | 3000.00  |        |
|                       | #18            | 3P4w           | Clamp CT(mV)  | - | 3000  | 100mA/333mV - | 1  | - | 10m      | -  | 18-1  | - | 18-2 | - | 18-3      | 0.05       | 3000.00  |        |
|                       | #19            | not used       | Ring CT       | - | 50    | 100mA/333mV - | 1  | - | 10m      | -  | None  | • | None | • | None      | 0.05       | 80.00    |        |
|                       | #20            | not used       | Ring CT       | - | 50    | 100mA/333mV - | 1  | - | 10m      | -  | None  | - | None | • | None      | 0.05       | 80.00    |        |
|                       | #21            | not used       | Ring CT       | - | 50    | 100mA/333mV - | 1  | - | 10m      | *  | None  | - | None | • | None      | 0.05       | 80.00    |        |
|                       | #22            | not used       | Ring CT       | - | 50    | 100mA/333mV - | 1  | - | 10m      | -  | None  | • | None | • | None      | 0.05       | 80.00    |        |
|                       | #23            | not used       | Ring CT       | - | 50    | 100mA/333mV - | 1  | - | 10m      | -  | None  | - | None | • | None      | 0.05       | 80.00    |        |
|                       | #24            | not used       | Ring CT       | - | 50    | 100mA/333mV - | 1  | - | 10m      | -  | None  | • | None | • | None      | 0.05       | 80.00    |        |
|                       | #25            | not used       | Ring CT       | - | 50    | 100mA/333mV - | 1  | - | 10m      | -  | None  | - | None |   | None      | 0.05       | 80.00    |        |
|                       | #26            | not used       | Ring CT       | - | 50    | 100mA/333mV - | 1  | - | 10m      | -  | None  | - | None |   | None      | 0.05       | 80.00    |        |
|                       | #27            | not used       | Ring CT       | - | 50    | 100mA/222mV   |    |   | 10m      | -  | hinne |   | Nono |   | Alexand a | 0.05       | 00.00    |        |

| Option               | Description                                                                                                    |
|----------------------|----------------------------------------------------------------------------------------------------|
| Number               | Affiche le numéro de la voie                                                                                                    |
| Wire                 | Afficher / Modifier le type de câblage (3P4W, 3P3W ou 1P3W)                                                                                                    |
| СТ Туре              | Afficher / Modifier le type de capteur de courant (bobine de Rogowski ou CLAMP TC (mV)                                                                                                    |
| CT 2nd               | Afficher / Modifier la valeur principale / secondaire du transformateur de courant connecté au départ électrique<br>Note : cette valeur ne doit pas être modifiée en cas d'utilisation de bobines de Rogowski.                                                     |
| Turn                 | Sélectionner le nombre de rebouclages effectués dans le capteur de<br>courant                                                                                                    |
| WireLength           | Afficher / Modifier la longueur du câblage du capteur de courant (Par défaut : ne pas modifier)                                                                                                    |
| CH #1/2/3            | Afficher / Modifier les numéros des bornes d'entrée connectées aux<br>départs électriques                                                                                                    |
| Starting A           | Afficher la valeur du courant de démarrage de chaque départ électrique                                                                                                    |
| OC Level             | Afficher le niveau de déclenchement de l'alarme de surintensité. Ce réglage est lié à la valeur définie dans le réglage <i>OC Time</i> de l'onglet <i>ETC</i>                                                                                                    |
| Target Demand (kW)   | Afficher la valeur cible de la variable Demand total prediction en W (se reporter au paragraphe « Description des réglages ETC » pour le fonctionnement de l'événement)                                                                                            |
| Demand Alarm         | Sélectionner le type de dispositif activé par le dépassement des seuils<br>Alarm Level 1, Alarm Level 2 et Alarm Level 3 sur Target Demand (kW)<br>(« 1: Internal DO use » correspond aux changements d'état des bits<br>d'alarme de la table 2 du mapping Modbus) |
| Demand Ext. DO ID    | Option réservée au constructeur qui sert lors de l'utilisation d'un<br>dispositif externe de sortie TOR                                                                                                    |
| Demand Ext. DO Point | Option réservée au constructeur qui sert lors de l'utilisation d'un<br>dispositif externe de sortie TOR                                                                                                    |

# 4.5 VISUALISATION DES VALEURS MESUREES

Les options *Status All*, *RealTime Trend* et *Historical Trend* de la vue arborescente du logiciel Ulys MCM Utility permettent de visualiser les diverses valeurs de l'ensemble des départs électriques.

# 4.5.1 DESCRIPTION DE L'OPTION STATUS ALL

Lorsque vous double-cliquez sur l'option *Status All*, l'ensemble des informations disponibles s'affichent sur l'écran ci-dessous.

| ů ×          | 4   | Status Al | II St  | atus Simp | le Sta | tus Total | Statu | is R    | Status S | Stat | tus T    |          |      |          |          |      |          |    |
|--------------|-----|-----------|--------|-----------|--------|-----------|-------|---------|----------|------|----------|----------|------|----------|----------|------|----------|----|
|              |     |           |        |           |        | 1         | Total |         |          |      |          | KWH      |      |          | KVARh    |      |          |    |
| M (Device_1) | NUM | Wire      | A      | W         | VAR    | VA        | PF    | A Unbal | THD      | In   | Sum      | This     | Last | Sum      | This     | Last | Sum      |    |
| 411          | #1  | 3P4W      | 394.30 | -58450    | -66759 | 92550     | 63.15 | 0.45    | 29.98    | 0.0  | 101300.4 | 101300.4 | 0.0  | 118148.1 | 118148.1 | 0.0  | 209133.6 | 20 |
| tion         | #2  | 3P4W      | 3.99   | 0         | 0      | 912       | 0.00  | 7.98    | 586.64   | 0.0  | 1.2      | 1.2      | 0.0  | 1.6      | 1.6      | 0.0  | 95.6     |    |
|              | #3  | 3P4W      | 0.00   | 0         | 0      | 0         | 0.00  | 0.00    | 0.00     | 0.0  | 0.1      | 0.1      | 0.0  | 0.0      | 0.0      | 0.0  | 16.5     |    |
| ne Trend     | #4  | 3P4W      | 0.00   | 0         | 0      | 0         | 0.00  | 0.00    | 0.00     | 0.0  | 0.0      | 0.0      | 0.0  | 0.0      | 0.0      | 0.0  | 0.0      |    |
| cal Trend    | #5  | 3P4W      | 0.00   | 0         | 0      | 0         | 0.00  | 0.00    | 0.00     | 0.0  | 0.0      | 0.0      | 0.0  | 0.0      | 0.0      | 0.0  | 0.1      |    |
|              | #6  | 3P4W      | 0.00   | 0         | 0      | 0         | 0.00  | 0.00    | 0.00     | 0.0  | 0.0      | 0.0      | 0.0  | 0.0      | 0.0      | 0.0  | 0.0      |    |
|              | #7  | 3P4W      | 0.00   | 0         | 0      | 0         | 0.00  | 0.00    | 0.00     | 0.0  | 0.0      | 0.0      | 0.0  | 0.0      | 0.0      | 0.0  | 0.0      |    |
|              | #8  | 3P4W      | 0.00   | 0         | 0      | 0         | 0.00  | 0.00    | 0.00     | 0.0  | 0.0      | 0.0      | 0.0  | 0.0      | 0.0      | 0.0  | 0.0      |    |
|              | #9  | 3P4W      | 0.00   | 0         | 0      | 0         | 0.00  | 0.00    | 0.00     | 0.0  | 0.0      | 0.0      | 0.0  | 0.0      | 0.0      | 0.0  | 0.0      |    |
|              | #10 | 3P4W      | 0.00   | 0         | 0      | 0         | 0.00  | 0.00    | 0.00     | 0.0  | 0.3      | 0.3      | 0.0  | 0.0      | 0.0      | 0.0  | 4.2      |    |
|              | #11 | 3P4W      | 0.00   | 0         | 0      | 0         | 0.00  | 0.00    | 0.00     | 0.0  | 0.0      | 0.0      | 0.0  | 0.0      | 0.0      | 0.0  | 4.8      |    |
|              | #12 | 3P4W      | 0.00   | 0         | 0      | 0         | 0.00  | 0.00    | 0.00     | 0.0  | 0.0      | 0.0      | 0.0  | 0.0      | 0.0      | 0.0  | 4.9      |    |
|              | #13 | 3P4W      | 0.00   | 0         | 0      | 0         | 0.00  | 0.00    | 0.00     | 0.0  | 0.0      | 0.0      | 0.0  | 0.0      | 0.0      | 0.0  | 7.0      |    |
|              | #14 | 3P4W      | 0.00   | 0         | 0      | 0         | 0.00  | 0.00    | 0.00     | 0.0  | 0.0      | 0.0      | 0.0  | 0.0      | 0.0      | 0.0  | 6.3      |    |
|              | #15 | 3P4W      | 0.00   | 0         | 0      | 0         | 0.00  | 0.00    | 0.00     | 0.0  | 0.0      | 0.0      | 0.0  | 0.0      | 0.0      | 0.0  | 7.0      |    |
|              | #16 | 3P4W      | 0.00   | 0         | 0      | 0         | 0.00  | 0.00    | 0.00     | 0.0  | 0.0      | 0.0      | 0.0  | 0.0      | 0.0      | 0.0  | 5.5      |    |
|              | #17 | 3P4W      | 0.00   | 0         | 0      | 0         | 0.00  | 0.00    | 0.00     | 0.0  | 0.0      | 0.0      | 0.0  | 0.0      | 0.0      | 0.0  | 4.7      |    |
|              | #18 | 3P4W      | 0.00   | 0         | 0      | 0         | 0.00  | 0.00    | 0.00     | 0.0  | 0.0      | 0.0      | 0.0  | 0.0      | 0.0      | 0.0  | 0.0      |    |
|              | #19 | not used  | 0.00   | 0         | 0      | 0         | 0.00  | 0.00    | 0.00     | 0.0  | 0.0      | 0.0      | 0.0  | 0.0      | 0.0      | 0.0  | 4.7      |    |
|              | #20 | not used  | 0.00   | 0         | 0      | 0         | 0.00  | 0.00    | 0.00     | 0.0  | 0.0      | 0.0      | 0.0  | 0.0      | 0.0      | 0.0  | 5.7      |    |
|              | #21 | not used  | 0.00   | 0         | 0      | 0         | 0.00  | 0.00    | 0.00     | 0.0  | 0.0      | 0.0      | 0.0  | 0.0      | 0.0      | 0.0  | 6.0      |    |
|              | #22 | not used  | 0.00   | 0         | 0      | 0         | 0.00  | 0.00    | 0.00     | 0.0  | 0.0      | 0.0      | 0.0  | 0.0      | 0.0      | 0.0  | 4.8      |    |
|              | #23 | not used  | 0.00   | 0         | 0      | 0         | 0.00  | 0.00    | 0.00     | 0.0  | 0.0      | 0.0      | 0.0  | 0.0      | 0.0      | 0.0  | 4.9      |    |
|              | #24 | not used  | 0.00   | 0         | 0      | 0         | 0.00  | 0.00    | 0.00     | 0.0  | 0.0      | 0.0      | 0.0  | 0.0      | 0.0      | 0.0  | 6.4      |    |
|              | #25 | not used  | 0.00   | 0         | 0      | 0         | 0.00  | 0.00    | 0.00     | 0.0  | 0.1      | 0.1      | 0.0  | 0.0      | 0.0      | 0.0  | 6.6      |    |
|              | #26 | not used  | 0.00   | 0         | 0      | 0         | 0.00  | 0.00    | 0.00     | 0.0  | 0.0      | 0.0      | 0.0  | 0.0      | 0.0      | 0.0  | 4.7      |    |
|              | #27 | not used  | 0.00   | 0         | 0      | 0         | 0.00  | 0.00    | 0.00     | 0.0  | 0.0      | 0.0      | 0.0  | 0.0      | 0.0      | 0.0  | 4.6      |    |
|              | #28 | not used  | 0.00   | 0         | 0      | 0         | 0.00  | 0.00    | 0.00     | 0.0  | 0.3      | 0.3      | 0.0  | 0.0      | 0.0      | 0.0  | 4.9      |    |

- L'onglet Status All propose un affichage complet des informations temps réel de l'ensemble des départs électriques.
- L'onglet Status Simple propose un affichage simplifié des informations temps réel de l'ensemble des départs électriques.
- L'onglet Status Total propose un affichage complet des informations temps réel des grandeurs totales de l'ensemble des départs électriques.
- Les onglets Status R, Status S et Status T proposent un affichage complet des informations temps réel des grandeurs par phase de l'ensemble des départs électriques.

# 4.5.2 DESCRIPTION DES OPTIONS REALTIME TREND ET HISTORICAL TREND

Lorsque vous double-cliquez sur l'option **RealTime Trend**, quatre graphiques représentant la tendance des mesures en temps réel s'affichent. Dans chacune des listes déroulantes, vous pouvez choisir les valeurs à mesurer, puis appuyer sur le bouton à droite pour afficher la fenêtre **WaveForm Select** et sélectionner les départs électriques concernés.

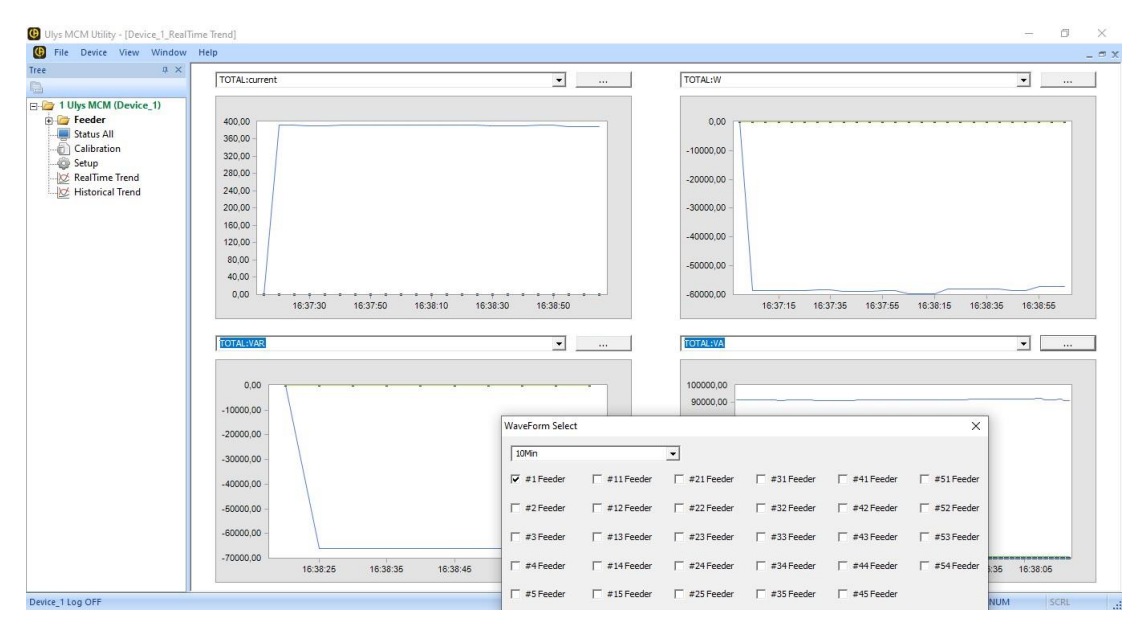

Vous pouvez également analyser la tendance historique de certaines valeurs mesurées. Double-cliquez sur l'option **Historical Trend** pour afficher la fenêtre ci-dessous. Sélectionnez la plage de temps analysée à l'aide des listes déroulantes de date et d'heure, puis choisissez le style graphique à l'aide de la liste déroulante **Trend Style**. Vous pouvez également sélectionner les départs électriques et les valeurs à mesurer en appuyant sur le bouton **Select**.

| Tree                    | л ×                               |                             |                  |         | 15        |        | = 0 X |
|-------------------------|-----------------------------------|-----------------------------|------------------|---------|-----------|--------|-------|
| <b>B</b>                | Select                            | mardi 5 mai 2020 💌 16:59:4  | 7 Trend Style    |         |           | Search |       |
| E in 1 Ulys MCM (Device | -1)                               | mardi 5 mai 2020 🕶 17:15:00 | 0 ÷ Linear Scale | 💌 Min 👻 | Average 👻 |        |       |
| Gereder     Status All  |                                   |                             |                  | 51      |           |        |       |
| Calibration             | Historical Irend Select           |                             |                  |         |           | ×      |       |
|                         | Feeder                            | Point                       | ^                | Group   | Point     |        |       |
| Historical Trend        | Input                             | operation Heartbit          | _                |         |           | _      |       |
|                         | #1 Feeder                         | Temp                        |                  |         |           |        |       |
|                         | #2 Feeder                         | Frequency                   |                  |         |           |        |       |
|                         | #3 Feeder                         | Di 1                        |                  |         |           |        |       |
|                         | #4 Feeder                         | Temp Alarm                  |                  |         |           |        |       |
|                         | #5 Feeder                         | R Swell                     |                  |         |           |        |       |
|                         | #6 Feeder                         | S Swell                     |                  |         |           |        |       |
|                         | #7 Feeder                         | T Swell                     |                  |         |           |        |       |
|                         | #8 Feeder                         | R Sag                       |                  |         |           |        |       |
|                         | #9 Feeder                         | S Sag                       |                  |         |           |        |       |
|                         | #10 Feeder                        | T Sag                       |                  |         |           |        |       |
|                         | #11 Feeder                        | Tot Ave(LN)                 |                  |         |           |        |       |
|                         | #12 Feeder                        | Tot Ave(LL)                 |                  |         |           |        |       |
|                         | #13 Feeder                        | Tot Unbal(LN)               | <<               |         |           |        |       |
|                         | #14 Feeder                        | Tot Unbal(LL)               |                  |         |           | -      |       |
|                         | #15 Feeder                        | R V1                        |                  |         |           |        |       |
|                         | #16 Feeder                        | R V12                       |                  |         |           |        |       |
|                         | × ***                             | D. VULLER                   | Ŷ                |         |           |        | 0,00  |
|                         |                                   |                             |                  |         |           |        | 0,00  |
|                         |                                   |                             | OK               |         | CANCEL    | -      | 0,00  |
|                         | The maximum selection is 10 piece | s.                          |                  |         |           |        |       |

Les grandeurs historiques consultables correspondent aux périodes précédentes d'utilisation de l'option *RealTime Trend*. Les grandeurs sont historisées au niveau du sous dossier suivant : \Ulys\Trend.

# 5.1 MAPPING DES VALEURS MODBUS ULYS MCM

- Type de communication :
  - o Deux types de communication distante sont utilisables sur l'ULYS MCM : Modbus/RTU classique sur bus RS-485 ou/et Modbus/TCP sur réseau TCP/IP.
  - o Les deux types de communication sont utilisables simultanément.
  - o Les spécifications complètes du protocole sont disponibles sur le site http://www.MODBUS.org.
- Fonctions supportées :
  - Fonctions 3, 4 pour la lecture et 16 pour l'écriture sont applicables.
  - o Les fonctions 3/16 sont utilisées dans le mapping sur la partie : table date-heure et RAZ et valeurs Demand.
- Tableaux des variables (voir doc ULYS MCM-Mapping Modbus v01) :
  - Table réduite des mesures
  - o Table complète des mesures
  - o Table des valeurs Moyennes, Maximum, Minimum.
  - o Table des valeurs des énergies
  - o Table des valeurs des courants

## 5.2 MOTS D'ETATS

# 5.2.1 TABLE 1

| Table 1. interna | I STATUS |          |       |             |              |            |           |         |   |   |                                             |   |   |   |                       |
|------------------|----------|----------|-------|-------------|--------------|------------|-----------|---------|---|---|---------------------------------------------|---|---|---|-----------------------|
| 15               | 14       | 13       | 12    | 11          | 10           | 9          | 8         | 7       | 6 | 5 | 4                                           | 3 | 2 | 1 | 0                     |
| reserved         | reserved | reserved | T-Sag | S-Sag       | R-Sag        | T-Swell    | S-Swell   | R-Swell |   |   | temp Alarm                                  |   |   |   | DI 1 (Digital Input)  |
|                  |          |          | ١     | /alue 0 : n | ot active /  | Valeur 0 : | non actif |         |   |   | Value 0 : not active / Valeur 0 : non actif |   |   |   | 0 - off (à confirmer) |
|                  |          |          |       | Value       | 1 : active / | Valeur 1   | actif     |         |   |   | Value 1 : active / Valeur 1 : actif         |   |   |   | 1 - on (à confirmer)  |
|                  |          |          |       |             | R=V1 - S=\   | /2 - T=V3  |           |         |   |   |                                             |   |   |   |                       |

- Variables Creux de tension et Surtension : T-Sag, S-Sag, R-Sag, T-Swell, S-Swell, R-Swell
  - Se référer au paragraphe 4.4.1.2 « Description des réglages ETC » pour le fonctionnement de ces variables.
    - R, S, T correspond respectivement aux tensions phase 1 (V1), phase 2 (V2), phase 3 (V3)
    - La valeur 0 correspond à l'état « non alarme » (pas de dépassement de la valeur de seuil paramétrée) et la valeur 1 correspond à l'état « alarme » (dépassement de la valeur de seuil paramétrée).
- Variable Temp Alarm
  - Se référer au paragraphe 4.4.1.2 « Description des réglages ETC » pour le fonctionnement de cette variable.
    - La valeur 0 correspond à l'état « non alarme » (pas de dépassement de la valeur de seuil de paramétrée) et la valeur 1 correspond à l'état « alarme » (dépassement de la valeur de seuil paramétrée).
- Variables DI 1 (Digital Input)
  - Se référer au paragraphe 4.4.1.2 « Description des réglages CONFIG » pour le fonctionnement de cette variable.
    - La variable est à la valeur 0 (Off) si aucune tension n'est appliquée au contact DI.
    - La variable est à la valeur 1 (On) si une tension est appliquée au contact DI.
- Exemple
  - La valeur lue en hexadécimale est 1C11 (0001110000010001 en binaire).
    - T-Sag, R-Sag et R-Sag à la valeur 1 : creux de tension détecté sur les phases tensions R, S et T
    - Temp Alarm à la valeur 1 : détection d'un dépassement de seuil de température
    - DI 1 à la valeur 1 : l'entrée DI (Digital Input) est sous tension

#### 5.2.2 VARIABLES CREUX DE TENSION (T-SAG, S-SAG, R-SAG) ET SURTENSIONS (T-SWELL, S-SWELL, R-SWELL)

- Les variables associées à l'exploitation des événements Creux de tension et Surtensions sont les suivantes :
  - Valeurs des seuils programmés sur creux de tension (Sag Level) et surtensions (Swell Level) (voir paragraphe 4.4.1.2 Description des réglages ETC)
  - T-Sag, S-Sag, R-Sag, T-Swell, S-Swell, R-Swell (voir paragraphe 5.2.1 Table 1)
  - o Date et Heure pour les creux de tension : adresses 5C à 61 (Hexa) dans la table réduite des mesures ou 958 à 95D (Hexa) dans la table complète des mesures
    - Les variables Date et heure pour un creux de tension sont mises à jour toutes les secondes entre le début et la fin de l'événement, pour permettre de calculer la durée du creux de tension. Les valeurs sont bloquées lorsque le défaut de creux de tension disparaît.
  - o Date et Heure pour les surtensions : adresses 62 à 67 (Hexa) dans la table réduite des mesures ou 95E à 963 (Hexa) dans la table complète des mesures
    - Les variables Date et heure pour une surtension enregistrent l'instant du dépassement de seuil de surtension. Elles sont mises à jour lors de la détection du prochain dépassement de seuil de surtension. Les valeurs enregistrées sont la date et heure de la dernière surtension détectée.

## 5.2.3 TABLE 2

| Table 2. Feeder s | status |    |    |    |    |   |   |   |         |          |                             |                         |                                           |                            |                                                                                               |
|-------------------|--------|----|----|----|----|---|---|---|---------|----------|-----------------------------|-------------------------|-------------------------------------------|----------------------------|-----------------------------------------------------------------------------------------------|
| 15                | 14     | 13 | 12 | 11 | 10 | 9 | 8 | 7 | 6       | 5        | 4                           | 3                       | 2                                         | 1                          | 0                                                                                             |
|                   |        |    |    |    |    |   |   |   | Alarm 3 | Alarm 2  | Alarm 1                     | тос                     | S OC                                      | R OC                       | operate                                                                                       |
|                   |        |    |    |    |    |   |   |   |         | fonction | non applicable pour ULYSMCM | Value 0 : no<br>Value 1 | ot active / Valeur<br>L : active / Valeur | 0 : non actif<br>1 : actif | Value 0 : not use / Valeur 0 : non<br>opérationnel<br>Value 1 : use / Valeur 1 : opérationnel |

- Variables d'état des alarmes sur la grandeur « Demand total prediction en W » : Alarm 1, Alarm 2 et Alarm 3
  - Se référer aux paragraphes « 4.4.1.2 Description des réglages ETC » et « 4.4.2 Description de l'onglet Feeder Setting » pour le fonctionnement de ces variables.
- Variables Alarmes surintensités : T OC, S OC et R OC
  - o Se référer aux paragraphes « 3.4.2.2 Enregistrement des réglages » et « 4.4.2 Description de l'onglet Feeder Setting » pour le fonctionnement de cette variable.
    - R, S, T correspond respectivement aux intensités phase 1 (I1), phase 2 (I2), phase 3 (I3)
    - La valeur 0 correspond à l'état « non alarme » (pas de dépassement de la valeur de seuil paramétrée)
    - La valeur 1 correspond à l'état « alarme » (dépassement au-delà de la durée autorisée et de la valeur de seuil paramétrée)
- Variable Paramétrage du type de raccordement des entrées tensions et des entrées courants : Operate
  - o Se référer aux paragraphes 3.4.2.2 « Enregistrement des réglages » et 4.4.2 « Description de l'onglet Feeder Setting » pour le fonctionnement de cette variable.
    - La valeur de la variable « Operate » dépend des valeurs paramétrées pour les variables « Wire » (type de raccordement) et « CH » (paramétrage des voies de mesure courant)
    - La valeur 0 correspond à l'état « Équipement non opérationnel » (les variables « Wire » ou « CH » ne sont pas correctement paramétrées)
    - La valeur 1 correspond à l'état « Équipement opérationnel » (les variables « Wire » et « CH » sont correctement paramétrées)

# 5.3 MOTS DE COMMANDE

- « Demand Reset » : adresse x0120
  - Remise à zéro des valeurs moyennes (Demand)
  - Mises à jour des valeurs toutes les secondes dans le mapping

# 5.4 TYPES DES VARIABLES DU MAPPING

| Nom des variables dans le mapping                                                                                                    | Type des variables                    | Description                                                                                                    | Mise à jour                                                                                                    | Remise à zéro                                                                                      |
|----------------------------------------------------------------------------------------------------|---------------------------------------|----------------------------------------------------------------------------------------------------|----------------------------------------------------------------------------------------------------|----------------------------------------------------------------------------------------------------|
| V, U, V unbalance, I, I total, I total unbalance, W,<br>VAR, VA, Power THD, Power THD average, Angle, PF,<br>Frequency, Temperature                | Valeurs instantanées 1 sec            | Valeurs en temps réel des grandeurs mesurées                                                                                                    | toutes les secondes                                                                                                    | -                                                                                                  |
| l total                                                                                                    | l total                               | Le calcul de cette valeur dépend de la valeur du<br>paramètre « Amp_Type » programmé avec l'afficheur<br>déporté ULYS MCM D :<br>- « Amp_Type = total » > I total = I1 + I2 + I3<br>- « Amp_Type = average » > I total = (I1 + I2 + I3)/3 | toutes les secondes                                                                                                    | -                                                                                                  |
| Demand I, Demand I total, Demand W, Demand W<br>total                                                                                              | Valeurs moyennes 15, 30 ou 60 minutes | Valeurs enregistrées sur les valeurs moyennes, sur la<br>dernière période d'intégration 15, 30 ou 60 minutes<br>échue                                                                                                    | toutes les 15, 30 ou 60 minutes                                                                                                   | Changement d'un paramètre sur le<br>type et la valeur du TC                                        |
| V123(LN) arithmetic average, V123(LL) arithmetic<br>average, I total average, PF arithmetic average,<br>Power THD arithmetic average               | Valeurs moyennes arithmétique         | Valeurs moyennes arithmétiques calculées avec les<br>valeurs de chaque phase<br>[ex : PF Average = (PF Phase1 + PF Phase2 + PF Phase3)/3]                                                                                                 | toutes les secondes                                                                                                    | -                                                                                                  |
| Max Demand I, Max Demand W, Max Demand I<br>total, Max Demand W total                                                                              | Valeurs Max 15, 30 ou 60 minutes      | Valeurs max sur les grandeurs Demand I, Demand I total,<br>Demand W, Demand W total                                                                                                    | lorsqu' une nouvelle valeur max<br>supérieure à la valeur présente<br>est calculée, ou après une<br>remise à zéro des valeurs max | Remise à zéro par l'utilisation de la<br>commande « Demand Clear » du<br>logiciel ULYS MCM UTILITY |
| Demand W total prediction W                                                                                                    | Demand W total prediction W           | Valeur de la puissance active totale (W), calculée toutes<br>les secondes, qui serait atteinte à la fin de la période 15,<br>30 ou 60 minutes en cours                                                                                    | toutes les secondes                                                                                                    | A chaque début de nouvelle période<br>15, 30 ou 60 minutes                                         |
| Demand Current accumulated Wh                                                                                                    | Demand Current accumulated Wh         | Valeur de l'énergie kWh totale cumulée dans la période<br>d'intégration 15, 30 ou 60 minutes en cours.                                                                                                    | toutes les secondes                                                                                                    | A chaque début de nouvelle période<br>15, 30 ou 60 minutes                                         |
| V1 integrated average, V1 Min, V1 Max, V2<br>integrated average, V2 Min, V2 Max V3 integrated<br>average, V3 Min, V3 Max, V1-2 integrated average, | Voltage Previous Data                 | Valeurs enregistrées des variables sur les tensions V, sur<br>la dernière période d'intégration 15, 30 ou 60 minutes<br>échue                                                                                                    | toutes les 15, 30 ou 60 minutes                                                                                                   | -                                                                                                  |
| V1-2 Min, V1-2 Max, V2-3 integrated average, V2-3<br>Min, V2-3 Max, V3-1 integrated average, V3-1 Min,<br>V3-1 Max                                 | Voltage Present Data                  | Valeurs en temps réel des variables sur les tensions V                                                                                                    | toutes les secondes                                                                                                    | -                                                                                                  |
| Tome integrated suprage Tome Min Tome Max                                                                                                    | Temp Previous Data                    | Valeurs enregistrées des variables sur la température,<br>sur la dernière période d'intégration 15, 30 ou 60 minutes<br>échue                                                                                                    | toutes les 15, 30 ou 60 minutes                                                                                                   | -                                                                                                  |
| Temp megrated average, temp with, temp wax                                                                                                    | Temp Present Data                     | Valeurs en temps réel des variables sur la température                                                                                                    | toutes les secondes                                                                                                    | -                                                                                                  |
| Operation Heartbit                                                                                                    | Compteur de temps                     | Cumul du temps de fonctionnement par pas de 100 ms                                                                                                    | toutes les 100 ms                                                                                                    | -                                                                                                  |
| Present CO2 Use Month                                                                                                    | Taux de CO2                           | Quantité de CO2 produit, calculée à partir de la<br>consommation énergétique totale en kWh<br>Quantité de CO2 = énergie totale kWh x 0,42 (taux fixe non<br>modifiable)                                                                   | toutes les secondes                                                                                                    | -                                                                                                  |

# 5.5 MAPPING DES VALEURS MODBUS DE L'ULYS MCM

# Format de données pour chaque octet en mode RTU :

| Système de codage :          | 8 bits par octets                                                                                                    |
|------------------------------|----------------------------------------------------------------------------------------------------|
| Format de données :          | 4 octets (2 registres) par paramètre<br>registre le plus significatif en premier                                                                                                    |
| Champ de contrôle d'erreur : | contrôle de redondance cyclique (CRC) à 2 octets                                                                                                    |
| Bloc de données :            | <ol> <li>1 bit de démarrage</li> <li>8 bits de données, bit le moins significatif envoyé en premier</li> <li>1 bit pour parité paire/impaire (ou sans parité)</li> <li>1 bit d'arrêt en cas de parité ; 1 ou 2 bits en l'absence de parité</li> </ol> |

#### Informations relatives au codage des données :

Toutes les valeurs de données sont transférées en tant que nombres à virgule flottante IEEE754 à 32 bits, chaque valeur étant transférée à l'aide de deux registres à 16 bits du protocole Modbus. Les octets sont disposés avec primauté des octets de poids fort (big-endian) (4-3-2-1). Toutes les demandes de lecture doivent spécifier un nombre pair de registres.

Le tableau ci-dessous est un extrait du mapping de l'équipement. Le tableau complet des variables Modbus est disponible au format Excel et peut être téléchargé sur le site de CA Energy.

| Registre | Addr Deci | Addr Hexa | Item         | Phase    | Description                  | FC   | Bytes | Туре   | Scale | Remark             |
|----------|-----------|-----------|--------------|----------|------------------------------|------|-------|--------|-------|--------------------|
|          |           |           |              |          |                              |      |       |        |       |                    |
|          |           | Redu      | uced Measure | ment Ta  | ble - Table des mesures rédu | uite |       |        |       | Input Words - (3x) |
|          |           |           |              |          |                              |      |       |        |       |                    |
|          |           | Ful       | l Measuremei | nt Table | - Table des mesures complè   | te   |       |        |       | Input Words - (3x) |
| 3x2301   | 2300      | 8FC       |              |          | operation Heartbit           | 04   | 2     | UINT16 | 1     | increase per 100ms |
| 3x2302   | 2301      | 8FD       |              |          | temperature                  | 04   | 2     | INT16  | 10    |                    |
| 3x2303   | 2302      | 8FE       | system       |          | frequency                    | 04   | 2     | UINT16 | 100   |                    |
| 3x2304   | 2303      | 8FF       |              |          | program version              | 04   | 2     | UINT16 | 1     | V1.01=>0x0101      |
| 3x2305   | 2304      | 900       |              |          | present CO2 use(month)       | 04   | 2     | UINT16 | 10    |                    |
| 3x2306   | 2305      | 901       |              |          | reserved                     | 04   | 6     |        |       |                    |
| 3x2307   | 2308      | 904       |              |          | internal status              | 04   | 2     | UINT16 | 1     | See Table 1        |
| 3x2308   | 2309      | 905       |              |          | feeder #1 status             | 04   | 2     | UINT16 | 1     | See Table 2        |
| 3x2309   | 2310      | 906       | ·            |          | feeder #2 status             | 04   | 2     | UINT16 | 1     |                    |
| 3x2310   | 2311      | 907       |              |          | feeder #3 status             | 04   | 2     | UINT16 | 1     |                    |
| 3x2311   | 2312      | 908       |              |          | feeder #4 status             | 04   | 2     | UINT16 | 1     |                    |
| 3x2312   | 2313      | 909       |              |          | feeder #5 status             | 04   | 2     | UINT16 | 1     |                    |
| 3x2313   | 2314      | 90A       |              |          | feeder #6 status             | 04   | 2     | UINT16 | 1     |                    |
| 3x2314   | 2315      | 90B       | status       |          | feeder #7 status             | 04   | 2     | UINT16 | 1     |                    |
| 3x2315   | 2316      | 90C       |              |          | feeder #8 status             | 04   | 2     | UINT16 | 1     |                    |
| 3x2316   | 2317      | 90D       |              |          | feeder #9 status             | 04   | 2     | UINT16 | 1     |                    |
|          |           |           |              |          |                              |      |       |        |       |                    |

| Registre | Addr Deci | Addr Hexa | ltem    | Phase | Description        | FC | Bytes | Туре   | Scale | Remark |
|----------|-----------|-----------|---------|-------|--------------------|----|-------|--------|-------|--------|
|          |           |           |         |       |                    |    |       |        |       |        |
| 3x2360   | 2361      | 939       | ctature |       | feeder #53 status  | 04 | 2     | UINT16 | 1     |        |
| 3x2361   | 2362      | 93A       | status  |       | feeder #54 status  | 04 | 2     | UINT16 | 1     |        |
| 3x2362   | 2363      | 93B       |         |       | reserved           | 04 | 2     |        |       |        |
| 3x2363   | 2364      | 93C       |         |       | V123(LN) average   | 04 | 4     | UINT32 | 100   |        |
| 3x2364   | 2366      | 93E       |         | total | V123(LL) average   | 04 | 4     | UINT32 | 100   |        |
| 3x2365   | 2368      | 940       |         | totai | V123(LN) unbalance | 04 | 2     | UINT16 | 100   |        |
| 3x2366   | 2369      | 941       |         |       | V123(LL) unbalance | 04 | 2     | UINT16 | 100   |        |
| 3x2367   | 2370      | 942       |         |       | V1                 | 04 | 4     | UINT32 | 100   |        |
| 3x2368   | 2372      | 944       |         | 1     | V12                | 04 | 4     | UINT32 | 100   |        |
| 3x2369   | 2374      | 946       |         | 1     | V1 unbalance       | 04 | 2     | UINT16 | 100   |        |
| 3x2370   | 2375      | 947       |         |       | V12 unbalance      | 04 | 2     | UINT16 | 100   |        |
| 3x2371   | 2376      | 948       | voltage |       | V2                 | 04 | 4     | UINT32 | 100   |        |
| 3x2372   | 2378      | 94A       |         | _     | V23                | 04 | 4     | UINT32 | 100   |        |
| 3x2373   | 2380      | 94C       |         | 2     | V2 unbalance       | 04 | 2     | UINT16 | 100   |        |
| 3x2374   | 2381      | 94D       |         |       | V23 unbalance      | 04 | 2     | UINT16 | 100   |        |
| 3x2375   | 2382      | 94E       |         |       | V3                 | 04 | 4     | UINT32 | 100   |        |
| 3x2376   | 2384      | 950       |         | _     | V31                | 04 | 4     | UINT32 | 100   |        |
| 3x2377   | 2386      | 952       |         | 5     | V3 unbalance       | 04 | 2     | UINT16 | 100   |        |
| 3x2378   | 2387      | 953       |         |       | V31 unbalance      | 04 | 2     | UINT16 | 100   |        |
| 3x2379   | 2388      | 954       |         |       | reserved           | 04 | 8     |        |       |        |
| 3x2380   | 2392      | 958       |         |       | year               | 04 | 2     | UINT16 |       |        |
| 3x2381   | 2393      | 959       |         |       | mon                | 04 | 2     | UINT16 |       |        |
| 3x2382   | 2394      | 95A       |         |       | day                | 04 | 2     | UINT16 |       |        |
| 3x2383   | 2395      | 95B       | sag     |       | hour               | 04 | 2     | UINT16 |       |        |
| 3x2384   | 2396      | 95C       |         |       | min                | 04 | 2     | UINT16 |       |        |
| 3x2385   | 2397      | 95D       |         |       | sec                | 04 | 2     | UINT16 |       |        |
| 3x2386   | 2398      | 95E       |         |       | year               | 04 | 2     | UINT16 |       |        |
| 3x2387   | 2399      | 95F       |         |       | mon                | 04 | 2     | UINT16 |       |        |
| 3x2388   | 2400      | 960       |         |       | day                | 04 | 2     | UINT16 |       |        |
| 3x2389   | 2401      | 961       | swell   |       | hour               | 04 | 2     | UINT16 |       |        |
| 3x2390   | 2402      | 962       |         |       | min                | 04 | 2     | UINT16 |       |        |
| 3x2391   | 2403      | 963       |         |       | sec                | 04 | 2     | UINT16 |       |        |
| 3x2392   | 2404      | 964       |         |       | reserved           | 04 | 32    |        |       |        |

| e | Addr Deci | Addr Hexa | ltem   | Phase | Description       | FC         | Bytes | Туре   | Scale | Remark                                                                                    |              |    |           |        |     |        |     |  |
|---|-----------|-----------|--------|-------|-------------------|------------|-------|--------|-------|-------------------------------------------------------------------------------------------|--------------|----|-----------|--------|-----|--------|-----|--|
|   |           |           | status |       |                   |            |       |        |       |                                                                                           |              |    |           |        |     |        |     |  |
|   | 2420      | 974       |        |       | type              | 04         | 2     | UINT16 | 1     | 0: not used, 1: 1P2w_A, 2:<br>1P2w_B, 3: 1P2w_C,<br>4: 3P3W(2CT), 5:3P4W, 6:<br>3P3W(3CT) |              |    |           |        |     |        |     |  |
| ł | 2421      | 975       |        |       | reserved          | 04         | 2     |        |       |                                                                                           |              |    |           |        |     |        |     |  |
| 5 | 2422      | 976       |        |       | l total           | 04         | 4     | UINT32 | 100   |                                                                                           |              |    |           |        |     |        |     |  |
| ; | 2424      | 978       |        |       | W                 | 04         | 4     | INT32  | 1     |                                                                                           |              |    |           |        |     |        |     |  |
| ' | 2426      | 97A       |        | total | VAR               | 04         | 4     | INT32  | 1     |                                                                                           |              |    |           |        |     |        |     |  |
| 8 | 2428      | 97C       |        |       | VA                | 04         | 4     | UINT32 | 1     |                                                                                           |              |    |           |        |     |        |     |  |
|   | 2430      | 97E       |        |       |                   | PF average | 04    | 2      | INT16 | 100                                                                                       |              |    |           |        |     |        |     |  |
| ) | 2431      | 97F       |        |       | reserved          | 04         | 2     |        |       |                                                                                           |              |    |           |        |     |        |     |  |
|   | 2432      | 980       |        |       | l total unbalance | 04         | 2     | UINT16 | 100   |                                                                                           |              |    |           |        |     |        |     |  |
| 2 | 2433      | 981       |        |       | Power THD average | 04         | 2     | UINT16 | 100   |                                                                                           |              |    |           |        |     |        |     |  |
|   | 2434      | 982       |        |       | reserved          | 04         | 4     |        |       |                                                                                           |              |    |           |        |     |        |     |  |
| ŀ | 2436      | 984       |        |       | V1                | 04         | 4     | UINT32 | 100   |                                                                                           |              |    |           |        |     |        |     |  |
| 5 | 2438      | 986       |        |       | 11                | 04         | 4     | UINT32 | 100   |                                                                                           |              |    |           |        |     |        |     |  |
| ; | 2440      | 988       |        |       | W                 | 04         | 4     | INT32  | 1     |                                                                                           |              |    |           |        |     |        |     |  |
| ' | 2442      | 98A       |        | 1     | VAR               | 04         | 4     | INT32  | 1     |                                                                                           |              |    |           |        |     |        |     |  |
| ; | 2444      | 98C       |        |       | VA                | 04         | 4     | UINT32 | 1     |                                                                                           |              |    |           |        |     |        |     |  |
|   | 2446      | 98E       |        |       | V1 unbalance      | 04         | 2     | UINT16 | 100   |                                                                                           |              |    |           |        |     |        |     |  |
| ) | 2447      | 98F       |        |       |                   |            |       |        |       |                                                                                           | l1 unbalance | 04 | 2         | UINT16 | 100 |        |     |  |
|   | 2448      | 990       |        |       | Angle (degré)     | 04         | 2     | UINT16 | 100   |                                                                                           |              |    |           |        |     |        |     |  |
| 2 | 2449      | 991       |        |       | PF                | 04         | 2     | INT16  | 100   |                                                                                           |              |    |           |        |     |        |     |  |
|   | 2450      | 992       | #1     |       |                   |            |       |        |       |                                                                                           |              |    | Power THD | 04     | 2   | UINT16 | 100 |  |
| ł | 2451      | 993       |        |       | reserved          | 04         | 2     |        |       |                                                                                           |              |    |           |        |     |        |     |  |
| 5 | 2452      | 994       |        |       | V2                | 04         | 4     | UINT32 | 100   |                                                                                           |              |    |           |        |     |        |     |  |
| i | 2454      | 996       |        |       | 12                | 04         | 4     | UINT32 | 100   |                                                                                           |              |    |           |        |     |        |     |  |
| ' | 2456      | 998       |        |       | W                 | 04         | 4     | INT32  | 1     |                                                                                           |              |    |           |        |     |        |     |  |
| 3 | 2458      | 99A       |        |       | VAR               | 04         | 4     | INT32  | 1     |                                                                                           |              |    |           |        |     |        |     |  |
| ) | 2460      | 99C       |        |       | VA                | 04         | 4     | UINT32 | 1     |                                                                                           |              |    |           |        |     |        |     |  |
| ) | 2462      | 99E       |        | 2     | V2 unbalance      | 04         | 2     | UINT16 | 100   |                                                                                           |              |    |           |        |     |        |     |  |
|   | 2463      | 99F       |        |       | 12 unbalance      | 04         | 2     | UINT16 | 100   |                                                                                           |              |    |           |        |     |        |     |  |
| 2 | 2464      | 9A0       |        |       | Angle (degré)     | 04         | 2     | UINT16 | 100   |                                                                                           |              |    |           |        |     |        |     |  |
|   | 2465      | 9A1       |        |       | PF                | 04         | 2     | INT16  | 100   |                                                                                           |              |    |           |        |     |        |     |  |
| ł | 2466      | 9A2       |        |       | Power THD         | 04         | 2     | UINT16 | 100   |                                                                                           |              |    |           |        |     |        |     |  |
|   | 2467      | 9A3       |        |       | reserved          | 04         | 2     |        |       |                                                                                           |              |    |           |        |     |        |     |  |

| Registre | Addr Deci | Addr Hexa |
|----------|-----------|-----------|
|          |           |           |
| 3x2393   | 2420      | 974       |
| 3x2394   | 2421      | 975       |
| 3x2395   | 2422      | 976       |
| 3x2396   | 2424      | 978       |
| 3x2397   | 2426      | 97A       |
| 3x2398   | 2428      | 97C       |
| 3x2399   | 2430      | 97E       |
| 3x2400   | 2431      | 97F       |
| 3x2401   | 2432      | 980       |
| 3x2402   | 2433      | 981       |
| 3x2403   | 2434      | 982       |
| 3x2404   | 2436      | 984       |
| 3x2405   | 2438      | 986       |
| 3x2406   | 2440      | 988       |
| 3x2407   | 2442      | 98A       |
| 3x2408   | 2444      | 98C       |
| 3x2409   | 2446      | 98E       |
| 3x2410   | 2447      | 98F       |
| 3x2411   | 2448      | 990       |
| 3x2412   | 2449      | 991       |
| 3x2413   | 2450      | 992       |
| 3x2414   | 2451      | 993       |
| 3x2415   | 2452      | 994       |
| 3x2416   | 2454      | 996       |
| 3x2417   | 2456      | 998       |
| 3x2418   | 2458      | 99A       |
| 3x2419   | 2460      | 99C       |
| 3x2420   | 2462      | 99E       |
| 3x2421   | 2463      | 99F       |
| 3x2422   | 2464      | 9A0       |
| 3x2423   | 2465      | 9A1       |
| 3x2424   | 2466      | 9A2       |
| 3x2425   | 2467      | 9A3       |

| Registre | Addr Deci | Addr Hexa | ltem | Phase | Description       | FC | Bytes | Туре   | Scale | Remark |
|----------|-----------|-----------|------|-------|-------------------|----|-------|--------|-------|--------|
| 3x2426   | 2468      | 9A4       |      |       | V3                | 04 | 4     | UINT32 | 100   |        |
| 3x2427   | 2470      | 9A6       |      |       | 13                | 04 | 4     | UINT32 | 100   |        |
| 3x2428   | 2472      | 9A8       |      |       | W                 | 04 | 4     | INT32  | 1     |        |
| 3x2429   | 2474      | 9AA       |      |       | VAR               | 04 | 4     | INT32  | 1     |        |
| 3x2430   | 2476      | 9AC       |      |       | VA                | 04 | 4     | UINT32 | 1     |        |
| 3x2431   | 2478      | 9AE       | #1   | 3     | V3 unbalance      | 04 | 2     | UINT16 | 100   |        |
| 3x2432   | 2479      | 9AF       |      |       | 13 unbalance      | 04 | 2     | UINT16 | 100   |        |
| 3x2433   | 2480      | 9B0       |      |       | Angle (degré)     | 04 | 2     | UINT16 | 100   |        |
| 3x2434   | 2481      | 9B1       |      |       | PF                | 04 | 2     | INT16  | 100   |        |
| 3x2435   | 2482      | 9B2       |      |       | Power THD         | 04 | 2     | UINT16 | 100   |        |
| 3x2436   | 2483      | 9B3       | j    |       | reserved          | 04 | 2     |        |       |        |
| 3x2437   | 2484      | 9B4       |      |       | type              | 04 | 2     | UINT16 | 1     |        |
| 3x2438   | 2485      | 9B5       |      |       | reserved          | 04 | 2     |        |       |        |
| 3x2439   | 2486      | 9B6       |      |       | l total           | 04 | 4     | UINT32 | 100   |        |
| 3x2440   | 2488      | 9B8       |      |       | W                 | 04 | 4     | INT32  | 1     |        |
| 3x2441   | 2490      | 9BA       |      |       | VAR               | 04 | 4     | INT32  | 1     |        |
| 3x2442   | 2492      | 9BC       |      | total | VA                | 04 | 4     | UINT32 | 1     |        |
| 3x2443   | 2494      | 9BE       |      |       | PF average        | 04 | 2     | INT16  | 100   |        |
| 3x2444   | 2495      | 9BF       |      |       | reserved          | 04 | 2     |        |       |        |
| 3x2445   | 2496      | 9C0       |      |       | l total unbalance | 04 | 2     | UINT16 | 100   |        |
| 3x2446   | 2497      | 9C1       |      |       | Power THD average | 04 | 2     | UINT16 | 100   |        |
| 3x2447   | 2498      | 9C2       |      |       | reserved          | 04 | 4     |        |       |        |
| 3x2448   | 2500      | 9C4       |      |       | V1                | 04 | 4     | UINT32 | 100   |        |
| 3x2449   | 2502      | 9C6       |      |       | 11                | 04 | 4     | UINT32 | 100   |        |
| 3x2450   | 2504      | 9C8       |      |       | W                 | 04 | 4     | INT32  | 1     |        |
| 3x2451   | 2506      | 9CA       |      |       | VAR               | 04 | 4     | INT32  | 1     |        |
| 3x2452   | 2508      | 9CC       |      |       | VA                | 04 | 4     | UINT32 | 1     |        |
| 3x2453   | 2510      | 9CE       |      | 1     | V1 unbalance      | 04 | 2     | UINT16 | 100   |        |
| 3x2454   | 2511      | 9CF       |      |       | l1 unbalance      | 04 | 2     | UINT16 | 100   |        |
| 3x2455   | 2512      | 9D0       |      |       | Angle (degré)     | 04 | 2     | UINT16 | 100   |        |
| 3x2456   | 2513      | 9D1       |      |       | PF                | 04 | 2     | INT16  | 100   |        |
| 3x2457   | 2514      | 9D2       |      |       | Power THD         | 04 | 2     | UINT16 | 100   |        |
| 3x2458   | 2515      | 9D3       | #2   |       | reserved          | 04 | 2     |        |       |        |
| 3x2459   | 2516      | 9D4       | π£   |       | V2                | 04 | 4     | UINT32 | 100   |        |
| 3x2460   | 2518      | 9D6       |      |       | 12                | 04 | 4     | UINT32 | 100   |        |
| 3x2461   | 2520      | 9D8       |      |       | W                 | 04 | 4     | INT32  | 1     |        |
| 3x2462   | 2522      | 9DA       |      |       | VAR               | 04 | 4     | INT32  | 1     |        |
| 3x2463   | 2524      | 9DC       |      |       | VA                | 04 | 4     | UINT32 | 1     |        |
| 3x2464   | 2526      | 9DE       |      | 2     | V2 unbalance      | 04 | 2     | UINT16 | 100   |        |

| Registre | Addr Deci | Addr Hexa | Item | Phase | Description       | FC | Bytes | Туре   | Scale | Remark |
|----------|-----------|-----------|------|-------|-------------------|----|-------|--------|-------|--------|
| 3x2465   | 2527      | 9DF       |      |       | l2 unbalance      | 04 | 2     | UINT16 | 100   |        |
| 3x2466   | 2528      | 9E0       |      |       | Angle (degré)     | 04 | 2     | UINT16 | 100   |        |
| 3x2467   | 2529      | 9E1       |      |       | PF                | 04 | 2     | INT16  | 100   |        |
| 3x2468   | 2530      | 9E2       |      |       | Power THD         | 04 | 2     | UINT16 | 100   |        |
| 3x2469   | 2531      | 9E3       |      |       | reserved          | 04 | 2     |        |       |        |
| 3x2470   | 2532      | 9E4       |      |       | V3                | 04 | 4     | UINT32 | 100   |        |
| 3x2471   | 2534      | 9E6       |      |       | 13                | 04 | 4     | UINT32 | 100   |        |
| 3x2472   | 2536      | 9E8       |      |       | W                 | 04 | 4     | INT32  | 1     |        |
| 3x2473   | 2538      | 9EA       |      |       | VAR               | 04 | 4     | INT32  | 1     |        |
| 3x2474   | 2540      | 9EC       |      |       | VA                | 04 | 4     | UINT32 | 1     |        |
| 3x2475   | 2542      | 9EE       |      | 3     | V3 unbalance      | 04 | 2     | UINT16 | 100   |        |
| 3x2476   | 2543      | 9EF       |      |       | 13 unbalance      | 04 | 2     | UINT16 | 100   |        |
| 3x2477   | 2544      | 9F0       |      |       | Angle (degré)     | 04 | 2     | UINT16 | 100   |        |
| 3x2478   | 2545      | 9F1       |      |       | PF                | 04 | 2     | INT16  | 100   |        |
| 3x2479   | 2546      | 9F2       |      |       | Power THD         | 04 | 2     | UINT16 | 100   |        |
| 3x2480   | 2547      | 9F3       |      |       | reserved          | 04 | 2     |        |       |        |
|          |           |           |      |       |                   |    |       |        |       |        |
| 3x2745   | 2932      | B74       |      |       | type              | 04 | 2     | UINT16 | 1     |        |
| 3x2746   | 2933      | B75       |      |       | reserved          | 04 | 2     |        |       |        |
| 3x2747   | 2934      | B76       |      |       | l total           | 04 | 4     | UINT32 | 100   |        |
| 3x2748   | 2936      | B78       |      |       | W                 | 04 | 4     | INT32  | 1     |        |
| 3x2749   | 2938      | B7A       |      |       | VAR               | 04 | 4     | INT32  | 1     |        |
| 3x2750   | 2940      | B7C       |      | total | VA                | 04 | 4     | UINT32 | 1     |        |
| 3x2751   | 2942      | B7E       |      |       | PF average        | 04 | 2     | INT16  | 100   |        |
| 3x2752   | 2943      | B7F       |      |       | reserved          | 04 | 2     |        |       |        |
| 3x2753   | 2944      | B80       |      |       | l total unbalance | 04 | 2     | UINT16 | 100   |        |
| 3x2754   | 2945      | B81       |      |       | Power THD average | 04 | 2     | UINT16 | 100   |        |
| 3x2755   | 2946      | B82       |      |       | reserved          | 04 | 4     |        |       |        |
| 3x2756   | 2948      | B84       |      |       | V1                | 04 | 4     | UINT32 | 100   |        |
| 3x2757   | 2950      | B86       |      |       | 11                | 04 | 4     | UINT32 | 100   |        |
| 3x2758   | 2952      | B88       |      |       | W                 | 04 | 4     | INT32  | 1     |        |
| 3x2759   | 2954      | B8A       |      |       | VAR               | 04 | 4     | INT32  | 1     |        |
| 3x2760   | 2956      | B8C       |      |       | VA                | 04 | 4     | UINT32 | 1     |        |
| 3x2761   | 2958      | B8E       |      | 1     | V1 unbalance      | 04 | 2     | UINT16 | 100   |        |
| 3x2762   | 2959      | B8F       |      |       | l1 unbalance      | 04 | 2     | UINT16 | 100   |        |
| 3x2763   | 2960      | B90       |      |       | Angle (degré)     | 04 | 2     | UINT16 | 100   |        |
| 3x2764   | 2961      | B91       |      |       | PF                | 04 | 2     | INT16  | 100   |        |
| 3x2765   | 2962      | B92       |      |       | Power THD         | 04 | 2     | UINT16 | 100   |        |
| 3x2766   | 2963      | B93       | #9   |       | reserved          | 04 | 2     |        |       |        |
| 3x2767   | 2964      | B94       |      |       | V2                | 04 | 4     | UINT32 | 100   |        |

| 327662963893#9If reserved042NN3276296689632770297089A32770297089A327712972895327732975894327752978800327762978801327772977804327772978802327772978804327772977804327772978804327772978804327772979804327772979804327782980804327782980804327782980804327782980804327832990804327842991804327842992806327852992801327862992801327872993801327872994802327842991804327852992801327862992801327872994802327862992801327872994802327862992801327872994802327862992801327872994802327862992801327872994802327882992801327892994802 <th>Registre</th> <th>Addr Deci</th> <th>Addr Hexa</th> <th>Item</th> <th>Phase</th> <th>Description</th> <th>FC</th> <th>Bytes</th> <th>Туре</th> <th>Scale</th> <th>Remark</th>                                                                                                    | Registre | Addr Deci | Addr Hexa | Item | Phase | Description       | FC | Bytes | Туре   | Scale | Remark |
|----------------------------------------------------------------------------------------------------|----------|-----------|-----------|------|-------|-------------------|----|-------|--------|-------|--------|
| 3x27629499499494949494949494943x2762968953x2772978963x2772978963x2772978963x2772978963x2772976803x2772976803x2772977813x27729788103x2772977813x27729788103x27729788403x27729788413x27729788423x27729808443x27829808463x27829808463x27829808463x27829808463x27829808463x27829808463x27829808463x27829908463x27829908463x27829908463x27829908463x27829908463x27829908463x27829908463x27829908463x27829908463x27829938813x27829938813x27829938813x27829938163x27829938163x284575416763x484575216763x485575416763x486575                                                                                                    | 3x2766   | 2963      | B93       | #0   |       | reserved          | 04 | 2     |        |       |        |
| 3276829608963277029708963277029708963277229748963277329758963277429768403277529778403277529768403277629788423277729778433277829788423277829788433277829808463277829828463277829828463277829828463277829848483278129868463278229868463278229868463278429918473278429918473278529928803278429918473278429918473278529928803278629938813278729948823278429958837103278429918673278429958837103278429958837103278429958837103278529958837103278629958837103278729958837107327882995883710734680 <t< td=""><td>3x2767</td><td>2964</td><td>B94</td><td>#5</td><td></td><td>V2</td><td>04</td><td>4</td><td>UINT32</td><td>100</td><td></td></t<>                                                                                                    | 3x2767   | 2964      | B94       | #5   |       | V2                | 04 | 4     | UINT32 | 100   |        |
| 3x27629688983x277297089603x27729748963x27729748963x277297589673x277297589673x27729768013x27729778013x27729788023x27729798033x27729798043x27829808043x27829808043x27829808043x27829808043x27829808043x27829808043x27829808043x27829808043x27829808043x27829808043x27829928063x27829928063x27829938013x27829948023x27829938063x27829948063x27829928063x27829938013x27829948063x27829958033x27829958033x27829948063x27829958033x27829948063x27829958033x27829948063x27829958033x27829958033x27829958033x27829958033x27829958033x278<                                                                                                    | 3x2768   | 2966      | B96       |      |       | 12                | 04 | 4     | UINT32 | 100   |        |
| Sx27709970899ASx27712972896Sx27722974898Sx27722975896Sx27722976840Sx27722977841Sx27722978841Sx27722979843Sx27722980840Sx27722980846Sx27732980846Sx27742980846Sx27752981846Sx2782980846Sx2782980846Sx2782980846Sx2782980846Sx2782980846Sx2782980846Sx2782980846Sx2782990846Sx2782991846Sx2782993881Sx2782994880Sx2782993881Sx2782994882Sx2782995883FI100Sx2782994862Sx2782995883FIISx2782995883FIISx2782994862Sx2782995883Sx2782995883Sx2782995883Sx2782995883Sx2782995883Sx2782995883Sx2782995883Sx2782995883Sx4885754 <t< td=""><td>3x2769</td><td>2968</td><td>B98</td><td></td><td></td><td>W</td><td>04</td><td>4</td><td>INT32</td><td>1</td><td></td></t<>                                                                                                    | 3x2769   | 2968      | B98       |      |       | W                 | 04 | 4     | INT32  | 1     |        |
| 3x277129728903x277229748953x277329758963x277429768A03x277529778A13x277629788A23x277729798A33x277829808A63x27829848A63x27829848A63x27829848A63x27829848A63x27829848A63x27829848A63x27829848A63x27829848A63x27829848A63x27829928B63x27829928B63x27829928B13x27829938B13x27829948B23x27829948B23x27829938B13x27829948B23x27829948B23x27829938B13x27829948B23x27829948B23x27829948B23x27829948B23x27829948B23x27829948B23x27829948B23x27829958B33x27829948B23x27829948B23x27829958B33x27829948D23x27829958B33x27829958B33x27829958B33x488<                                                                                                    | 3x2770   | 2970      | B9A       |      |       | VAR               | 04 | 4     | INT32  | 1     |        |
| 3x277229748983x277329758973x277429768403x277529788A13x277629788A23x27729798A33x27729808A43x27729808A63x27729848A83x27729868A63x277829868A63x27829868A83x27829868A83x27829868A63x27829868A63x27829868A63x27829868A63x27829868A63x27829908A63x27829938B03x27829938B13x27829938B13x27829948823x27829948823x27829938B13x27829948823x27829948823x27829948823x27829948823x27829948823x27829948823x27829948823x27829948823x27829948823x27829948823x27829948823x27829948823x27829948823x27829958803x4681575416743x4682575416743x4683575616763x                                                                                                    | 3x2771   | 2972      | B9C       |      |       | VA                | 04 | 4     | UINT32 | 1     |        |
| 3x27732975B9F3x27742976BA03x27752977BA13x27752978BA23x27762979BA33x2772979BA33x2772980BA43x2772980BA43x27782980BA63x2782980BA63x2782980BA63x2782980BA63x2782980BA63x2782980BA63x2782990BA63x2782990BA63x2782990BA63x2782990BA63x2782993BB13x2782993BB13x2782993BB13x2782994BA63x2782995BB33x2782995BB23x2782995BB23x2782995BB23x2782995BB23x2782995BB23x468575016763x468575416743x468575516743x468575616743x468575616763x468575016763x468575016763x468575016763x468575016763x468575016763x468575016763x468575016763x468575016763x46957601680 <t< td=""><td>3x2772</td><td>2974</td><td>B9E</td><td></td><td>2</td><td>V2 unbalance</td><td>04</td><td>2</td><td>UINT16</td><td>100</td><td></td></t<>                                                                                                    | 3x2772   | 2974      | B9E       |      | 2     | V2 unbalance      | 04 | 2     | UINT16 | 100   |        |
| 3x27742976BA03x27752977BA13x27752978BA23x27762978BA33x27772979BA33x27772980BA43x27782980BA43x27802984BA83x27812986BA43x27822988BA63x27822990BAE3x27852990BAE3x27862991BAF3x27852990BAE3x27862993BB13x27872994BB23x27862993BB13x27872994BB23x27862993BB13x27862993BB13x27862993BB13x27862993BB13x27872994BB23x27882993BB13x27842994BB23x27852993BB13x27862993BB13x27872994BB23x4681575216763x4682575416763x4683575516763x4684575516763x4685575616763x4685575616763x4685575616763x4685575616763x4685575616763x4685575616763x4685575616763x4685575616763x4685575616763x4685 </td <td>3x2773</td> <td>2975</td> <td>B9F</td> <td></td> <td></td> <td>l2 unbalance</td> <td>04</td> <td>2</td> <td>UINT16</td> <td>100</td> <td></td>                                                                                                    | 3x2773   | 2975      | B9F       |      |       | l2 unbalance      | 04 | 2     | UINT16 | 100   |        |
| 3x27752977BA13x27752978BA23x27772979BA33x27782980BA43x27782980BA63x2782984BA83x2782984BA83x2782984BA83x2782986BA43x27822988BA63x27832990BA63x27842991BA63x27852992BB13x27852993BB13x27862993BB13x27872993BB13x27882993BB13x27842994B623x27852993BB13x27862993BB13x27872994B623x27882995BB13x4681574916743x4682575916763x4683575016763x4684575216783x4685575616763x4686575616763x4689575616763x4689575616763x4689575616763x4689575616803x4689575616803x4689575616803x4691575616803x4693575616803x4693575616803x4693575616803x4693575616803x4693575616803x4693575616803x4694                                                                                                    | 3x2774   | 2976      | BA0       |      |       | Angle (degré)     | 04 | 2     | UINT16 | 100   |        |
| 3x27762978BA23x27772979BA33x27782980BA43x27792982BA63x27802984BA83x27802984BA63x27802986BAA3x27802988BAC3x27822988BAC3x27822988BAC3x27832990BAE3x27842991BAF3x27852992BB03x27862993BB13x27872994BB23x27872994BB23x27872994BB23x27862995BB03x27872994BB23x27862995BB33x27872994BB23x4681575416743x4682575916763x46855755167C3x46855755167C3x46865756167C3x4688575916763x4688575016763x4688575016763x4688575016763x4688575016763x4688575016703x4688575016703x4689575016703x4689575016703x4683575016703x4683575016703x4683575016703x4683575016703x4683575016703x4683575016703                                                                                                    | 3x2775   | 2977      | BA1       |      |       | PF                | 04 | 2     | INT16  | 100   |        |
| 3x27772979BA33x27782980BA43x27792982BA63x27802984BA83x27812986BAA3x27822988BAC3x27832990BAE3x27842991BAF3x27852992BB03x27862993BB13x27872994BB23x27872994BB23x27862993BB13x27872994BB23x27872994BB23x27872994BB23x27872994BB23x27872994BB23x27872994BB23x27872994BB23x27882995BB33x4681575016763x4682575016763x4683575016763x4683575016763x4683575016763x4683575016763x4683575016763x4683575016763x4683575016763x4683575016763x4683575016763x4683575016763x4683575016763x4683575016763x4683575016763x4683575016763x4683575016763x4683575016763x4683575016763x4683575016763                                                                                                    | 3x2776   | 2978      | BA2       |      |       | Power THD         | 04 | 2     | UINT16 | 100   |        |
| 3x27782980BA43x27792982BA63x27802984BA83x27812986BAA3x27822988BAC3x27822988BAC3x27842990BAF3x27852990BAF3x27852993BB13x27862993BB13x27862993BB13x27872994BB23x27862993BB13x27862993BB13x27862993BB13x27862993BB13x27872994BB23x4681574816743x4682575016763x4683575016763x4684575216763x4685575416743x46865756166703x46885759166703x46885750166703x46885750166703x46845752166703x46855750166703x46865756166703x46885759166703x46885750166703x46845750166703x46855750166703x46865750166703x46875750166703x46885750166703x46845750166703x46855750166703x46865750166703x46875750166703x468857501                                                                                                    | 3x2777   | 2979      | BA3       |      |       | reserved          | 04 | 2     |        |       |        |
| 3x2792982BA63x27802984BA83x27812986BAA3x27822988BAC3x27822990BAF3x27822990BAF3x27852992BB03x27862993BB13x27872994BB23x27872994BB23x27862993BB13x27872994BB23x2782995BB33x2782995BB33x2782995BB33x2782995BB33x4681574816743x4682575916753x4683575016763x4684575216783x46855756167C3x46855756167C3x46855756167C3x4685575016813x4689575016813x4690575116813x469157521682                                                                                                    | 3x2778   | 2980      | BA4       |      |       | V3                | 04 | 4     | UINT32 | 100   |        |
| 3x27802984BA83x27812986BAA3x27822988BAC3x27832990BAE3x27842991BAF3x27852992BB03x27852992BB03x27862993B813x27872994BB23x27872994BB23x27872994BB23x27882995BB33x27872994BB23x27882995BB33x288574916743x4681575216763x4682575416743x4683575516763x4684575516763x4685575416743x4685575516763x4686575516763x4688575916773x4688575916763x4689575016803x4689575016803x4689575016803x4689575016803x4689575016803x4689575016803x4689575016803x4689575016803x4689575016803x4689575016803x4680575016803x4681575016803x4682575016803x4683575016803x4684575016803x4685575416813x468057501680 <tr< td=""><td>3x2779</td><td>2982</td><td>BA6</td><td></td><td></td><td>13</td><td>04</td><td>4</td><td>UINT32</td><td>100</td><td></td></tr<>                                                                                                    | 3x2779   | 2982      | BA6       |      |       | 13                | 04 | 4     | UINT32 | 100   |        |
| 3x27812986BAA3x27822988BAC3x27832990BAE3x27842991BAF3x27852992BB03x27852992BB03x27872994BB23x27872994BB23x27872994BB23x27882995BB33x27872994BB23x27882995BB33x4681574816743x4682575916763x4685575516763x4686575516763x4685575916743x4685575916763x4686575916763x4685575916763x4686575916763x4687575016763x4688575016763x4689575016763x4689575016763x4689575016763x4689575016763x4689575016763x4689575016763x4689575016763x4689575016763x4689575016803x4689575016803x4689575016803x4681575016803x4682575016803x4683575016803x468457521682                                                                                                    | 3x2780   | 2984      | BA8       |      |       | W                 | 04 | 4     | INT32  | 1     |        |
| 3X27822988BAC3X27832990BAE3X27842991BAF3X27852992BB03X27852992BB03X27862993BB13X27872994BB23X27882995BB33X27882995BB33X27882995BB33X4681574816743X4682575916763X4683575016763X4684575216763X4685575516763X4686575616763X4688575916763X4688575916763X4688575916763X4688575916763X4689575016803X4689575016803X4689575016803X4689575016803X4689575016803X4689575016803X4689575016803X4689575016803X4689575016803X4689575016803X4689575016803X4689575016803X4689575016803X4689575016803X4689575016803X4689575016803X4689575016803X4689575016803X4689575016803X4689575016803X468957501680 <td>3x2781</td> <td>2986</td> <td>BAA</td> <td></td> <td>VAR</td> <td>04</td> <td>4</td> <td>INT32</td> <td>1</td> <td></td>                                                                                                    | 3x2781   | 2986      | BAA       |      |       | VAR               | 04 | 4     | INT32  | 1     |        |
| 3x27832990BAE3x27842991BAF3x27852992BB03x27852993BB13x27862993BB23x27872994BB23x27882995BB33x27882995BB33x27882995BB33x4681574816743x4682575916763x4683575016763x4684575216763x4685575416743x4685575516763x4686575616763x4688575916763x4688575916763x4688575916763x4688575916763x4689575016763x4689575016763x4689575016763x4689575016763x4689575016803x4689575016803x4689575016803x4689575016803x4689575016803x4689575016803x4689575016803x4689575016803x4689575016803x4689575016803x4689575016803x4689575016803x4689575016803x4689575016803x4689575016803x4690575116813x469157521682 </td <td>3x2782</td> <td>2988</td> <td>BAC</td> <td>2</td> <td>VA</td> <td>04</td> <td>4</td> <td>UINT32</td> <td>1</td> <td></td>                                                                                                    | 3x2782   | 2988      | BAC       |      | 2     | VA                | 04 | 4     | UINT32 | 1     |        |
| 3x27842991BAF3x27852992BB03x27852993BB13x27862993BB23x27872994BB23x27882995BB33x27882995BB33x4681574816743x4682575916763x4683575216763x4684575416763x4685575516763x4686575816763x4688575916763x4688575916763x4688575916763x4688575916763x4688575916763x4688575916763x4688575916763x4688575916763x4688575916763x4688575916763x4689575016803x4689575016803x4689575016803x4689575016803x4689575016803x4689575016803x4689575016803x4689575016803x4689575016803x4689575016803x4689575016803x4689575016803x4689575016803x4689575016803x4689575016803x4689575016803x4689575016803x468957501680                                                                                                    | 3x2783   | 2990      | BAE       |      | 3     | V3 unbalance      | 04 | 2     | UINT16 | 100   |        |
| 3x278529928803x278629938813x278729948823x278729948823x278829958833x278829958830                                                                                                    | 3x2784   | 2991      | BAF       |      |       | 13 unbalance      | 04 | 2     | UINT16 | 100   |        |
| 3x27862993BB13x27872994BB23x27882995BB33x27882995BB30                                                                                                    | 3x2785   | 2992      | BBO       |      |       | Angle (degré)     | 04 | 2     | UINT16 | 100   |        |
| 3x278729948B23x27882995BB33x27882995BB3100reserved042003x4681574816743x4682574916753x4683575016763x4684575216763x4685575416763x4686575616763x4687575816763x4688575916763x4688575916763x4688575916763x4688575916763x4688575916763x4688575916763x4688575916763x4689576016803x4699576016803x469157621682                                                                                                    | 3x2786   | 2993      | BB1       |      |       | PF                | 04 | 2     | INT16  | 100   |        |
| 3x27882995BB3reserved042II3x468157481674IIII3x4682574916753x4683575016763x4684575216783x4684575216763x46855754167A3x46865756167C3x46875758167E3x46885759167E3x46885759167E3x4689575016803x4689576016803x469157621682                                                                                                    | 3x2787   | 2994      | BB2       |      |       | Power THD         | 04 | 2     | UINT16 | 100   |        |
| Number Normal StressNumber Normal Stress | 3x2788   | 2995      | BB3       |      |       | reserved          | 04 | 2     |        |       |        |
| 3x4681574816743x4682574916753x4683575016763x4684575216783x46855754167A3x46865756167C3x46885759167C3x46885759167E3x4689575016803x4689576016813x469157621681                                                                                                    |          |           |           |      |       |                   |    |       |        |       |        |
| 3x4682574916753x4683575016763x4684575216783x46855754167A3x46865756167C3x46875758167C3x46885759167F3x46885759167F3x4689575016803x4689576016803x469157621682                                                                                                    | 3x4681   | 5748      | 1674      |      |       | type              | 04 | 2     | UINT16 | 1     |        |
| 3x4683575016763x4684575216783x46855754167A3x46865756167C3x46875758167C3x46885759167F3x46885759167F3x4689576016803x469157621682                                                                                                    | 3x4682   | 5749      | 1675      |      |       | reserved          | 04 | 2     |        |       |        |
| 3x4684         5752         1678           3x4685         5754         167A           3x4686         5756         167C           3x4687         5758         167C           3x4688         5759         167F           3x4689         5750         167F           3x4689         5750         167F           3x4689         5760         1680           3x4691         5762         1682                                                                                                    | 3x4683   | 5750      | 1676      |      |       | l total           | 04 | 4     | UINT32 | 100   |        |
| 3x46855754167A3x46855756167C3x46875758167C3x46885759167F3x4689576016803x4691576216823x469157621682                                                                                                    | 3x4684   | 5752      | 1678      |      |       | W                 | 04 | 4     | INT32  | 1     |        |
| 3x4686         5756         167C           3x4687         5758         167E           3x4688         5759         167F           3x4689         5760         1680           3x4690         5761         1681           3x4691         5762         1682                                                                                                    | 3x4685   | 5754      | 167A      |      |       | VAR               | 04 | 4     | INT32  | 1     |        |
| 3x4687         5758         167E           3x4687         5759         167F           3x4689         5760         1680           3x4690         5761         1681           3x4691         5762         1682                                                                                                    | 3x4686   | 5756      | 167C      | t    | total | VA                | 04 | 4     | UINT32 | 1     |        |
| 3x4688         5759         167F           3x4689         5760         1680           3x4690         5761         1681           3x4691         5762         1682                                                                                                    | 3x4687   | 5758      | 167E      |      |       | PF average        | 04 | 2     | INT16  | 100   |        |
| 3x4689         5760         1680           3x4690         5761         1681           3x4691         5762         1682                                                                                                    | 3x4688   | 5759      | 167F      |      |       | reserved          | 04 | 2     |        |       |        |
| 3x4690         5761         1681           3x4691         5762         1682             Power THD average         04         2         UINT16         100                                                                                                    | 3x4689   | 5760      | 1680      |      |       | l total unbalance | 04 | 2     | UINT16 | 100   |        |
| 3x4691 5762 1682 reserved 04 4                                                                                                    | 3x4690   | 5761      | 1681      |      |       | Power THD average | 04 | 2     | UINT16 | 100   |        |
|                                                                                                    | 3x4691   | 5762      | 1682      |      |       | reserved          | 04 | 4     |        |       |        |

| Registre | Addr Deci | Addr Hexa | ltem | Phase | Description   | FC | Bytes | Туре   | Scale | Remark |
|----------|-----------|-----------|------|-------|---------------|----|-------|--------|-------|--------|
| 3x4691   | 5762      | 1682      |      |       | reserved      | 04 | 4     |        |       |        |
| 3x4692   | 5764      | 1684      | -    |       | V1            | 04 | 4     | UINT32 | 100   |        |
| 3x4693   | 5766      | 1686      |      |       | 11            | 04 | 4     | UINT32 | 100   |        |
| 3x4694   | 5768      | 1688      |      |       | W             | 04 | 4     | INT32  | 1     |        |
| 3x4695   | 5770      | 168A      |      |       | VAR           | 04 | 4     | INT32  | 1     |        |
| 3x4696   | 5772      | 168C      |      |       | VA            | 04 | 4     | UINT32 | 1     |        |
| 3x4697   | 5774      | 168E      |      | 1     | V1 unbalance  | 04 | 2     | UINT16 | 100   |        |
| 3x4698   | 5775      | 168F      |      |       | l1 unbalance  | 04 | 2     | UINT16 | 100   |        |
| 3x4699   | 5776      | 1690      |      |       | Angle (degré) | 04 | 2     | UINT16 | 100   |        |
| 3x4700   | 5777      | 1691      |      |       | PF            | 04 | 2     | INT16  | 100   |        |
| 3x4701   | 5778      | 1692      |      |       | Power THD     | 04 | 2     | UINT16 | 100   |        |
| 3x4702   | 5779      | 1693      | #50  |       | reserved      | 04 | 2     |        |       |        |
| 3x4703   | 5780      | 1694      | #55  |       | V2            | 04 | 4     | UINT32 | 100   |        |
| 3x4704   | 5782      | 1696      |      |       | 12            | 04 | 4     | UINT32 | 100   |        |
| 3x4705   | 5784      | 1698      |      |       | W             | 04 | 4     | INT32  | 1     |        |
| 3x4706   | 5786      | 169A      |      |       | VAR           | 04 | 4     | INT32  | 1     |        |
| 3x4707   | 5788      | 169C      |      |       | VA            | 04 | 4     | UINT32 | 1     |        |
| 3x4708   | 5790      | 169E      |      | 2     | V2 unbalance  | 04 | 2     | UINT16 | 100   |        |
| 3x4709   | 5791      | 169F      |      |       | 12 unbalance  | 04 | 2     | UINT16 | 100   |        |
| 3x4710   | 5792      | 16A0      |      |       | Angle (degré) | 04 | 2     | UINT16 | 100   |        |
| 3x4711   | 5793      | 16A1      |      |       | PF            | 04 | 2     | INT16  | 100   |        |
| 3x4712   | 5794      | 16A2      |      |       | Power THD     | 04 | 2     | UINT16 | 100   |        |
| 3x4713   | 5795      | 16A3      |      |       | reserved      | 04 | 2     |        |       |        |
| 3x4714   | 5796      | 16A4      |      |       | V3            | 04 | 4     | UINT32 | 100   |        |
| 3x4715   | 5798      | 16A6      |      |       | 13            | 04 | 4     | UINT32 | 100   |        |
| 3x4716   | 5800      | 16A8      |      |       | W             | 04 | 4     | INT32  | 1     |        |
| 3x4717   | 5802      | 16AA      |      |       | VAR           | 04 | 4     | INT32  | 1     |        |
| 3x4718   | 5804      | 16AC      |      |       | VA            | 04 | 4     | UINT32 | 1     |        |
| 3x4719   | 5806      | 16AE      |      | 3     | V3 unbalance  | 04 | 2     | UINT16 | 100   |        |
| 3x4720   | 5807      | 16AF      |      |       | 13 unbalance  | 04 | 2     | UINT16 | 100   |        |
| 3x4721   | 5808      | 16B0      |      |       | Angle (degré) | 04 | 2     | UINT16 | 100   |        |
| 3x4722   | 5809      | 16B1      |      |       | PF            | 04 | 2     | INT16  | 100   |        |
| 3x4723   | 5810      | 16B2      |      |       | Power THD     | 04 | 2     | UINT16 | 100   |        |
| 3x4724   | 5811      | 16B3      |      |       | reserved      | 04 | 2     |        |       |        |
|          |           |           |      |       |               |    |       |        | _     |        |

| Addr Deci | Addr Hexa | ltem | Phase | Description       | FC | Bytes | Туре   | Scale | Remark |
|-----------|-----------|------|-------|-------------------|----|-------|--------|-------|--------|
| 5812      | 16B4      |      |       | type              | 04 | 2     | UINT16 | 1     |        |
| 5813      | 1685      |      |       | reserved          | 04 | 2     |        |       |        |
| 5814      | 1686      |      |       | l total           | 04 | 4     | UINT32 | 100   |        |
| 5816      | 1688      |      |       | W                 | 04 | 4     | INT32  | 1     |        |
| 5818      | 16BA      |      |       | VAR               | 04 | 4     | INT32  | 1     |        |
| 5820      | 16BC      |      | total | VA                | 04 | 4     | UINT32 | 1     |        |
| 5822      | 16BE      |      |       | PF average        | 04 | 2     | INT16  | 100   |        |
| 5823      | 16BF      |      |       | reserved          | 04 | 2     |        |       |        |
| 5824      | 16C0      |      |       | I total unbalance | 04 | 2     | UINT16 | 100   |        |
| 5825      | 16C1      |      |       | Power THD average | 04 | 2     | UINT16 | 100   |        |
| 5826      | 16C2      |      |       | reserved          | 04 | 4     |        |       |        |
| 5828      | 16C4      |      |       | V1                | 04 | 4     | UINT32 | 100   |        |
| 5830      | 16C6      |      |       | 11                | 04 | 4     | UINT32 | 100   |        |
| 5832      | 16C8      |      |       | W                 | 04 | 4     | INT32  | 1     |        |
| 5834      | 16CA      |      |       | VAR               | 04 | 4     | INT32  | 1     |        |
| 5836      | 16CC      |      |       | VA                | 04 | 4     | UINT32 | 1     |        |
| 5838      | 16CE      |      | 1     | V1 unbalance      | 04 | 2     | UINT16 | 100   |        |
| 5839      | 16CF      |      |       | l1 unbalance      | 04 | 2     | UINT16 | 100   |        |
| 5840      | 16D0      |      |       | Angle (degré)     | 04 | 2     | UINT16 | 100   |        |
| 5841      | 16D1      |      |       | PF                | 04 | 2     | INT16  | 100   |        |
| 5842      | 16D2      |      |       | Power THD         | 04 | 2     | UINT16 | 100   |        |
| 5843      | 16D3      | #5/  |       | reserved          | 04 | 2     |        |       |        |
| 5844      | 16D4      | +2+  |       | V2                | 04 | 4     | UINT32 | 100   |        |
| 5846      | 16D6      |      |       | 12                | 04 | 4     | UINT32 | 100   |        |
| 5848      | 16D8      |      |       | W                 | 04 | 4     | INT32  | 1     |        |
| 5850      | 16DA      |      |       | VAR               | 04 | 4     | INT32  | 1     |        |
| 5852      | 16DC      |      |       | VA                | 04 | 4     | UINT32 | 1     |        |
| 5854      | 16DE      |      | 2     | V2 unbalance      | 04 | 2     | UINT16 | 100   |        |
| 5855      | 16DF      |      |       | 12 unbalance      | 04 | 2     | UINT16 | 100   |        |
| 5856      | 16E0      |      |       | Angle (degré)     | 04 | 2     | UINT16 | 100   |        |
| 5857      | 16E1      |      |       | PF                | 04 | 2     | INT16  | 100   |        |
| 5858      | 16E2      |      |       | Power THD         | 04 | 2     | UINT16 | 100   |        |
| 5859      | 16E3      |      |       | reserved          | 04 | 2     |        |       |        |

Registre 3x4725 3x4726 3x4727 3x4728 3x4729 3x4730 3x4731 3x4732 3x4733 3x4734 3x4735 3x4736 3x4737 3x4738 3x4739 3x4740 3x4741 3x4742 3x4743 3x4744 3x4745 3x4746 3x4747 3x4748 3x4749 3x4750 3x4751 3x4752 3x4753 3x4754 3x4755 3x4756 3x4757

| Registre | Addr Deci | Addr Hexa | Item | Phase | Description   | FC | Bytes | Туре   | Scale | Remark |
|----------|-----------|-----------|------|-------|---------------|----|-------|--------|-------|--------|
| 3x4757   | 5859      | 16E3      |      |       | reserved      | 04 | 2     |        |       |        |
| 3x4758   | 5860      | 16E4      |      |       | V3            | 04 | 4     | UINT32 | 100   |        |
| 3x4759   | 5862      | 16E6      |      |       | 13            | 04 | 4     | UINT32 | 100   |        |
| 3x4760   | 5864      | 16E8      |      |       | W             | 04 | 4     | INT32  | 1     |        |
| 3x4761   | 5866      | 16EA      |      |       | VAR           | 04 | 4     | INT32  | 1     |        |
| 3x4762   | 5868      | 16EC      |      | 3     | VA            | 04 | 4     | UINT32 | 1     |        |
| 3x4763   | 5870      | 16EE      |      |       | V3 unbalance  | 04 | 2     | UINT16 | 100   |        |
| 3x4764   | 5871      | 16EF      |      |       | 13 unbalance  | 04 | 2     | UINT16 | 100   |        |
| 3x4765   | 5872      | 16F0      |      |       | Angle (degré) | 04 | 2     | UINT16 | 100   |        |
| 3x4766   | 5873      | 16F1      |      |       | PF            | 04 | 2     | INT16  | 100   |        |
| 3x4767   | 5874      | 16F2      |      |       | Power THD     | 04 | 2     | UINT16 | 100   |        |
| 3x4768   | 5875      | 16F3      |      |       | reserved      | 04 | 2     |        |       |        |
|          |           |           |      |       |               |    |       |        |       |        |

3x6001

3x6002

3x6003

3x6004

3x6005

3x6006 3x6007

3x6008

3x6009

3x6010

3x6011 3x6012

|      | Input Words - (3x) |    |   |              |    |   |        |     |  |
|------|--------------------|----|---|--------------|----|---|--------|-----|--|
| 6000 | 1770               |    |   | Demand I     | 04 | 4 | UINT32 | 100 |  |
| 6002 | 1772               |    | 1 | Max Demand I | 04 | 4 | UINT32 | 100 |  |
| 6004 | 1774               |    | 1 | Demand W     | 04 | 4 | INT32  | 1   |  |
| 6006 | 1776               |    |   | Max Demand W | 04 | 4 | INT32  | 1   |  |
| 6008 | 1778               |    |   | Demand I     | 04 | 4 | UINT32 | 100 |  |
| 6010 | 177A               |    | 2 | Max Demand I | 04 | 4 | UINT32 | 100 |  |
| 6012 | 177C               |    | 2 | Demand W     | 04 | 4 | INT32  | 1   |  |
| 6014 | 177E               |    |   | Max Demand W | 04 | 4 | INT32  | 1   |  |
| 6016 | 1780               | #1 |   | Demand I     | 04 | 4 | UINT32 | 100 |  |
| 6018 | 1782               |    | 2 | Max Demand I | 04 | 4 | UINT32 | 100 |  |
| 6020 | 1784               |    | 3 | Demand W     | 04 | 4 | INT32  | 1   |  |
| 6022 | 1786               |    |   | Max Demand W | 04 | 4 | INT32  | 1   |  |
|      |                    |    |   |              |    |   |        |     |  |

| Registre | Addr Deci | Addr Hexa | ltem | Phase | Description               | FC | Bytes | Туре   | Scale | Remark |
|----------|-----------|-----------|------|-------|---------------------------|----|-------|--------|-------|--------|
| 3x6012   | 6022      | 1786      |      |       | Max Demand W              | 04 | 4     | INT32  | 1     |        |
| 3x6013   | 6024      | 1788      |      |       | Demand I total            | 04 | 4     | UINT32 | 100   |        |
| 3x6014   | 6026      | 178A      |      |       | Max Demand I total        | 04 | 4     | UINT32 | 100   |        |
| 3x6015   | 6028      | 178C      |      | total | Demand W total            | 04 | 4     | INT32  | 1     |        |
| 3x6016   | 6030      | 178E      |      |       | Max Demand W total        | 04 | 4     | INT32  | 1     |        |
| 3x6017   | 6032      | 1790      |      |       | Demand W total prediction | 04 | 4     | INT32  | 1     |        |
| 3x6018   | 6034      | 1792      |      |       | Demand I                  | 04 | 4     | UINT32 | 100   |        |
| 3x6019   | 6036      | 1794      |      | 1     | Max Demand I              | 04 | 4     | UINT32 | 100   |        |
| 3x6020   | 6038      | 1796      |      | -     | Demand W                  | 04 | 4     | INT32  | 1     |        |
| 3x6021   | 6040      | 1798      |      |       | Max Demand W              | 04 | 4     | INT32  | 1     |        |
| 3x6022   | 6042      | 179A      |      |       | Demand I                  | 04 | 4     | UINT32 | 100   |        |
| 3x6023   | 6044      | 179C      |      | 2     | Max Demand I              | 04 | 4     | UINT32 | 100   |        |
| 3x6024   | 6046      | 179E      |      | -     | Demand W                  | 04 | 4     | INT32  | 1     |        |
| 3x6025   | 6048      | 17A0      |      |       | Max Demand W              | 04 | 4     | INT32  | 1     |        |
| 3x6026   | 6050      | 17A2      | #2   |       | Demand I                  | 04 | 4     | UINT32 | 100   |        |
| 3x6027   | 6052      | 17A4      |      | 3     | Max Demand I              | 04 | 4     | UINT32 | 100   |        |
| 3x6028   | 6054      | 17A6      |      |       | Demand W                  | 04 | 4     | INT32  | 1     |        |
| 3x6029   | 6056      | 17A8      |      |       | Max Demand W              | 04 | 4     | INT32  | 1     |        |
| 3x6030   | 6058      | 17AA      |      |       | Demand I total            | 04 | 4     | UINT32 | 100   |        |
| 3x6031   | 6060      | 17AC      |      |       | Max Demand I total        | 04 | 4     | UINT32 | 100   |        |
| 3x6032   | 6062      | 17AE      |      | total | Demand W total            | 04 | 4     | INT32  | 1     |        |
| 3x6033   | 6064      | 17B0      |      |       | Max Demand W total        | 04 | 4     | INT32  | 1     |        |
| 3x6034   | 6066      | 17B2      |      |       | Demand W total prediction | 04 | 4     | INT32  | 1     |        |
|          |           |           |      |       |                           |    |       |        |       |        |
| 3x6137   | 6272      | 1880      |      |       | Demand I                  | 04 | 4     | UINT32 | 100   |        |
| 3x6138   | 6274      | 1882      |      | 1     | Max Demand I              | 04 | 4     | UINT32 | 100   |        |
| 3x6139   | 6276      | 1884      |      | -     | Demand W                  | 04 | 4     | INT32  | 1     |        |
| 3x6140   | 6278      | 1886      |      |       | Max Demand W              | 04 | 4     | INT32  | 1     |        |
| 3x6141   | 6280      | 1888      |      |       | Demand I                  | 04 | 4     | UINT32 | 100   |        |
| 3x6142   | 6282      | 188A      |      | 2     | Max Demand I              | 04 | 4     | UINT32 | 100   |        |
| 3x6143   | 6284      | 188C      |      | -     | Demand W                  | 04 | 4     | INT32  | 1     |        |
| 3x6144   | 6286      | 188E      |      |       | Max Demand W              | 04 | 4     | INT32  | 1     |        |
| 3x6145   | 6288      | 1890      | #9   |       | Demand I                  | 04 | 4     | UINT32 | 100   |        |
| 3x6146   | 6290      | 1892      |      | 2     | Max Demand I              | 04 | 4     | UINT32 | 100   |        |
| 3x6147   | 6292      | 1894      |      |       | Demand W                  | 04 | 4     | INT32  | 1     |        |
| 3x6148   | 6294      | 1896      |      |       | Max Demand W              | 04 | 4     | INT32  | 1     |        |

| Registre | Addr Deci | Addr Hexa | Item | Phase | Description               | FC | Bytes | Туре   | Scale | Remark |
|----------|-----------|-----------|------|-------|---------------------------|----|-------|--------|-------|--------|
| 3x6148   | 6294      | 1896      |      |       | Max Demand W              | 04 | 4     | INT32  | 1     |        |
| 3x6149   | 6296      | 1898      |      |       | Demand I total            | 04 | 4     | UINT32 | 100   |        |
| 3x6150   | 6298      | 189A      |      |       | Max Demand I total        | 04 | 4     | UINT32 | 100   |        |
| 3x6151   | 6300      | 189C      |      | total | Demand W total            | 04 | 4     | INT32  | 1     |        |
| 3x6152   | 6302      | 189E      |      |       | Max Demand W total        | 04 | 4     | INT32  | 1     |        |
| 3x6153   | 6304      | 18A0      |      |       | Demand W total prediction | 04 | 4     | INT32  | 1     |        |
|          |           |           |      |       |                           |    |       |        |       |        |
| 3x6885   | 7768      | 1E58      |      |       | Demand I                  | 04 | 4     | UINT32 | 100   |        |
| 3x6886   | 7770      | 1E5A      |      | 1     | Max Demand I              | 04 | 4     | UINT32 | 100   |        |
| 3x6887   | 7772      | 1E5C      |      | -     | Demand W                  | 04 | 4     | INT32  | 1     |        |
| 3x6888   | 7774      | 1E5E      |      |       | Max Demand W              | 04 | 4     | INT32  | 1     |        |
| 3x6889   | 7776      | 1E60      |      |       | Demand I                  | 04 | 4     | UINT32 | 100   |        |
| 3x6890   | 7778      | 1E62      |      | 2     | Max Demand I              | 04 | 4     | UINT32 | 100   |        |
| 3x6891   | 7780      | 1E64      |      | -     | Demand W                  | 04 | 4     | INT32  | 1     |        |
| 3x6892   | 7782      | 1E66      |      |       | Max Demand W              | 04 | 4     | INT32  | 1     |        |
| 3x6893   | 7784      | 1E68      | #53  |       | Demand I                  | 04 | 4     | UINT32 | 100   |        |
| 3x6894   | 7786      | 1E6A      |      | 3     | Max Demand I              | 04 | 4     | UINT32 | 100   |        |
| 3x6895   | 7788      | 1E6C      |      |       | Demand W                  | 04 | 4     | INT32  | 1     |        |
| 3x6896   | 7790      | 1E6E      |      |       | Max Demand W              | 04 | 4     | INT32  | 1     |        |
| 3x6897   | 7792      | 1E70      |      |       | Demand I total            | 04 | 4     | UINT32 | 100   |        |
| 3x6898   | 7794      | 1E72      |      |       | Max Demand I total        | 04 | 4     | UINT32 | 100   |        |
| 3x6899   | 7796      | 1E74      |      | total | Demand W total            | 04 | 4     | INT32  | 1     |        |
| 3x6900   | 7798      | 1E76      |      |       | Max Demand W total        | 04 | 4     | INT32  | 1     |        |
| 3x6901   | 7800      | 1E78      |      |       | Demand W total prediction | 04 | 4     | INT32  | 1     |        |
| 3x6902   | 7802      | 1E7A      |      |       | Demand I                  | 04 | 4     | UINT32 | 100   |        |
| 3x6903   | 7804      | 1E7C      |      | 1     | Max Demand I              | 04 | 4     | UINT32 | 100   |        |
| 3x6904   | 7806      | 1E7E      |      | 1     | Demand W                  | 04 | 4     | INT32  | 1     |        |
| 3x6905   | 7808      | 1E80      |      |       | Max Demand W              | 04 | 4     | INT32  | 1     |        |
| 3x6906   | 7810      | 1E82      |      |       | Demand I                  | 04 | 4     | UINT32 | 100   |        |
| 3x6907   | 7812      | 1E84      |      | 2     | Max Demand I              | 04 | 4     | UINT32 | 100   |        |
| 3x6908   | 7814      | 1E86      | #54  | -     | Demand W                  | 04 | 4     | INT32  | 1     |        |
| 3x6909   | 7816      | 1E88      |      |       | Max Demand W              | 04 | 4     | INT32  | 1     |        |
| 3x6910   | 7818      | 1E8A      |      |       | Demand I                  | 04 | 4     | UINT32 | 100   |        |
| 3x6911   | 7820      | 1E8C      |      | 2     | Max Demand I              | 04 | 4     | UINT32 | 100   |        |
| 3x6912   | 7822      | 1E8E      |      | 5     | Demand W                  | 04 | 4     | INT32  | 1     |        |
| 3x6913   | 7824      | 1E90      |      |       | Max Demand W              | 04 | 4     | INT32  | 1     |        |

| Registre | Addr Deci | Addr Hexa | ltem | Phase | Description               | FC | Bytes | Туре   | Scale | Remark |
|----------|-----------|-----------|------|-------|---------------------------|----|-------|--------|-------|--------|
| 3x6148   | 6294      | 1896      |      |       | Max Demand W              | 04 | 4     | INT32  | 1     |        |
| 3x6149   | 6296      | 1898      |      |       | Demand I total            | 04 | 4     | UINT32 | 100   |        |
| 3x6150   | 6298      | 189A      |      |       | Max Demand I total        | 04 | 4     | UINT32 | 100   |        |
| 3x6151   | 6300      | 189C      |      | total | Demand W total            | 04 | 4     | INT32  | 1     |        |
| 3x6152   | 6302      | 189E      |      |       | Max Demand W total        | 04 | 4     | INT32  | 1     |        |
| 3x6153   | 6304      | 18A0      |      |       | Demand W total prediction | 04 | 4     | INT32  | 1     |        |
|          |           |           |      |       |                           |    |       |        |       |        |
| 3x6885   | 7768      | 1E58      |      |       | Demand I                  | 04 | 4     | UINT32 | 100   |        |
| 3x6886   | 7770      | 1E5A      |      | 1     | Max Demand I              | 04 | 4     | UINT32 | 100   |        |
| 3x6887   | 7772      | 1E5C      |      | -     | Demand W                  | 04 | 4     | INT32  | 1     |        |
| 3x6888   | 7774      | 1E5E      |      |       | Max Demand W              | 04 | 4     | INT32  | 1     |        |
| 3x6889   | 7776      | 1E60      |      |       | Demand I                  | 04 | 4     | UINT32 | 100   |        |
| 3x6890   | 7778      | 1E62      |      | 2     | Max Demand I              | 04 | 4     | UINT32 | 100   |        |
| 3x6891   | 7780      | 1E64      |      | -     | Demand W                  | 04 | 4     | INT32  | 1     |        |
| 3x6892   | 7782      | 1E66      |      |       | Max Demand W              | 04 | 4     | INT32  | 1     |        |
| 3x6893   | 7784      | 1E68      | #53  |       | Demand I                  | 04 | 4     | UINT32 | 100   |        |
| 3x6894   | 7786      | 1E6A      |      | 3     | Max Demand I              | 04 | 4     | UINT32 | 100   |        |
| 3x6895   | 7788      | 1E6C      |      |       | Demand W                  | 04 | 4     | INT32  | 1     |        |
| 3x6896   | 7790      | 1E6E      |      |       | Max Demand W              | 04 | 4     | INT32  | 1     |        |
| 3x6897   | 7792      | 1E70      |      |       | Demand I total            | 04 | 4     | UINT32 | 100   |        |
| 3x6898   | 7794      | 1E72      |      |       | Max Demand I total        | 04 | 4     | UINT32 | 100   |        |
| 3x6899   | 7796      | 1E74      |      | total | Demand W total            | 04 | 4     | INT32  | 1     |        |
| 3x6900   | 7798      | 1E76      |      |       | Max Demand W total        | 04 | 4     | INT32  | 1     |        |
| 3x6901   | 7800      | 1E78      |      |       | Demand W total prediction | 04 | 4     | INT32  | 1     |        |
| 3x6902   | 7802      | 1E7A      |      |       | Demand I                  | 04 | 4     | UINT32 | 100   |        |
| 3x6903   | 7804      | 1E7C      |      | 1     | Max Demand I              | 04 | 4     | UINT32 | 100   |        |
| 3x6904   | 7806      | 1E7E      |      | -     | Demand W                  | 04 | 4     | INT32  | 1     |        |
| 3x6905   | 7808      | 1E80      |      |       | Max Demand W              | 04 | 4     | INT32  | 1     |        |
| 3x6906   | 7810      | 1E82      |      |       | Demand I                  | 04 | 4     | UINT32 | 100   |        |
| 3x6907   | 7812      | 1E84      |      | 2     | Max Demand I              | 04 | 4     | UINT32 | 100   |        |
| 3x6908   | 7814      | 1E86      |      | 2     | Demand W                  | 04 | 4     | INT32  | 1     |        |
| 3x6909   | 7816      | 1E88      |      |       | Max Demand W              | 04 | 4     | INT32  | 1     |        |
| 3x6910   | 7818      | 1E8A      | #54  |       | Demand I                  | 04 | 4     | UINT32 | 100   |        |
| 3x6911   | 7820      | 1E8C      |      | 3     | Max Demand I              | 04 | 4     | UINT32 | 100   |        |
| 3x6912   | 7822      | 1E8E      |      | 5     | Demand W                  | 04 | 4     | INT32  | 1     |        |
| 3x6913   | 7824      | 1E90      |      |       | Max Demand W              | 04 | 4     | INT32  | 1     |        |

| Registre | Addr Deci | Addr Hexa | Item          | Phase   | Description                  | FC | Bytes | Туре   | Scale | Remark                 |
|----------|-----------|-----------|---------------|---------|------------------------------|----|-------|--------|-------|------------------------|
| 3x6913   | 7824      | 1E90      |               |         | Max Demand W                 | 04 | 4     | INT32  | 1     |                        |
| 3x6914   | 7826      | 1E92      |               |         | Demand I total               | 04 | 4     | UINT32 | 100   |                        |
| 3x6915   | 7828      | 1E94      |               |         | Max Demand I total           | 04 | 4     | UINT32 | 100   |                        |
| 3x6916   | 7830      | 1E96      |               | total   | Demand W total               | 04 | 4     | INT32  | 1     |                        |
| 3x6917   | 7832      | 1E98      |               |         | Max Demand W total           | 04 | 4     | INT32  | 1     |                        |
| 3x6918   | 7834      | 1E9A      |               |         | Demand W total prediction    | 04 | 4     | INT32  | 1     |                        |
|          |           |           |               |         |                              |    |       |        |       |                        |
|          |           |           |               |         |                              |    |       |        |       |                        |
|          |           | E         | nergies value | s Table | - Table valeurs des énergies |    |       |        |       | Input Words - (3x)     |
| 3x8001   | 8000      | 1F40      |               |         | sum                          | 04 | 4     | UINT32 | 10    | kWH. Ex)101 -> 10.1kWH |
| 3x8002   | 8002      | 1F42      |               | KWh     | this month                   | 04 | 4     | UINT32 | 10    |                        |
| 3x8003   | 8004      | 1F44      |               |         | last month                   | 04 | 4     | UINT32 | 10    |                        |
| 3x8004   | 8006      | 1F46      |               |         | sum                          | 04 | 4     | UINT32 | 10    |                        |
| 3x8005   | 8008      | 1F48      | #1            | KVARh   | this month                   | 04 | 4     | UINT32 | 10    |                        |
| 3x8006   | 8010      | 1F4A      |               |         | last month                   | 04 | 4     | UINT32 | 10    |                        |
| 3x8007   | 8012      | 1F4C      |               |         | sum                          | 04 | 4     | UINT32 | 10    |                        |
| 3x8008   | 8014      | 1F4E      |               | KVAh    | this month                   | 04 | 4     | UINT32 | 10    |                        |
| 3x8009   | 8016      | 1F50      |               |         | last month                   | 04 | 4     | UINT32 | 10    |                        |
| 3x8010   | 8018      | 1F52      |               |         | sum                          | 04 | 4     | UINT32 | 10    |                        |
| 3x8011   | 8020      | 1F54      |               | KWh     | this month                   | 04 | 4     | UINT32 | 10    |                        |
| 3x8012   | 8022      | 1F56      |               |         | last month                   | 04 | 4     | UINT32 | 10    |                        |
| 3x8013   | 8024      | 1F58      |               |         | sum                          | 04 | 4     | UINT32 | 10    |                        |
| 3x8014   | 8026      | 1F5A      | #2            | KVARh   | this month                   | 04 | 4     | UINT32 | 10    |                        |
| 3x8015   | 8028      | 1F5C      |               |         | last month                   | 04 | 4     | UINT32 | 10    |                        |
| 3x8016   | 8030      | 1F5E      |               |         | sum                          | 04 | 4     | UINT32 | 10    |                        |
| 3x8017   | 8032      | 1F60      |               | KVAh    | this month                   | 04 | 4     | UINT32 | 10    |                        |
| 3x8018   | 8034      | 1F62      |               |         | last month                   | 04 | 4     | UINT32 | 10    |                        |
|          |           |           |               |         |                              |    |       |        |       |                        |
| 3x8073   | 8144      | 1FD0      |               |         | sum                          | 04 | 4     | UINT32 | 10    |                        |
| 3x8074   | 8146      | 1FD2      |               | KWh     | this month                   | 04 | 4     | UINT32 | 10    |                        |
| 3x8075   | 8148      | 1FD4      |               |         | last month                   | 04 | 4     | UINT32 | 10    |                        |
| 3x8076   | 8150      | 1FD6      |               |         | sum                          | 04 | 4     | UINT32 | 10    |                        |
| 3x8077   | 8152      | 1FD8      | #9            | KVARh   | this month                   | 04 | 4     | UINT32 | 10    |                        |
| 3x8078   | 8154      | 1FDA      |               |         | last month                   | 04 | 4     | UINT32 | 10    |                        |
| 3x8079   | 8156      | 1FDC      |               |         | sum                          | 04 | 4     | UINT32 | 10    |                        |
| 3x8080   | 8158      | 1FDE      |               | KVAh    | this month                   | 04 | 4     | UINT32 | 10    |                        |
| 3x8081   | 8160      | 1FE0      |               |         | last month                   | 04 | 4     | UINT32 | 10    |                        |
|          |           |           |               |         |                              |    |       |        |       |                        |

| Registre | Addr Deci | Addr Hexa  | Item          | Phase         | Description                  | FC      | Bytes | Туре   | Scale | Remark                    |
|----------|-----------|------------|---------------|---------------|------------------------------|---------|-------|--------|-------|---------------------------|
| 3x8081   | 8160      | 1FE0       |               |               | last month                   | 04      | 4     | UINT32 | 10    |                           |
|          |           |            |               |               |                              | ľ       |       |        |       |                           |
| 3x8469   | 8936      | 22E8       |               |               | sum                          | 04      | 4     | UINT32 | 10    |                           |
| 3x8470   | 8938      | 22EA       |               | KWh           | this month                   | 04      | 4     | UINT32 | 10    |                           |
| 3x8471   | 8940      | 22EC       |               |               | last month                   | 04      | 4     | UINT32 | 10    |                           |
| 3x8472   | 8942      | 22EE       |               |               | sum                          | 04      | 4     | UINT32 | 10    |                           |
| 3x8473   | 8944      | 22F0       | #53           | KVARh         | this month                   | 04      | 4     | UINT32 | 10    |                           |
| 3x8474   | 8946      | 22F2       |               |               | last month                   | 04      | 4     | UINT32 | 10    |                           |
| 3x8475   | 8948      | 22F4       |               |               | sum                          | 04      | 4     | UINT32 | 10    |                           |
| 3x8476   | 8950      | 22F6       |               | KVAh          | this month                   | 04      | 4     | UINT32 | 10    |                           |
| 3x8477   | 8952      | 22F8       |               |               | last month                   | 04      | 4     | UINT32 | 10    |                           |
| 3x8478   | 8954      | 22FA       |               |               | sum                          | 04      | 4     | UINT32 | 10    |                           |
| 3x8479   | 8956      | 22FC       |               | KWh           | this month                   | 04      | 4     | UINT32 | 10    |                           |
| 3x8480   | 8958      | 22FE       |               |               | last month                   | 04      | 4     | UINT32 | 10    |                           |
| 3x8481   | 8960      | 2300       |               |               | sum                          | 04      | 4     | UINT32 | 10    |                           |
| 3x8482   | 8962      | 2302       | #54           | KVARh<br>KVAh | this month                   | 04      | 4     | UINT32 | 10    |                           |
| 3x8483   | 8964      | 2304       |               |               | last month                   | 04      | 4     | UINT32 | 10    |                           |
| 3x8484   | 8966      | 2306       |               |               | sum                          | 04      | 4     | UINT32 | 10    |                           |
| 3x8485   | 8968      | 2308       |               |               | this month                   | 04      | 4     | UINT32 | 10    |                           |
| 3x8486   | 8970      | 230A       |               |               | last month                   | 04      | 4     | UINT32 | 10    |                           |
|          |           |            |               |               |                              |         |       |        |       |                           |
|          |           |            |               |               |                              |         |       |        |       |                           |
|          | Date-ti   | me table a | nd reset dema | and valu      | es - Table date-heure et RAZ | valeurs | Dema  | nd     |       | Holding Registres - (4x)  |
| 4x0001   | 0         | 0          | Lock          |               | write time set enable        | 03 / 16 | 2     | UINT16 | 10    | 0x1234 : unlock, 0 : lock |
| 4x0002   | 1         | 1          |               |               | year                         | 03 / 16 | 2     | UINT16 | 10    | 2012                      |
| 4x0003   | 2         | 2          |               |               | month                        | 03 / 16 | 2     | UINT16 | 10    | 1~12                      |
| 4x0004   | 3         | 3          |               |               | day                          | 03 / 16 | 2     | UINT16 | 10    | 1~31                      |
| 4x0005   | 4         | 4          | Time          |               | weekdays                     | 03 / 16 | 2     | UINT16 | 10    | 0 : sun, 1 : mon          |
| 4x0006   | 5         | 5          |               |               | hour                         | 03 / 16 | 2     | UINT16 | 10    | 0~23                      |
| 4x0007   | 6         | 6          |               |               | min                          | 03 / 16 | 2     | UINT16 | 10    | 0~59                      |
| 4x0008   | 7         | 7          |               |               | sec                          | 03 / 16 | 2     | UINT16 | 10    | 0~59                      |
| 4x0009   | 281       | 119        | Demand        |               | Demand Reset                 | 03 / 16 | 2     | UINT16 | 1     | 0x1234 : reset            |

# 6.1 GARANTIE

La garantie s'exerce, sauf stipulation expresse pendant douze mois après la date de mise à disposition du matériel (extrait de nos Conditions Générales de Vente, communiquées sur demande).

# 6.2 DROITS DE PROPRIETE

Tous les manuels et documentation de toute nature sont la propriété de la société CAE et sont protégés par le droit d'auteur, tous droits réservés. Ils ne peuvent être distribués, traduits ou reproduits, en tout ou en partie, de quelque manière que ce soit et sous quelque forme que ce soit.

# 6.3 COPYRIGHT

Tous droits réservés. La reproduction, l'adaptation ou la traduction du présent manuel sans autorisation écrite préalable est interdite, dans les limites prévues par les lois gouvernant les droits de copyright.

Copyright CAE – 2020.

Première édition, Juin 2020.

# 6.4 MARQUES DEPOSEES

ULYS MCM est une marque déposée par CAE.

# 6.5 FIN DE VIE DES APPAREILS

Les produits que nous commercialisons n'entrent pas dans le champ du décret n°2005-829 relatif à la composition des équipements électriques et électroniques et à l'élimination des déchets issus de ces équipements.

Conformément à l'article L541-2 du code de l'environnement, il appartient au détenteur du déchet d'en assurer ou d'en faire assurer l'élimination.

Chauvin Arnoux Energy Parc de haute technologie Antony II 16, rue Georges Besse - Silic 44 92160 ANTONY Tél. : +33 1 75 60 10 30 Fax : +33 1 46 66 62 54 E-mail : CAEnergy@chauvin-arnoux.com https://www.chauvin-arnoux-energy.com/fr

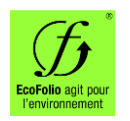

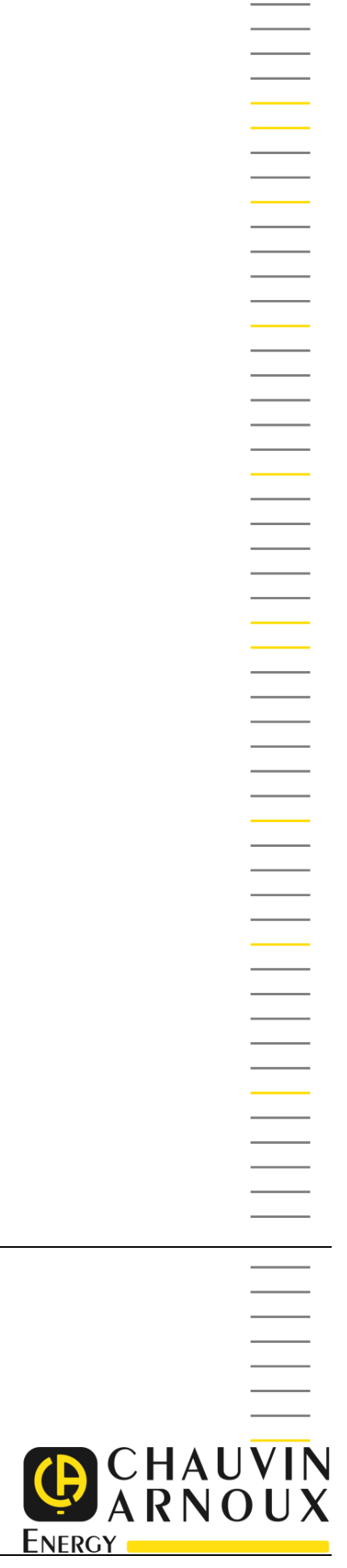